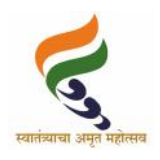

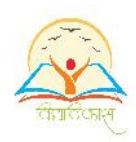

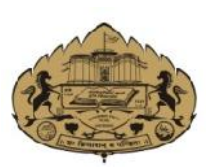

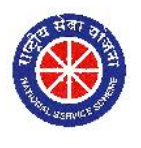

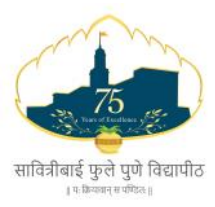

सावित्रीबाई फुले पुणे विद्यापीठ (पूर्वीचे पुणे विद्यापीठ) विद्यार्थी विकास मंडळ व राष्ट्रीय सेवा योजना गणेशखिंड, पुणे ४११ ००७

```
संदर्भ: विविमं/२०२३–२४/१९३
```

दिनांक : २९ फेब्रुवारी, २०२४

प्रति,

मा. प्राचार्य, सर्व संलग्न महाविद्यालये,

मा. संचालक, सर्व मान्यताप्राप्त परिसंस्था

सावित्रीबाई फुले पुणे विद्यापीठ

विषय :— 'विद्यार्थी विकास मंडळ व राष्ट्रीय सेवा योजना' विभागांतर्गत शैक्षणिक वर्ष २०२३—२४ मधील महाविद्यालयीन लेख्यांचे केंद्रीय परीक्षण.

महोदय/महोदया,

सावित्रीबाई फुले पुणे विद्यापीठाच्या विद्यार्थी विकास मंडळ आणि राष्ट्रीय सेवा योजनेअंतर्गत ज्या विविध योजना आपल्या महाविद्यालयात/मान्यताप्राप्त परिसंस्थेत शैक्षणिक वर्ष २०२३–२४ मध्ये राबविण्यात आलेल्या आहेत, त्यासंदर्भातील सर्व लेखे यावर्षी केंद्रीय पद्धतीने स्विकारून त्यांचे परीक्षण करण्चात येणार असून त्याबाबतच्या कार्यक्रमाचा तपशील खालीलप्रमाणे आहे.

| अ.क्र. | दिनांक         | वेळ           | जिल्हा/विभाग | महाविद्यालये                                                              | स्थळ                                                                                                    |
|--------|----------------|---------------|--------------|---------------------------------------------------------------------------|----------------------------------------------------------------------------------------------------|
| १.     | ११ मार्च, २०२४ | ०९.३० ते ६.०० | नाशिक        | नाशिक जिल्हयातील<br>सर्व महाविद्यालये व<br>मान्यताप्राप्त परिसंस्था       | म. वि. प्र. स. के.आर.टी.<br>आर्टस्, बी.एच. कॉमर्स<br>ॲण्ड ए.एम.सायन्स<br>(के.टी.एच.एम महाविद्यालय)<br>कॉलेज गंगापूर रोड,नाशिक<br>(म.वि.प्र.चे कर्मवीर<br>रावसाहेब थोरात सभागृह) |
| २.     | १२ मार्च, २०२४ | ०९.३० ते ६.०० | अहमदनगर      | अहमदनगर जिल्हयातील<br>सर्व महाविद्यालये व<br>मान्यताप्राप्त परिसंस्था     | अ. जि. म. वि. प्र. स.,<br>न्यू आर्टस्, कॉमर्स ॲण्ड<br>सायन्स कॉलेज, लालटाकी<br>रोड, अहमदनगर<br>(ग्रंथालय इमारत सेमिनार<br>सभागृह)                                               |
| ३.     | १४ मार्च, २०२४ | ०९.३० ते ६.०० | पुणे ग्रामीण | पुणे ग्रामीण विभागातील<br>सर्व महाविद्यालये व<br>मान्यताप्राप्त परिसंस्था | संत ज्ञानेश्वर सभागृह,<br>मुख्य इमारत सावित्रीबाई<br>फुले पुणे विद्यापीठ, पुणे                                                                                                  |
| ४.     | १५ मार्च, २०२४ | ०९.३० ते ६.०० | पुणे शहर     | पुणे शहर विभागातील<br>सर्व महाविद्यालये व<br>मान्यताप्राप्त परिसंस्था     | संत ज्ञानेश्वर सभागृह,<br>मुख्य इमारत सावित्रीबाई<br>फुले पुणे विद्यापीठ, पुणे                                                                                                  |

आपल्या महाविद्यालय/परिसंस्थेत खालीलप्रमाणे ज्या योजना/उपक्रमांची अंमलबजावणी केली असेल त्या सर्व योजनांचे लेखे व अहवाल वरील वेळापत्रकानुसार सादर करावेत.

- अ) विद्यापीठाच्या सदर लेखा परीक्षणांतर्गत हिशेब तपासणी, देयक मान्यता, अनुज्ञेय अनुदान वितरण इत्यादीसाठी सनदी लेखापाल यांचेकडून आपल्या अथवा विद्यापीठ स्तरावर पूर्व लेखा परीक्षण करण्याची आवश्यकता/अनिवार्यता अथवा अट लागू नाही. यास्तव पूर्व लेखा परीक्षण करणे अथवा न करणे याबाबत आपल्या स्तरावरच निर्णय घ्यावा. कोणत्याही सनदी लेखापालाकडून केलेल्या लेखा परीक्षणाच्या 'लेखा परीक्षण फि' ची प्रतिपूर्ती विद्यापीठाकडून केली जाणार नाही. याची नोंद घ्यावी.
- ब) <u>राष्ट्रीय सेवा योजनेच्या फक्त शासन अनुदानित रासेयो एकक असणाऱ्या नियमित</u> कार्यक्रम व विशेष शिबिराचे आयोजन केलेल्या महाविद्यालयांनी सनदी लेखापालाकडून लेखे तपासून लेखा परीक्षण करून अहवाल सदर करणे अनिवार्य आहे.

|    | विद्यार्थी विकास मंडळ                  | राष्ट्रीय सेवा योजना |                                                     |                                          |  |  |  |  |  |
|----|----------------------------------------|----------------------|-----------------------------------------------------|------------------------------------------|--|--|--|--|--|
| ०१ | कर्मवीर भाऊराव पाटील कमवा व शिका योजना | ०१                   | नियमित कार्यक्रम                                    | राष्ट्रीय सेवा योजना शासन अनुदानित       |  |  |  |  |  |
| ०२ | निर्भय कन्या अभियान                    | ०२                   | विशेष शिबिरे                                        | रासेयो एकक असणाऱ्या                      |  |  |  |  |  |
|    |                                        |                      |                                                     | महाविद्यालयांनी <u>सनदी लेखापालाकडून</u> |  |  |  |  |  |
|    |                                        |                      |                                                     | लेखा परीक्षण करून अहवाल सदर              |  |  |  |  |  |
|    |                                        |                      |                                                     | करणे अनिवार्य आहे.                       |  |  |  |  |  |
|    |                                        |                      |                                                     | (स्वयंनिर्वाही एकाकांना लागू नाही.)      |  |  |  |  |  |
| ०३ | इतर शैक्षणिक उपक्रम                    | ०३                   | मूल्यशिक्षण कार्य                                   | शाळा, युवक युवती उन्नयीकरण,              |  |  |  |  |  |
|    |                                        |                      | ऐतिहासिक स्थळ दत्तक योजना–राज्य, विद्यापीठ, जिल्हा, |                                          |  |  |  |  |  |
|    |                                        |                      | विभाग, महाविद्यालयस्तर शिबिरे, कार्यशाळा            |                                          |  |  |  |  |  |
|    |                                        | ०४                   | इतर विशेष उपक्रम                                    |                                          |  |  |  |  |  |

लेखे सादर करताना विद्यार्थी विकास मंडळ व राष्ट्रीय सेवा योजनेच्या मार्गदर्शिकेतील आणि/किंवा आपणास वेळोवेळी निर्देशित केल्याप्रमाणे व नियमांमधील सुधारित बदलानुसार दिलेल्या सर्व नियम, अटी सूचनांप्रमाणे योजनानिहाय आवश्यक त्या सर्व कागदपत्रांची पूर्तता करणे, तसेच वेळापत्रकाप्रमाणेच लेखे सादर करणे अनिवार्य आहे. आपणास निर्देशित केलेल्या स्थळ, वेळ व दिनांकानंतर कोणत्याही परिस्थितीत २०२३–२४ या वर्षांचे लेखे स्विकारण्यात येणार नाहीत व सदर उपक्रम आपल्या महाविद्यालयात राबविण्यात आला नाही असे मानले जाऊन त्याकरिता विद्यापीठाने आपणास दिलेली प्रथम हप्त्याची (अग्रिम) रक्कम आपल्याला विद्यापीठाकडे परत द्यावी लागेल, याची कृपया नोंद घ्यावी. कळावे, ही विनंती. सोबत र वरीलप्रमाणे

(प्रा. डॉ. सदानंद भोसले) संचालक, (अतिरिक्त कार्यभार) राष्ट्रीय सेवा योजना

(डॉ. अभिजीत कुलकर्णी) संचालक, (अतिरिक्त कार्यभार) विद्यार्थी विकास मंडळ

# रासेयो केंद्रीय लेखा परिक्षण 2023-24 महत्वाच्या सूचना सावित्रीबाई फुले पुणे विद्यापीठ, राष्ट्रीय सेवा योजना

# रासेयो ONLINE लेखा परिक्षणा करीता पुढील प्रमाणे पूर्तता असणे आवश्यक आहे.

1) नियमित कार्यक्रम संख्या पूर्ण भरलेली आसवीं याची खात्री करावी

2) शिबिराची संख्या पूर्ण भरलेली आसवीं याची खात्री करावी

(अडचण येत असल्यास संख्या भरताना 5 -10 संख्या टिक करुण सबमिट करावी या पद्धतीने पूर्ण संख्या भरावी)

3) तिमाही अहवाल पूर्ण वर्षांचा भरलेला असवा

(Quarter 2 (April to June 2023) Quarter 3 (July to September 2023)

Quarter 4 (October to December 2023)

Quarter 1 (January to March 2024)

(It's Compulsorry to fill Online Quarterly Report Year 2023-24)

4) NSS बॅंक खात्याची माहिती online भरलेली असावी (for Self Finance Unit)

5) वृक्षारोपणाची माहिती भरलेली असावी (माहिती भरताना क्षेत्रफळ फक्त आकडेवारीत टाकावे त्यापुढे फूट,

मीटर टाकू नये उदा. 15 फक्त असा आकडा द्यावा)

| लेखा परीक्षण मार्गदर्शन विडिओ                                                                                         |  |  |  |  |  |  |  |  |  |
|----------------------------------------------------------------------------------------------------|--|--|--|--|--|--|--|--|--|
| शासन अनुदानित रासेयो एकक : नियमित कार्यक्रम                                                                           |  |  |  |  |  |  |  |  |  |
| https://bcud.unipune.ac.in/nss/Central_Audit_Demo_Video/NSS_Central_Audit_Regular_Activity_Audit%20_2023_2024.mp4     |  |  |  |  |  |  |  |  |  |
| शासन अनुदानित रासेयो एकक : विशेष शिबीर                                                                                |  |  |  |  |  |  |  |  |  |
| https://bcud.unipune.ac.in/NSS/Central_Audit_Demo_Video/NSS_Central_Audit_Regular_Special_Camp_2023_2024.mp4          |  |  |  |  |  |  |  |  |  |
| स्वयंनिर्वाही रासेयो एकक : नियमित कार्यक्रम                                                                           |  |  |  |  |  |  |  |  |  |
| https://bcud.unipune.ac.in/NSS/Central_Audit_Demo_Video/NSS_Central_Audit_Self_Finance_Regular_Activity_2023_2024.mp4 |  |  |  |  |  |  |  |  |  |
| स्वयंनिर्वाही रासेयो एकक : विशेष शिबीर                                                                                |  |  |  |  |  |  |  |  |  |
| https://bcud.unipune.ac.in/NSS/Central Audit Demo Video/NSS Central Audit Special Camp Special Finance 2023 2024.mp4  |  |  |  |  |  |  |  |  |  |

# सर्वात महत्वाचे नियमित कार्यक्रम , विशेष शिबिर व इतर कार्यशाळेंचे लेखा परिक्षण

# Online फक्त Statement of Item wise Expenditure भरायचे आहे

नियमित कार्यक्रम व विशेष शिबिर व इतर कार्यशाळेंच्या Statement of Item wise Expenditure मधे बिलाच्या इंट्री (त्या त्या मेनु मधे) केल्या नंतर प्रिंट घेण्या पूर्वी भरलेली माहिती बरोबर आहे याची खात्री करावी व नंतर सबमिट करावे

त्यानंतर

- 1) Statement of Itemwise Expenditure
- 2) Receipt & Payment Account
- 3) Utilization Certificate
- 4) "A" Form & "B" Form (इतर कार्यशाळेंकरीता लागू नाही)

असे चार डॉक्युमेंट तयार होतील या सर्वांची प्रिंट घ्यावी. तसेच सॉफ्ट कॉपी स्वरूपात आपल्याकडे जतन करून ठेवण्यात यावे.

एकूण वरील प्रमाणे 4 प्रिंट नियमित कार्यक्रमाच्या व 4 प्रिंट विशेष शिबिराच्या तयार होतील (एकदा प्रिंट केल्या नंतर बदल करता येणार नाही) त्या नंतर ही सर्व कागद पत्रे मा.प्राचार्य व कार्यक्रम अधिकारी यांच्या स्वाक्षरीने दिलेल्या क्रमाने व देयके Statement of Item wise Expenditure मधील क्रमाणेच स्कॅन करून देयकाची एकत्र PDF अशी सर्व कागद पत्रे मुदतीतच अपलोड करणे अनिवार्य आहे. त्या शिवाय online लेखापरीक्षण प्रक्रिया पूर्ण होणार नाही याची विशेष नोंद घ्यावी.

टीप : शासन अनुदानीत एकक असणाऱ्या महाविद्यालयांनी रासेयो नियमित कार्यक्रम व विशेष शिबिराचे लेखे सनदी लेखापालाकडून लेखापरीक्षण करून सादर करणे अनिवार्य राहील. (स्वयंनिर्वाही एककांना सनदी लेखापालाकडून लेखापरीक्षण करून घेण्याची आवश्यकता नाही

# online लेखापरीक्षण प्रक्रियेकरिता अंतिम मुदत दि.10 मार्च 2024 पर्यंतच आहे (अपलोड सह) यानंतर मुदतवाढ होणार नाही

ही सर्व कागद पत्र मूळ देयका सहित व माहितीपुस्तिकेमध्ये नमूद केलेल्या आवश्यक सर्व बाबींसह परिपत्रकाप्रमाणे जिल्हानिहाय लेखापरीक्षणा दिवशी प्रत्यक्ष सादर करावीत online लेखापरीक्षण प्रक्रिया बाबत काही अडचण आल्यास माहिती भरत असलेल्या ठिकाणी खाली nssbsdsupport@pun.unipune.ac.in मेल दिला आहे त्यावर कॉलेज च्या वेब मेल वरून NSS कोडसह स्क्रिन शॉट घेऊन मेल करावा.

# शासन अनुदानित एकाकांकारिता सूचना

# ZBSA खाते विषयक PFMS प्रणाली द्वारे अनुदानाबाबत माहिती

शासन अनुदानित महाविद्यालयांचे अनुदान PFMS प्रक्रियेद्वारे शासन निर्देशानुसार अनुदानप्राप्तीनंतर अदा करण्याची प्रक्रिया राबवली जात आहे.

ZBSA खात्यामार्फत PFMS प्रणालीद्वारे अनुदान अदा करण्याच्या प्रक्रियेकरिता महाविद्यालयांचे हिशेब सादर करणे सोयीस्कर होण्याकरिता शासन अनुदानित महाविद्यालयांनी online लेखापरीक्षणाची सर्व माहिती निर्धारित वेळेत भरून, सर्व कागद पत्र मूळ देयका सहित व माहितीपुस्तिकेमध्ये नमूद केलेल्या आवश्यक सर्व बाबींसह सनदी लेखापालाकडून लेखापरीक्षण करून, परिपत्रकाप्रमाणे जिल्हानिहाय लेखापरीक्षणा दिवशी अनिवार्यपणे प्रत्यक्ष सादर करावीत.

शासन अनुदानित महाविद्यालयांनी नियमित कार्यक्रम व विशेष शिबिरा व्यतिरिक्त इतर कार्यशाळा/शिबिरे घेतली असतील तर त्याचे हिशोब या लेखापरीक्षणा वेळीच सादर करणे आवश्यक आहे. F. No. G-20013/2/2023-NSS Government of India Ministry of Youth Affairs & Sports Department of Youth Affairs (NSS Section)

> Shastri Bhawan, New Delhi Dated the 1<sup>st</sup> February, 2024

То

- 1. All State NSS Officers, State/UT NSS Cells
- 2. All Regional Directors of NSS

Subject: Issues and possible solutions for timely utilization of National Service Scheme Funds at Unit level – instructions - reg

Madam/Sir,

I am directed to refer to the subject cited above and to inform that a huge unspent balance is available with the Central Nodal Agencies (CNAs) as per the 01 report of the PFMS. In this regard, various communications were issued and various virtual meetings were held to utilize this unspent balance.

2. During these meetings, it has come to the notice that the NSS Units at Schools, Colleges, Universities level are not able to make the expenditure due to the following reasons:

- (i) PFMS is not accessible at the remote areas where the vendors may be registered
- Small expenditure/petty expenditure like water or edible items may not be done through PFMS
- (iii) Local/small vendors need the cash payment not through PFMS

3. Keeping in view para 2 above, the matter was examined in the Department in consultation with the Integrated Finance Division (IFD) of this Ministry and PFMS Offices. In this regard, it has been informed that there is an option to withdraw an advance under PFMS. Accordingly, the Programme Officer (PO) may registered himself/herself as a vendor to withdraw an advance to organize the NSS activities. In this regard, a CNA manual to withdraw the advance is also attached for ready reference (please refer the pages 25-27 of CNA manual).

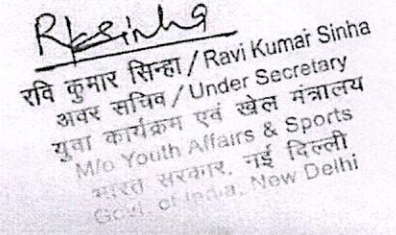

4. Further, the details of withdrawal of advance payment and details of requirements of bills for payments are as follows:

| Details of withdrawal          | of advance                                             |                                                                                                    |
|--------------------------------|--------------------------------------------------------|----------------------------------------------------------------------------------------------------|
| Maximum upto<br>Rs. 5000       | At a time                                              | Account settle within one month                                                                                                |
| Bills requirement aga          | inst the advance payment                               | L                                                                                                    |
| Above Rs. 500 upto<br>Rs. 5000 | Bill voucher would be required against the expenditure | Account settle within one month                                                                                                |
| Upto Rs. 500                   | Hand bill may be<br>generated                          | Multiple bills upto Rs.500<br>for the same item will not<br>be permissible and also<br>settle the account within<br>one month. |

5. Accordingly, all State NSS Officers(SNOs) and Regional Directors (RDs) of NSS are hereby directed to convey the instructions to the concerned Programme Officers of Schools/Colleges/Institutions/universities etc. at NSS Unit level to follow the procedure for withdrawal of an advance as per CNA manual and also settle the advance payment within the time limit given at Para-4 above. Further, all the State NSS Officers and Regional Directors of NSS are also directed to take a review on regular interval in this regard for timely utilization of funds for organizing the NSS activities.

6. This issues with the approval of the competent authority.

Encl: As above.

Yours faithfully

inha

(Ravi Kumar Sinha) Under Secretary to the Government of India Tel 011-23386390mar Sinha

राव कुमार पिग्हान सामय आवर अवर सचिव/Under Secretary युदा कार्यक्रम एवं खेल मंत्रालय युदा कार्यक्रम एवं खेल मंत्रालय The Deputy Programme Adviser, Directorate of NSS, Shivaji Stadium Appexen NewiDelhiports भारत सरकार, नई दिल्ली Govt. of India, New Delhi

### F.No.P.21-1/NSS/DTE/2023/ Government of India Ministry of Youth Affairs & Sports Directorate of NSS, Shivaji Stadium Annex Building, New Delhi-110011

Dated 20/2/2024

То

**1.All Regional Directors** Regional Directorates of NSS

# 2.All State NSS Officers

State NSS Cell

# Subject: Revised Financial Guidelines/ Breakup of Expenditure of NSS Grants-Reg

Sir/Madam

I am directed to refer to the subject cited above and to inform you that the Ministry of Youth Affairs & Sports, Govt.of India has revised the NSS grants in the year 2021-22 vide ref No.DO.No.G-20011/2/2023-NSS dated 17<sup>th</sup> April.2023. (copy enclosed)

2. Accordingly, a guideline for expenditure of NSS Grants at University/+2 Directorate and NSS unit level are furnished and attached for your ready in the annexure-A

3. The financial guidelines for utilization of NSS grants at University and NSS unit level are issued with the directions of the Ministry of Youth Affairs & Sports, Govt of India.

Accordingly, follow the guidelines for expenditure of NSS Grants at University and NSS unit level and inform this to all NSS functionaries under your Jurisdiction for necessary compliance.

This is for your kind information & necessary action Please.

Yours Faithfully

aucel

Dr.C.Samuel Chelliah Deputy Programme Adviser

Copy to: 1. Director, NSS for kind information 2.Under Secretary (NSS) for kind information

#### National Service Scheme Financial Guidelines/ Breakup of Expenditure of NSS Grants

The Ministry of Youth Affairs & Sports, Govt.of India has revised the NSS grants in the year 2021-22 vide ref No.DO.No.G-20011/2/2023-NSS dated 17<sup>th</sup> April.2023.The details of revision of NSS grants are also furnished under

#### 1.Regular Activity grants from Rs.250 to Rs.400 per volunteer per year

# 2. The Special Camping Programme from Rs. 450 to Rs.700 for per volunteer for 7 days camp

Accordingly, the establishment and administrative expenditure pattern of NSS Grants at University/ Directorate, College /School level are furnished below

#### I. The University/Plus Two/ Technical Directorate level:

The administrative expenses at University/Directorate level have been revised from Rs.30 to Rs.40 per volunteer per year. Accordingly, each University/ Plus Two (+2) & other Technical Directorates can deduct Rs. 40 every volunteer per year as per their allocation from the Regular activity grants only and not from Special camping grants.

The total deducted amount can be utilised for maintenance of NSS Programme Coordinators Cell's Establishment /Contingency expenditure of the University/ +2 Directorate as under

- The contingent expenses like stationery, postage, printing, telephone and internet charges, purchase of utensils, NSS badges, NSS Diary, Cap/Armband, banners, printing, equipment, etc.
- 2. Expenditure on Seminars/Workshops and periodical meetings of Principals, Programme Officers and NSS volunteers.
- Programme Coordinator's Honorarium and his/her Travel expenditure on visiting NSS activities/special camps at institutions and attend meetings at State /National level.
- 4. Organising Training-cum-Orientation of NSS leaders and Programme Officers.
- 5. Publication of NSS reports, purchase of literature if any authorized by the University/ Directorate.
- Other miscellaneous expenditure as decided by the University Plus Two (+2) & other Technical Directorates Advisory Committee within their budget provisions of the administrative expenditures.
- 7. The expenditure on purchase of office equipment, furniture, telephone and other electronic materials, computers/printers/scanners, internet services, etc may be allowed as per the approval of the University/+2 or Polytechnic or Technical Directorate NSS Advisory Committee and provided the said expenditure within the budget limit of their administrative expenditure.

# II. College/School level NSS unit Expenditure:

The NSS expenditure at NSS unit level can be divided in to the following THREE CATEGORIES for both NSS Regular Activity and Special Camp.

The Regular activity amount is Rs.400/- out of which an amount of Rs.40 will be deducted at the University /Directorate level, hence the NSS unit gets an amount of Rs.360.

# NSS REGULAR ACTIVITY: Rs.400x 100Volunteers = Total Rs.40,000/-

**The University or Plus Two (+2) Directorate level administrative expenses** = 4000 (Rs.40 x 100 volunteers per year ( 10% of the amount)

After deduction of Rs.40 from the grant of NSS Regular Activity of each NSS volunteer, each NSS unit at College/School may receive an amount of Rs.36,000 for 100 volunteers per year.

The breakup of Expenditure for Rs.360 at NSS unit level is given below.

# 1. Out of pocket allowance to NSS programme officer

Rs.500 per month ie., Rs.500 x 12 months = **Rs. 6000** (15% of the Rs.40,000). This out-ofpocket allowance can be withdrawn twice (each 6 months period @ Rs.3000) or one time withdrawal of entire Rs.6000. The amount can be transferred through PFMS to NSS Programme Officers bank account by making himself/herself as vendor and transfer the amount.

# 2.Contingent expenditure:

Rs.2500 per year ie., Rs.25 x 100 Volunteers = **Rs. 2500** (15% of the Rs.40,000)

The Contingency amount of **Rs.2500** for a year can be used for purchase of stationery, postage, part-time clerical /data entry assistance and other miscellaneous expenses. (6.25 % of the Rs.40,000)

The contingent expenditure can be spent by proper bills or through vouchers/receipts of the college/school signed by NSS programme Officer of the concerned NSS unit.

**3. Programme Development expenditure:** Rs.27500/- (68.75 % of the Rs.40,000) per year per unit under the head **programme Development** for incurring expenditure on the following items.

- a) pre-camp preparation, pre-camp orientation, post-camp evaluation,
- b) expenses on TA and honorarium to resource persons
- c) refreshment/food to students
- d) travel expenses of students from institutions to the place of work and back by the cheapest mode of transportation.
- e) purchase of utensils, NSS badges /Cap, banners, printing, equipment, etc. required for camps and regular programmes

- f) travel expenses in respect of Programme Officers for participation in meetings, seminars, orientation and refresher courses, camps etc
- g) travel expenses (by cheapest mode) in respect of NSS volunteers for participation in camps, meetings, seminars, conferences etc. within or outside the State organized by the Department or with financial assistance from the Department and for participation in the University level leadership camps etc. other contingent expenditure on actual organization of regular NSS Programmes
- h) Any miscellaneous expenses

Note. The NSS programme Officer may register himself / herself as a vendor in the PFMS to withdraw an advance of Rs.500 to 5000 at a time for NSS activities and the account should be settled within one month & again fresh advance can be taken for further NSS activities. (Ref. F.No.G-20013/2/2023-NSS dated 1<sup>st</sup> February ,2024 by NSS section of the Ministry of Youth Affairs & Sports. (copy enclosed)

The Programme Development expenditure of Rs.27,500 can be spent by proper bills or through vouchers/receipts of the college/school signed by NSS programme Officer and Principal of the concerned institution

#### ------

III.**SPECIAL CAMPING PROGRAMME:** (Rs.700x50 volunteers = Rs.35000 for seven days for 50 % of the sanctioned strength of 100 volunteers in each unit i.e 50 volunteers)

The expenditure of special camp **Rs.35000** may be booked under the following **three** categories

- 1. Expenditure on board & lodging of campers at the camp site Rs.22750 (65% of the amount)
- 2. **Transportation** of the campers to the camp venue and back **Rs.7000** (20% of the amount)
- 3. Miscellaneous expenditure. Rs.5250 (15% of the amount)

It is, therefore requested that in order to bring uniformity in NSS pattern of expenditure the above guidelines may be circulated to all NSS Programme Coordinators and all NSS Programme Officers under your jurisdiction. All the NSS units may follow the guidelines in letter and spirit.

These financial guidelines for utilisation of NSS grants at University and NSS unit level are issued with the directions of the Ministry of Youth Affairs & Sports, Govt of India with referce to the letter No.F.No.G-20013/2/2023-NSS Dated 1<sup>st</sup> February,2024 (copy attached)

Dr.C.Samuel Chelliah Deputy Programme Adviser Directorate of NSS, New Delhi **National Service Scheme** aims to inculcate social welfare in students, and to provide service to society without bias. NSS volunteers work to ensure that everyone who is needy gets help to enhance their standard of living and lead a life of dignity. In doing so, volunteers learn from people in villages how to lead a good life despite a scarcity of resources. **Board of Students' Development** works towards promotion of cultural, recreational and welfare activities ofstudents in colleges, institutions and university departments;conducts leadership training programs for students;ensures that there are mentors and counseling cells for the young students in colleges, institutions and university departments;helps in building-up the all-round personality of students and to groom themto be future leaders and confident adults and organizes cultural and recreational activities jointly with regional, national and international bodies. **NSS & BSW**, both the units are promoting the interest of the youth and develop their skills for appreciation of the fine and performing arts, pure arts and literary skills as well as the social engineering of students and organizing university, state, national and international level competitions,skills development workshops and interactive programs in various fields for the student.

While making this noble task more fruitful, more compatible and useful, we are prompt about fund utilization and its proper sense of social cause. Therefore we, both NSS and BSW, have taken initiative in standardizing the procedure of taking programs and maintain the proper records of all the activities conducted through NSS & BSW. As you are aware about the pioneer ship of SPPU in conducting the Central Audit Program (CAP) at the end of every financial year and its efforts to shaping transparency in every single person associated with University, we come together under single roof and provide facility to all affiliated college, institutions and university departments to complete audit and accounting process.Of course it saves time as well as it helps to maintain & make documentation of all activities. I am very positive about CAP as it is very unique and useful activity for emerging trends in finance & auditing methods.

I acknowledge and appreciate the contribution of our Finance & Account Officer and entire team associated with this pathfinder Guideline Book publication.

Dr. Sadanand Bhosale, Director, National Service Scheme Savitribai Phule Pune University, Pune

### Introduction: Audit and Accounting

Audits are performed to ascertain the validity and reliability of information; also to provide an assessment of a system's internal control. The goal of an audit is to express an opinion of the person / organization / system etc. in question, under evaluation based on work done on a test basis.

Audit is an evaluation of a person, organization, system, process, enterprise, project or product. The term most commonly refers to audits in accounting, but similar concepts also exist in project management, quality management, and energy conservation.

Auditing means checking the correctness and genuineness of your accounts and verifying whether accounting principles and standards have been properly followed in conduct of your business and preparation of accounts. Under Income Tax Act, this verification will have to be carried out by an independent Chartered Accountant.

A **financial audit**, or more accurately, an **audit of financial statements**, is the verification of the financial statements of a legal entity, with a view to express an audit opinion. The audit opinion is intended to provide reasonable assurance that the financial statements are presented fairly, in all material respects, and/or give a true and fair view in accordance with the financial reporting framework. The purpose of an audit is to enhance the degree of confidence of intended users in the financial statements.

Financial audits are typically performed by firms of practicing accountants who are experts in financial reporting. The financial audit is one of many assurance functions provided by accounting firms. Many organizations separately employ or hire internal auditors, who do not attest to financial reports but focus mainly on the internal controls of the organization. External auditors may choose to place limited reliance on the work of internal auditors.

Overall objectives of audit are aimed:

- a) To detect error and fraud in accounts
- b) To prevent commission of errors and frauds
- c) To enable timely finalization of accounts
- d) To make know the public that the state of affairs of the Institution.

#### To achieve the above objectives in respect of Government audit, it has to be ensured that:

- (i) There is provision of funds for the expenditure duly authorized by competentauthority.
- (ii) The expenditure is in accordance with a sanction properly accorded and is incurred by an officer competent to incur it.
- (iii) Payment has been made to proper person and duly acknowledged so that a second claim on the same account is impossible.
- (iv) The charge is correctly classified.
- (v) In the case of audit of receipts (1) the sums due are regularly recovered and checked against demand and (2) sums received are duly brought to credit in the accounts.
- (vi) In the case of audit of stores and stock where a priced account is maintained stores are priced with reasonable accuracy and rates fixed are reviewed from time to time.
- (vii) That the numerical balance of stock materials is reconciled with the total of value of balance in accounts`

# **Steps of Central Audit**

Orientation about submission of Accounts for Central Audit Registration Check List Regular Activity  $\iff$  Special Camp Audit as per NSS Guidelines Table 1:- Regular Activity voucher checking for payment Table 2:- Special Programme Voucher checking for payment Verification by from Section officer (A/c)Verification by Asstt. Fin. & Accounts officer Verification by – **Director** Verification and approval by - Finance & Accounts officer Preparation of Cheque Issue of Cheque to College Voucher Filling Entry in Books of Accounts Verification of Data (with Voucher) Utilization Certificate submission to Government

# **Cash Book**

(Regular activity as well as special camp activity)

Name of the College : \_\_\_\_\_ Year \_\_\_\_\_\_to\_\_\_\_\_ Credit Side Debit Side Date Receipt Particulars L.F. Amt./ Voucher Amt. Date Particulars L.F. No. No. No. No. Rs. Rs. Rs. То Opening Balance By Closing Balance Total Total

**Programme Officer** NSS

Name of the College : \_\_\_\_\_

Bank Reconciliation Statement as on: \_\_\_\_\_

| Particulars                                      | Amount |
|--------------------------------------------------|--------|
|                                                  |        |
| Balance as per the cash book                     |        |
| Less (-)                                         |        |
| i) Cheques deposited in to the Bank not realised |        |
| ii)                                              |        |
| iii)                                             |        |
|                                                  |        |
| Add (+)                                          |        |
| i) Cheques drawn but not presented for payment   |        |
| ii)                                              |        |
| iii)                                             |        |
|                                                  |        |
| Balance as per Bank Statement (Pass Book) as on  |        |

Programme Officer NSS

Name of the College : \_\_\_\_\_

Year \_\_\_\_\_\_ to \_\_\_\_\_

# **Dead Stock Register**

| Sr.No. | Description<br>of Item | Bill No. &<br>Date | Name of<br>Party | Quantity | Amount |
|--------|------------------------|--------------------|------------------|----------|--------|
| (1)    | (2)                    | (3)                | (4)              | (5)      | (6)    |
|        |                        |                    |                  |          |        |
|        |                        |                    |                  |          |        |
|        |                        |                    |                  |          |        |
|        |                        |                    |                  |          |        |
|        |                        |                    |                  |          |        |
|        |                        |                    |                  |          |        |
|        |                        |                    |                  |          |        |

| Initials Of | Qty of   | Balance in | Initials Of | Remarks |
|-------------|----------|------------|-------------|---------|
| Officers    | Disposal | Stock      | Officer     |         |
| (7)         | (8)      | 9)         | (10)        | (11)    |
|             |          |            |             |         |
|             |          |            |             |         |
|             |          |            |             |         |
|             |          |            |             |         |
|             |          |            |             |         |
|             |          |            |             |         |

Programme Officer NSS

Transaction : Received Cheque / D.D. of Rs. 40.000/- from Savitribai Phule Pune University as Grant for N.S.S. Expenditure & Deposited into Bank A/c

### CASH BOOK (with Cash & Bank Colum)

| Date      | Receipt | Particulars                | L.F. | Cash Col | Bank Col | Date     | Voucher | Particulars        | Cheque | L.F. | Cash Col | Bank Col |
|-----------|---------|----------------------------|------|----------|----------|----------|---------|--------------------|--------|------|----------|----------|
|           | No.     |                            | No.  | Amt Rs   |          |          | No      |                    | No.    | No.  | Amt Rs.  | Amt. Rs. |
| 1.01.2014 |         | To Opening Balance         |      |          |          |          |         |                    |        |      |          |          |
|           |         |                            |      |          |          |          |         |                    |        |      |          |          |
| 1.01.2014 | 1       | To Grants A/c (Being       | 14   |          | 40000.00 |          |         |                    |        |      |          |          |
|           |         | Grants for N.S.S .         |      |          |          |          |         |                    |        |      |          |          |
|           |         | Expenditure                |      |          |          |          |         |                    |        |      |          |          |
|           |         | received from Savitribai   |      |          |          |          |         |                    |        |      |          |          |
|           |         | Phule Pune University      |      |          |          |          |         |                    |        |      |          |          |
|           |         | vide heque/D.D,            |      |          |          |          |         |                    |        |      |          |          |
|           |         | No. Dated                  |      |          |          |          |         |                    |        |      |          |          |
|           |         | Deposited in to Bank A/c.) |      |          |          |          |         |                    |        |      |          |          |
|           |         |                            |      |          |          | 1.2.2014 |         | By Closing Balance |        |      |          |          |
|           |         |                            |      |          |          | 1        |         |                    |        |      |          |          |

#### Ledger Posting of the Above transaction will be as under

| Name of th | e Ledger Account: Grants Accoun  | t         |            | LEDGI | LEDGER Credit S |         |            |  |  |  |
|------------|----------------------------------|-----------|------------|-------|-----------------|---------|------------|--|--|--|
| Debit Side |                                  | •         |            |       |                 |         |            |  |  |  |
| Date       | Particulars                      | CBF<br>No | Amount Rs. | Date  | Particulars     | CBF No, | Amount Rs. |  |  |  |
|            | To Balance transferred to Income |           | 40000.00   |       |                 |         |            |  |  |  |
| 1.01.2014  | & Expenditure                    |           |            |       |                 |         |            |  |  |  |
|            | TOTAL                            |           | 40000.00   |       |                 |         | 40000.00   |  |  |  |

#### **Debit Side**

Transaction . Amount of Rs. 3,532/- spent for Boarding at the time of Special Camp on 02.08.2014

### CASH BOOK (with Cash & Bank Colum)

#### **Debit Side**

| Date      | Receipt<br>No. | Particulars           | L.F. No. | Cash Col<br>Amt. Rs | Bank<br>Col | Date                   | Voucher<br>No | Particulars                                                                                                    | Cheque<br>No. | L.F.<br>No. | Cash Col<br>Amt Rs. | Bank Col<br>Amt. Rs. |
|-----------|----------------|-----------------------|----------|---------------------|-------------|------------------------|---------------|----------------------------------------------------------------------------------------------------|---------------|-------------|---------------------|----------------------|
| 1.01.2014 |                | To Opening<br>Balance |          |                     |             | 1.01.2014<br>29.2.2014 | 12            | By Boarding Exp A/c<br>(Being the amount of<br>Rs. <i>3,532/-</i> spent for<br>Boarding at the time of<br>Special Camp)<br>By Closing Balance |               |             |                     | 3532.00              |

#### Name of the Ledger Account : Boarding Expenses A/C

LEDGER

### **Debit Side**

#### **Credit Side**

| Date      | Particulars | CRF- No | Amount Rs | Date      | Particulars                                       | CBF<br>No | Amount Rs. |
|-----------|-------------|---------|-----------|-----------|---------------------------------------------------|-----------|------------|
| 1.01.2014 | To Bank A/c |         | 3532.00   | 1.01.2014 | By Balance transferred to Income &<br>Expenditure |           | 3532.00    |
|           | TOTAL       |         | 3532.00   |           |                                                   |           | 3532.00    |

Transaction : Amount of Rs. 210/- incurred on Transportation of the students & the amount is paid in cash on 4|09|2014

#### CASH BOOK (with Cash & Bank Colum)

#### **Debit Side**

| Data      | Receipt | Dontioulons | LENG     | Cash Col | Bank | Data       | Voucher | Dontioulons           | Cheque | L.F. | Cash Col | Bank Col |
|-----------|---------|-------------|----------|----------|------|------------|---------|-----------------------|--------|------|----------|----------|
| Date      | No.     | Farticulars | L.F. NO. | Amt Rs   | Co!  | Date       | No      | Particulars           | No.    | No.  | Amt Rs.  | Amt. Rs, |
| 1.01.2014 |         | To Opening  |          |          |      |            |         |                       |        |      |          |          |
|           |         | Balance     |          |          |      |            |         |                       |        |      |          |          |
|           |         |             |          |          |      |            |         | By Transport A/c      |        |      |          |          |
|           |         |             |          |          |      |            |         | (Being the amount     |        |      |          |          |
|           |         |             |          |          |      |            |         | Rs. 210/- spent for   |        |      |          |          |
|           |         |             |          |          |      | 1.01.2014  | 19      | Transportation of the |        | 20   | 210.00   |          |
|           |         |             |          |          |      |            |         | students at the time  |        |      |          |          |
|           |         |             |          |          |      |            |         | of Special Camp)      |        |      |          |          |
|           |         |             |          |          |      |            |         |                       |        |      |          |          |
|           |         |             |          |          |      | 29.02.2014 |         | By Closing Balance    |        |      |          |          |
|           |         |             |          |          |      |            |         |                       | 1      |      |          |          |

Ledger Posting of the Above transaction will be as under

Name of the Ledger Account : Transport A/C

Debit Side

Credit Side

| Date     | Particulars | CBF No | Amount Rs. | Date     | Particulars                        | CBF<br>No, | Amount Rs |
|----------|-------------|--------|------------|----------|------------------------------------|------------|-----------|
| 30.09.11 | To Bank A/c | 80     | 210.00     | 30.09.11 | By Balance transferred to Income & |            | 210.00    |
|          |             |        |            |          | Expenditure                        |            |           |
|          |             |        |            |          |                                    |            |           |
|          | TOTAL       |        | 210.00     |          |                                    |            | 210.00    |
|          |             |        |            |          |                                    |            |           |

LEDGER

Transaction : Expenditure of Rs. 785/- incurred for tea & refreshment to students paid by cheque on 07.10.2011

# CASH BOOK (with Cash & Bank Colum)

#### **Debit Side**

| Date      | Receipt | Dortioulors        | L.F. | Cash Col | Domit Col | Data     | Voucher | Dontioulona                                                                                                    | Cheque | L.F. | Cash Col | Bank Col |
|-----------|---------|--------------------|------|----------|-----------|----------|---------|----------------------------------------------------------------------------------------------------|--------|------|----------|----------|
|           | No.     | Farticulars        | No.  | Amt Rs   | Dalik Col | Date     | No      | Particulars                                                                                                    | No.    | No.  | Amt Rs.  | Amt. Rs. |
| 01.08.011 |         | To Opening Balance |      |          |           | 07.10.11 | 20      | By Tea & Breakfast<br>(Being the amount<br>of Rs. 785/- spent<br>for Tea & Breakfast<br>of the students)<br>By closing Balance |        | 24   | 785.00   |          |

Ledger Posting of the Above transaction will be as under

Name of the Ledger Account : Tea Breakfast A/C

LEDGER

**Credit Side** 

| Date     | Particulars | CBF No | Amount Rs. | Date     | Particulars                                       | CBF No. | Amount Rs |
|----------|-------------|--------|------------|----------|---------------------------------------------------|---------|-----------|
| 07.10.11 | To Bank A/c | 9      | 785.00     | 31.10.11 | By Balance transferred to Income &<br>Expenditure |         | 785.00    |
|          | TOTAL       |        | 785.00     |          |                                                   |         | 785.00    |

Transaction : Amount of Rs. 5,000/- received on 30.11.11 from college ns an advance for the N.S.S. Expenditure.

#### CASH BOOK (with Cash & Bank Colum)

#### **Debit Side**

| Date     | Receipt | Particulars                                                                                                    | IF. | Cash Ccl | Bank Col | Date     | Voucher | Particulars                                                        | Cheque | L.F. No. | Cash Col | Bank Col |
|----------|---------|----------------------------------------------------------------------------------------------------|-----|----------|----------|----------|---------|--------------------------------------------------------------------|--------|----------|----------|----------|
|          | No.     |                                                                                                    | No. | Amt Rs   |          |          | No      |                                                                    | No.    |          | Amt Rs.  | Amt. Rs. |
| 01.11.11 |         | To Opening Balance                                                                                                    |     |          |          |          |         |                                                                    |        |          |          |          |
| 07.11.11 | 19      | To Advance A/c<br>(Being the advance of<br>Rs. 5, 000/- received<br>from the college for<br>N.S.S Expenditure vide<br>Cheaue<br>No. Dt. |     |          | 5000.00  | 30.11.11 |         | By Closing<br>Balance<br>transferred to<br>Income &<br>Expenditure |        |          |          |          |

Ledger Posting of the Above transaction will be as under

Name of the Ledger Account : Advance A/C

#### LEDGER

| Credit Side | 9               |        |            |          |              |         | Debit Side |
|-------------|-----------------|--------|------------|----------|--------------|---------|------------|
| Date        | Particulars     | CBF No | Amount Rs. | Date     | Particulars  | CBF No. | Amount Rs. |
|             |                 |        |            | 07.11.11 | "By Bank A/c | 23      | 5,000.00   |
| 30.11.11    | To Balance c/fd |        | 5000.00    |          |              |         |            |
|             | TOTAL           |        | 5000 00    |          |              |         | 5000.00    |

Name of the College: \_\_\_\_\_

Year \_\_\_\_\_ to \_\_\_\_\_

Ledger

For Example Budget Head - Pocket Allowance A/c

**Debit Side** 

**Credit Side** 

| Date | Receipt | Particulars | CBF | Amt. | Date | Voucher | Particulars | CBF No. | Amt. |
|------|---------|-------------|-----|------|------|---------|-------------|---------|------|
|      | No.     |             | No. | Rs.  |      | No.     |             |         | Rs.  |
|      |         |             |     |      |      |         |             |         |      |
|      |         |             |     |      |      |         |             |         |      |
|      |         |             |     |      |      |         |             |         |      |
|      |         |             |     |      |      |         |             |         |      |
|      |         |             |     |      |      |         |             |         |      |
|      |         |             |     |      |      |         |             |         |      |
|      |         |             |     |      |      |         |             |         |      |
|      |         |             |     |      |      |         | By Balance  |         |      |
|      |         |             |     |      |      |         | Transferred |         |      |
|      |         |             |     |      |      |         | to Income & |         |      |
|      |         |             |     |      |      |         | Expenditre  |         |      |
|      |         |             |     |      |      |         |             |         |      |
|      |         |             |     |      |      |         |             |         |      |
|      |         | Total Rs.   |     |      |      |         | Total Rs.   |         |      |

Programme Officer NSS

### Following documents to be submitted for the Final Payment

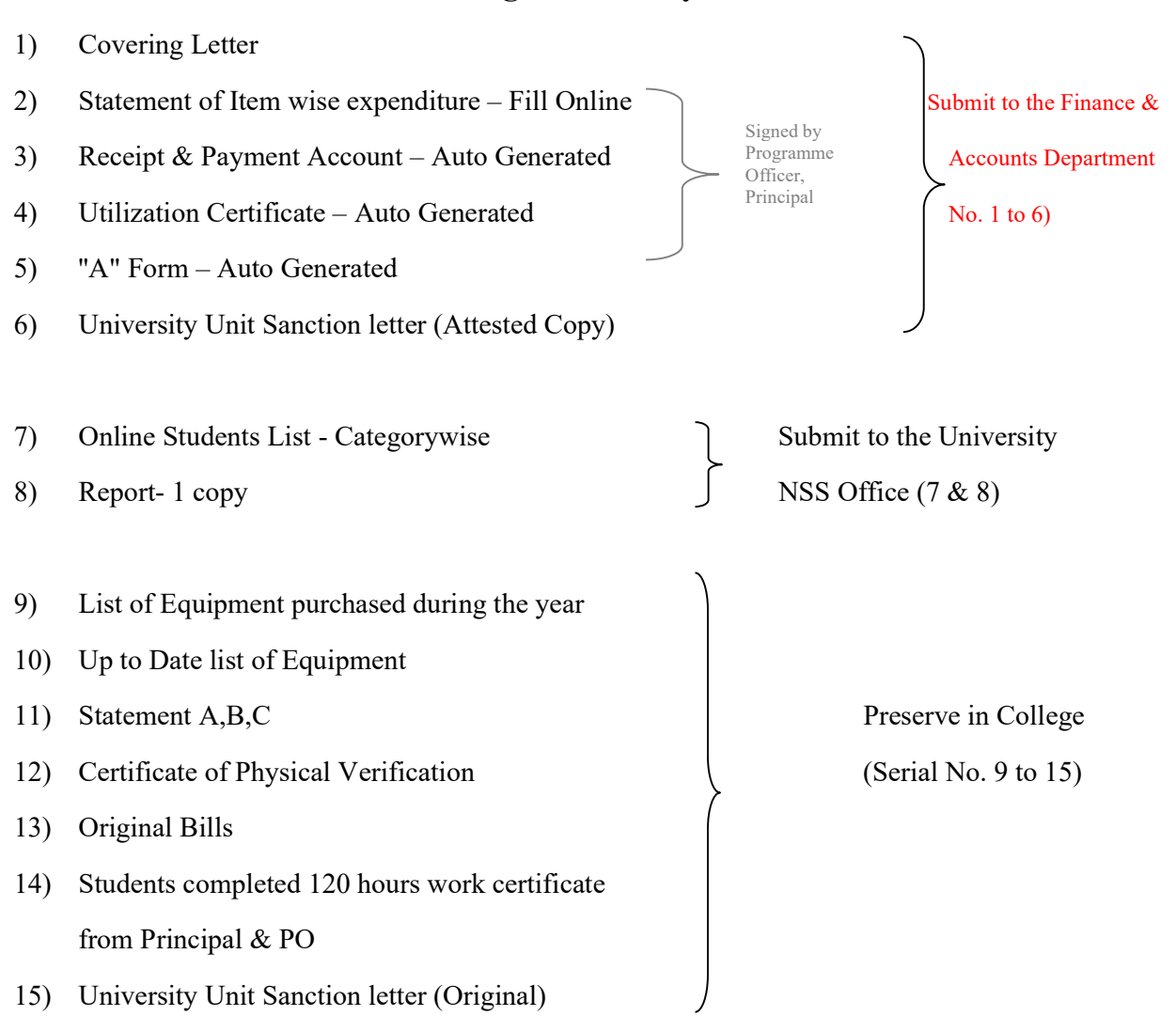

### **Regular Activity:**

Note: The college should preserve the copies of the document submitted to the University in addition to the original bills and attendance.

# Fill Online this Form & Print in 3 Sets

# http://bcud.unipune.ac.in/root/login.aspx

### College Login > Main Menu > NSS > Menu > Central Audit > Regular Activity Audit Form

#### NATIONAL SERVICE SCHEME

**Regular Activities** 

Statement of Itemwise Expenditure for the year 20 \_\_\_\_

Name of the College: \_\_\_\_\_

| Sr. | Deutleur                                        | Bill Data Nama of the Barty |      | Name of the Desta |        |  |  |  |  |
|-----|-------------------------------------------------|-----------------------------|------|-------------------|--------|--|--|--|--|
| No. | rarticulars                                     | No.                         | Date | Name of the Party | Amount |  |  |  |  |
|     | A) Group                                        |                             | 1    | I                 |        |  |  |  |  |
|     | i. Pocket Allowance                             |                             |      |                   |        |  |  |  |  |
|     | @ Rs. 60 per student                            |                             |      |                   |        |  |  |  |  |
| 1   |                                                 |                             |      |                   |        |  |  |  |  |
| 2   |                                                 |                             |      |                   |        |  |  |  |  |
|     | ii. Admin. Charges<br>@ Rs.25 per student       |                             |      |                   |        |  |  |  |  |
| 3   |                                                 |                             |      |                   |        |  |  |  |  |
| 4   |                                                 |                             |      |                   |        |  |  |  |  |
|     | B) Group @ Rs.275 per student                   |                             |      |                   |        |  |  |  |  |
|     | i) Implementing Scheme<br>(Snacks, Tea charges) |                             |      |                   |        |  |  |  |  |
| 5   |                                                 |                             |      |                   |        |  |  |  |  |
| 6   |                                                 |                             |      |                   |        |  |  |  |  |
| 7   |                                                 |                             |      |                   |        |  |  |  |  |
|     | ii) Transport, Photo & Misc. ex                 | pences                      |      |                   |        |  |  |  |  |
| 8   |                                                 |                             |      |                   |        |  |  |  |  |
| 9   |                                                 |                             |      |                   |        |  |  |  |  |
|     | iii) Equipment Expenditure                      |                             |      |                   |        |  |  |  |  |
| 10  |                                                 |                             |      |                   |        |  |  |  |  |
| 11  |                                                 |                             |      |                   |        |  |  |  |  |
|     | Total Payments (A to B)                         |                             |      | Grand Total       |        |  |  |  |  |

**Programme Officer** 

NSS

Principal (Sign & Seal)

#### THIS FORM IS SAMPLE FORM

PLEASE ONLINE FILLUP THIS FORM

FOR MORE INFORMATION USE USER MANUALE

After Fill Item wise Expenditure this form will be Auto Generated

# NATIONAL SERVICE SCHEME

# **Regular Activity**

# Receipts & Payments Account for the year 20 \_\_\_\_

Name of the college:

| Receipts                                                         | Amount<br>Rs | Payment                                                                                                    | Amount of<br>Actual<br>Expenditure | Admissible<br>Amount<br>* Rs. 340/-<br>per Student |
|------------------------------------------------------------------|--------------|----------------------------------------------------------------------------------------------------|------------------------------------|----------------------------------------------------|
| Grant Received<br>from the<br>University<br>(Cheque<br>No.&Date) |              | <ul> <li>A) Group</li> <li>Pocket Allowance</li> <li>@ Rs. 60 per student</li> <li>Admin. Charges</li> <li>@ Rs.25 per student</li> </ul> |                                    |                                                    |
|                                                                  |              | A Group Total (Maximum<br>Rs. 85/- per student)                                                                                           |                                    |                                                    |
|                                                                  |              | B) Group Rs. 275/-<br>i) Implementing Scheme<br>(Snacks, Tea charges)                                                                     |                                    |                                                    |
|                                                                  |              | Sub Total (i)                                                                                                    |                                    |                                                    |
| Amount<br>receivable                                             |              | ii) Transport, Photo & Misc.<br>expences                                                                                                  |                                    |                                                    |
| from<br>University                                               |              | Sub Total (ii)                                                                                                    |                                    |                                                    |
|                                                                  |              | iii) Equipment Expenditure                                                                                                    |                                    |                                                    |
|                                                                  |              | Sub Total (iii)                                                                                                    |                                    | ノ                                                  |
|                                                                  |              | <b>B</b> Group Total (Maximum<br>Rs. 275/- per student)                                                                                   |                                    |                                                    |
| Total Receipts                                                   |              | Total Payments (A to B)<br>Rs. 360/- per student                                                                                          |                                    |                                                    |

Programme Officer

NSS

# After Fill Item wise Expenditure this form will be Auto Generated NATIONAL SERVICE SCHEME Regular Activities for the year 20\_-\_\_\_\_\_UTILIZATION CERTIFICATE

#### Name of the College/Institution:

Certified that the total expenditure of Rs. \_\_\_\_\_\_ including college/institution share, if any, has been utilized by the college/institution for the purpose for which it is approved as per the details in the attached statements in accordance with the terms and conditions, norms of expenditure and relevant guidelines thereto.

| Programme Officer | Principal     |
|-------------------|---------------|
| NSS               | (Sign & Seal) |

 We hereby certify the details of the total expenditure and the admissible grant as mentioned below.

 Amount in Rupees

 A) Total Expenditure on the scheme

 B) Admissible Amount as per the norms

 C) Amount of 1st Installment

 D) Amount Payable to College/Institution

 E) Amount Borne by College/Institution

We have certified the abovementioned expenditure based on the following.

1. Norms and relevant guidelines issued by the Savitribai Phule Pune University

2. Duly certified Original Vouchers and documents submitted by the College/Institution

Principal (Sign and College Seal)

Place: Date :

(The OriginalVouchers and stamped receipts for the above mentioned statement of Accounts are retained in college/Institute office and will be made available to University as when required.)

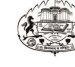

**NSS Code-**

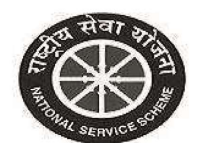

A Form

#### SAVITRIBAI PHULE PUNE UNIVERSITY

**National Service Scheme** 

Regular Activities for the year 2017-2018

| 1)  | Name of the College                     | Arts, Science & Commerce College                                            |                     |                        |                   |          |  |  |  |  |
|-----|-----------------------------------------|-----------------------------------------------------------------------------|---------------------|------------------------|-------------------|----------|--|--|--|--|
| 2)  | Name of Principal                       | चौधरी एस. आर.                                                               | चौधरी एस. आर.       |                        |                   |          |  |  |  |  |
| 3)  | Name of Programme officer               | जोशी के. एल.                                                                |                     |                        |                   |          |  |  |  |  |
| 4   | Number of students at Colleg            | e                                                                           | Male                | 2622                   | Female            | 1842     |  |  |  |  |
| 5)  | Number of students sanction             | ed by university for re                                                     | egular activities   | 250                    |                   |          |  |  |  |  |
| 6)  | Number of students actually             | enrolled                                                                    | Male                | 159                    | Female            | 91       |  |  |  |  |
| 7)  | Students ompleted 120 hours             | <b>iC:</b> 32                                                               | 8                   | HER 197                | <b>TO L</b> : 250 |          |  |  |  |  |
| 8)  | Grant to be ived for anc                | ti ed nu per fstud                                                          | nts r the urrer     | nanc year              |                   | 52500.00 |  |  |  |  |
| 9)  | Balance mount ith e Coll                | ege                                                                         | 0.00                |                        |                   |          |  |  |  |  |
| 10) | Amount received by the Colle            | e College as first instalment from University for the current year 35800.00 |                     |                        |                   |          |  |  |  |  |
| 11) | Total amount (9+10)                     | 35800.00                                                                    |                     |                        |                   |          |  |  |  |  |
| 12) | Amount spent by the College             | during current financ                                                       | ial year            |                        |                   |          |  |  |  |  |
|     | A. Remuneration for P.O. and            | administration                                                              | 35000.00            |                        |                   |          |  |  |  |  |
|     | B. Programme implementatio              | n                                                                           | 58000.00            |                        |                   |          |  |  |  |  |
|     | Total                                   |                                                                             | 93000.00            |                        |                   |          |  |  |  |  |
|     | Amount Distribution by<br>Category wise | <b>SC:</b> 6720.00                                                          | <b>ST</b> : 4410.00 | <b>OTHER:</b> 41370.00 | TOTAL: 52500.00   |          |  |  |  |  |
| 13) | Total balance with the College          | e                                                                           |                     |                        |                   |          |  |  |  |  |
|     | Bank A/C No.                            | 122333                                                                      | Amount Rs.          | 0.00                   |                   |          |  |  |  |  |
| 14) | (I) Amount actual spent                 |                                                                             | 93000.00            |                        |                   |          |  |  |  |  |
|     | (II) Amount sanctioned by Un            | iversity                                                                    | 52500.00            |                        |                   |          |  |  |  |  |
|     | (III) Amount to be received fro         | 16700.00                                                                    |                     |                        |                   |          |  |  |  |  |

\* Note : The amount towards Programme Officer pocket expenses is special camp only 50% amount will be paid.

per students, in case of not conducting of

Certified that I have checked and verified the above details personally and found correct.

Programme Officer NSS Principal Sign & Seal

3/13/2018 5:38:00 PM

# List of Equipment for the year 20\_\_\_\_

Name of the College : \_\_\_\_\_

# CERTIFICATE

#### This is to certify that,

- 1. The essential camping equipments from the approved list as shown below have been purchased by the college during period from \_\_\_\_\_ to \_\_\_\_ from NSS funds.
- 2. The purchases have been made in accordance with the rules and procedures laid down for the purpose. The sanction of the appropriate authorities has been obtained whenever necessary and copy of the sanction is attached.

Equipments purchased have been entered in the dead stock register maintained for this purpose at the college NSS Unit as indicated against each item.

| Sr. No. | Item | Quantity | Amount | Page no. in the<br>Dead stock register |
|---------|------|----------|--------|----------------------------------------|
|         |      |          |        |                                        |
|         |      |          |        |                                        |

Programme Officer NSS

# NATIONAL SERVICE SCHEME List of Equipment (up to date) for the year 20\_\_-

# Name of the College :

Up to date list of equipment purchased from the NSS funds so far and in use as on  $31^{SI}$  March.....,

| Sr. No | Name of the equipment | Nos.  | Date of  | Cost of  | Page No,       |
|--------|-----------------------|-------|----------|----------|----------------|
|        | with Particulars      | Items | Purchase | Articles | & Sr. No. of   |
|        |                       |       |          |          | Stock Register |
|        |                       |       |          |          |                |
|        |                       |       |          |          |                |
|        |                       |       |          |          |                |
|        |                       |       |          |          |                |
|        |                       |       |          |          |                |
|        |                       |       |          |          |                |

Programme Officer NSS

### Statement A

### Statement of Unserviceable items to be written off for the year 20\_\_\_\_

#### Name of the College: \_\_\_\_\_

| Sr.<br>No. | Details of<br>Item | Page No.<br>& Sr. No. in<br>Stock Register | Date of<br>Purchase | Cost of<br>the Articles | Remarks |
|------------|--------------------|--------------------------------------------|---------------------|-------------------------|---------|
|            |                    |                                            |                     |                         |         |

Certified that the above item have been inspected by me and found that they have now become unserviceable irreparable which needs to be write off from the dead stock register.

Programme Officer NSS Seal

Principal

**Note :** Statement A. to be attached to the certificate should include articles which have become unserviceable/ irreparable due to their usage and are fit to be removed from the dead stock register. The list of such item should be carefully scrutinized by the programme officer and shall be placed before the NSS advisory committee of the collge for approval. NSS advisory committee offer the proper scrunitinizing the committee may approv the disposal of such item.

The sale proceeds of such item should recoreded in the Cash Book.

The credit of the same proceeds of the unserviceable articles may be noted in the appropriate column of the register.

#### Statement B

# Statement of Missing items to be written off for the year 20\_\_\_\_

Name of the College \_\_\_\_\_

| Sr.<br>No. | Details of<br>Items | Page No. & Sr. No. in<br>the dead Stock<br>Register | Date of<br>Purchase | Cost of the<br>Item | Remarks |
|------------|---------------------|-----------------------------------------------------|---------------------|---------------------|---------|
| 1.         |                     |                                                     |                     |                     |         |
| 2          |                     |                                                     |                     |                     |         |
| 3.         |                     |                                                     |                     |                     |         |
| 4.         |                     |                                                     |                     |                     |         |
| 5.         |                     |                                                     |                     |                     |         |
| 6.         |                     |                                                     |                     |                     |         |

Certified that I have made necessary investigation in respect of the above mentioned items reported as missing, a copy of my report is enclosed.

### Programme Officer NSS

# Principal (Sign & Seal)

**Note :** Statement B, to be attached to the certificate shall include list of missing articles, which are found missing due the fraud or negligence, or for not accountable / reason, the list such item shall be placed before the college NSS advisory committee for consideration and deciding upon the action to be taken there on. As the cost of all missing articles will have to be recorded from the person responsible, the College NSS Advisory Committee may appoint an enquiry officer (i) to investigate into the matter (ii) to assess the damage or loss and (iii) to determine the person from whom it is to be recovered. College NSS advisory committee shall ensure the recovery of such item from the person responsible.

#### Statement C

# Statement of Missing, Unserviceable/ Irrepairable item to be written off for the year 20\_-\_\_

# Name of the College \_\_\_\_\_

| Sr. | Details of | Page No. & Sr. No. in | Date of  | Cost of the | Whether           |
|-----|------------|-----------------------|----------|-------------|-------------------|
| No. | items      | the Stock Register    | Purchase | Articles    | unserviceable/    |
|     |            |                       |          |             | missing (Remarks) |
| 1.  |            |                       |          |             |                   |
| 2.  |            |                       |          |             |                   |
| 3.  |            |                       |          |             |                   |
| 4.  |            |                       |          |             |                   |
| 5,  |            |                       |          |             |                   |
| 6.  |            |                       |          |             |                   |

Certified that the above mentioned missing, unserviceable and irreparable items have been written off by me. The sale proceeds recovered if any of these items amounting to Rs. \_\_\_\_\_ has been credited in the cash book.

The report of my investigation is enclosed. The recoverry if, any amounting to Rs. has been noted in the Cash book.

Programme Officer NSS Principal (Sign & Seal)

**Note :** The Principal of the college is authorized, after necessary approval for the NSS college advisory committee to write off the missing and unserviceable / irrepairable Item. The information of such item should be given in Statement A, B & C.

### **Certificate of Physical Verification**

#### Name of the College:

Certified that the articles of dead stock and other equipment purchased during the financial year 1<sup>st</sup> April\_\_\_\_\_\_ to 31<sup>st</sup> March \_\_\_\_\_\_ from NSS grants have been physically verified by me with reference to the entries of purchases made in the stock register. These article except those mentioned in statement A, B & C, attached herewith are in the working order and are being used for the purpose for which they were intended.

Programme Officer NSS Principal (Sign & Seal)

**Note :** The Principal of the college to which NSS units should carry out physical verification on annual basis of the articles of dead stock and other equipments purchased out of the Government grants before the closing of the financial year, with reference to the entries in the stock registers made at the time of the purchase of articles. They should submit the certificate of physical verification in the above mentioned form at the time of submission of accounts to the University Office.

# NATIONAL SERVICE SCHEME Certificate of 120 Hours for the year 20\_\_\_\_

Name of the College \_\_\_\_\_

# CERTIFICATE

This is to certify that all the student enrolled under the National Service Scheme (NSS), during the year\_\_\_\_\_have satisfactorily completed individually 120 hrs (excluding hours under Special Camping Programme) of actual special work under the scheme.

Programme Officer NSS

# Following documents to be submitted for the Final Payment

# **Special Camp**

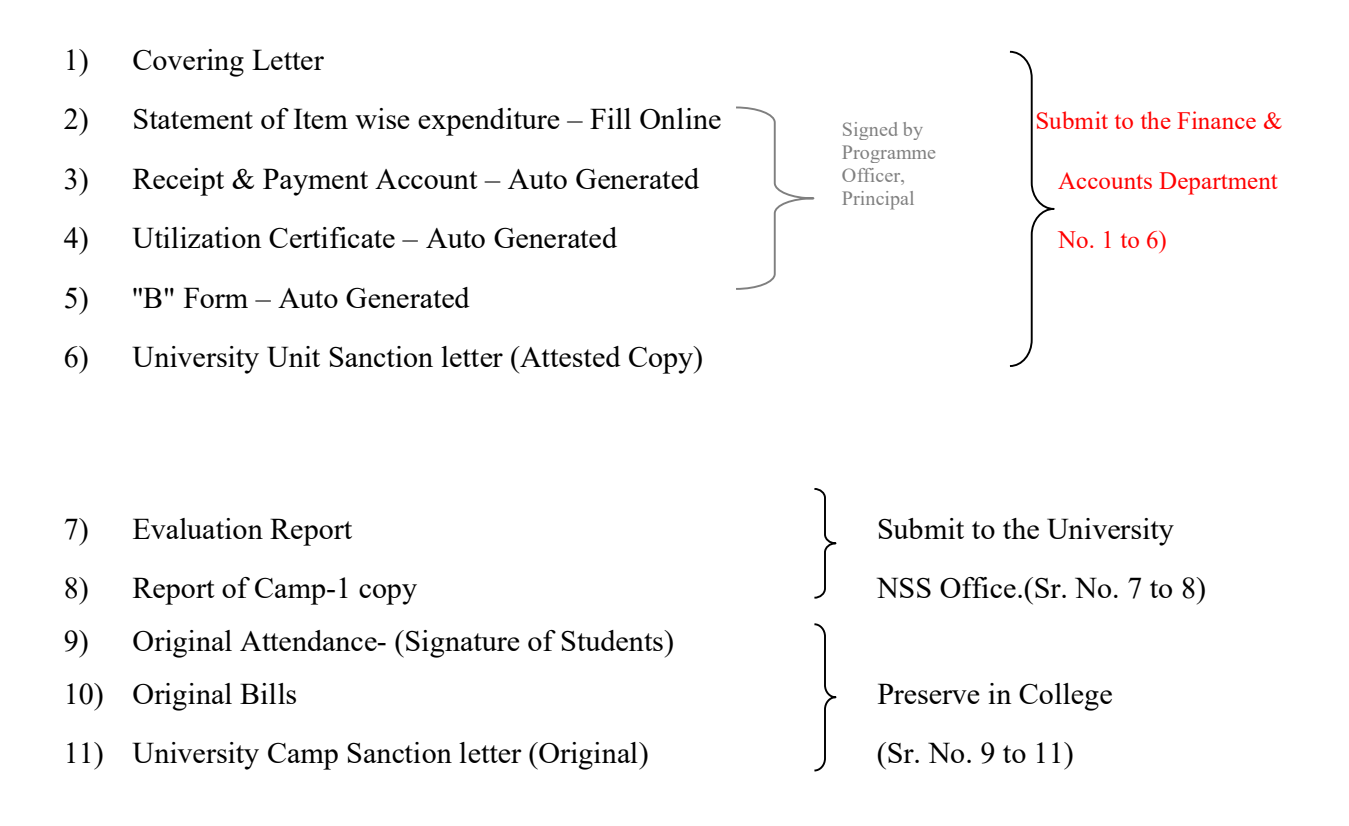

Note: The College should preserve the copies of the document submitted to the university in addition to the original bills and attendance.

# Fill Online this Form & Print in 3 Sets

http://bcud.unipune.ac.in/root/login.aspx

# College Login > Main Menu > NSS > Menu > Central Audit > Special Camp Audit Form NATIONAL SERVICE SCHEME Special Camp Statement of Item wise expenditure for the year 20\_\_ - \_\_

Name of the College: \_\_\_\_\_

| Sr.<br>No. | Parrticulares                       | Bill No. | Date | Name of the Party | Amount |  |  |  |
|------------|-------------------------------------|----------|------|-------------------|--------|--|--|--|
|            | A) Expenditure of Lodging, Boarding |          |      |                   |        |  |  |  |
| 1          |                                     |          |      |                   |        |  |  |  |
| 2          |                                     |          |      |                   |        |  |  |  |
| 3          |                                     |          |      |                   |        |  |  |  |
| 4          |                                     |          |      |                   |        |  |  |  |
|            | B) Expenditure on Transport         |          |      |                   |        |  |  |  |
| 5          |                                     |          |      |                   |        |  |  |  |
| 6          |                                     |          |      |                   |        |  |  |  |
|            | C) Other expenditure if any         |          |      |                   |        |  |  |  |
| 7          |                                     |          |      |                   |        |  |  |  |
| 8          |                                     |          |      |                   |        |  |  |  |
| 9          |                                     |          |      |                   |        |  |  |  |
| 10         |                                     |          |      |                   |        |  |  |  |
| 11         |                                     |          |      |                   |        |  |  |  |
| 10         |                                     |          |      |                   |        |  |  |  |
| 11         |                                     |          |      |                   |        |  |  |  |
|            | Total (A to C)                      |          |      | Grand Total       |        |  |  |  |

Programme Officer NSS Principal (Sign & Seal)

#### THIS FORM IS SAMPLE FORM

PLEASE ONLINE FILLUP THIS FORM

FOR MORE INFORMATION USE USER MANUALE
After Fill Item wise Expenditure this form will be Auto Generated

# NATIONAL SERVICE SCHEME

## **Special Camp**

# Receipts & Payments Account for the year 20 \_\_\_\_

Name of the college: \_\_\_\_\_

| Receipts                                                         | Amount<br>Rs | Payment                          | Amount of<br>Actual<br>Expenditure | Admissible<br>Amount<br>* Rs. 700/- per<br>Student for 7<br>Days |
|------------------------------------------------------------------|--------------|----------------------------------|------------------------------------|------------------------------------------------------------------|
| Grant Received<br>from the<br>University<br>(Cheque<br>No.&Date) |              | A) Lodging & Boarding<br>Charges |                                    |                                                                  |
|                                                                  |              | Sub Total (A)                    |                                    |                                                                  |
|                                                                  |              | <b>B</b> ) Transport Charges     |                                    |                                                                  |
| Amount                                                           |              | Sub Total (B)                    |                                    |                                                                  |
| receivable<br>from<br>University                                 |              | C) Misc. Expenses                |                                    |                                                                  |
|                                                                  |              | Sub Total (C)                    |                                    |                                                                  |
| Total Receipts                                                   |              | Total (A to C)                   |                                    |                                                                  |

Programme Officer NSS Principal (Sign & Seal) After Fill Item wise Expenditure this form will be Auto Generated

## NATIONAL SERVICE SCHEME

Special Camp 20\_-\_

### UTILIZATION CERTIFICATE

### Name of the College/Institution:

Certified that the total expenditure of Rs. \_\_\_\_\_\_ including college/institution share, if any, has been utilized by the college/institution for the purpose for which it is approved as per the details in the attached statements in accordance with the terms and conditions, norms of expenditure and relevant guidelines thereto.

| Programme Officer | Principal     |
|-------------------|---------------|
| NSS               | (Sign & Seal) |

| We hereby certify the details of the total expenditure and the admissible grant as mentioned below                                                                                                    |
|----------------------------------------------------------------------------------------------------|
| Amount in Rupees                                                                                                    |
| A) Total Expenditure on the scheme                                                                                                    |
| B) Admissible Amount as per the norms                                                                                                    |
| C) Amount of 1st Installment                                                                                                    |
| D) Amount Payable to College/Institution                                                                                                    |
| E) Amount Borne by College/Institution                                                                                                    |
| We have certified the abovementioned expenditure based on the following.<br>1. Norms and relevant guidelines issued by the Savitribai Phule Pune University<br>2. Duly certified Original Vouchers and documents submitted by the College/Institution |
| Principa                                                                                                    |
| (Sign and College Sea                                                                                                    |
| Place :                                                                                                    |
| Date :                                                                                                    |

(The Original Vouchers and stamped receipts for the above mentioned statement of Accounts are to be retained in college/Institute office and will be made available to University as and when required.)

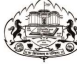

NSS Code-

A that service

**B** Form

### SAVITRIBAI PHULE PUNE UNIVERSITY

National Service Scheme

Special Camping Programme for the year 2017-2018

| 1)  | Name of College                                                | Arts, Science & Commerce College |                |                   |         |         |  |
|-----|----------------------------------------------------------------|----------------------------------|----------------|-------------------|---------|---------|--|
| 2)  | Name of Principal                                              | चौधरी एस. आर.                    |                |                   |         |         |  |
| 3)  | Name of Programme officer                                      | जोशी के. एल.                     |                |                   |         |         |  |
| 4)  | Sanction number of students                                    | by University for s              | pecial camping | g programme       | 125     |         |  |
| 5)  | Actual number of students pa<br>Camp                           | rticipated in the                | Male:2         | Female:0          | Total:2 |         |  |
|     |                                                                |                                  | <b>SC</b> :0   | <b>ST</b> :1      | Other:1 | Total:2 |  |
| 6)  | PO / Staff / Other particaped in                               | n the camp                       | Male:2         | Female:1          | Total:3 |         |  |
| 7)  | Place of N.S.S. Camp                                           |                                  | Darekarwadi    | Tal. Shirur Dist. | PUNE    |         |  |
| 8)  | Period of Camp (Date)                                          |                                  | 20/11/2017 to  | 0 26/11/2017      |         |         |  |
| 9)  | Permissible grant for current                                  | year                             |                |                   |         |         |  |
|     | Govt. Fund Rs. x Number                                        | of Students                      | 900.00         |                   |         |         |  |
|     | SPPU Fund Rs. x Number                                         | of Students                      | 280.00         |                   |         |         |  |
|     | Total                                                          |                                  | 1180.00        |                   |         |         |  |
| 10) | Balance of last year of college                                | e Bank account                   | 0.00           |                   |         |         |  |
| 11) | Grant first instalment received from University for current ye | d to the college<br>ar           | 35800.00       |                   |         |         |  |
| 12) | Total (10+11)                                                  |                                  | 35800.00       |                   |         |         |  |
| 13) | Expenditure done by the colle                                  | ge in Current acad               | demic year     |                   |         |         |  |
| 14) | a. Lodging & Boarding Charg                                    | es                               | 20800.00       |                   |         |         |  |
| 15) | b. Travelling Charges                                          |                                  | 5000.00        |                   |         |         |  |
|     | c. Other                                                       |                                  | 20800.00       |                   |         |         |  |
|     | Total Expenditure                                              |                                  | 46600.00       |                   |         |         |  |
|     | Admissable Expenditure                                         |                                  | 1180.00        |                   |         |         |  |
|     | Amount to be received from U                                   | Iniversity                       | -34620.00      |                   |         |         |  |
|     | Govt. Fund                                                     |                                  | 900.00         |                   |         |         |  |
|     | University Fund                                                |                                  | 280.00         |                   |         |         |  |
| 16) |                                                                |                                  | SC             | ST                | Other   | Total   |  |
|     | Cast WiseFund Distributior                                     |                                  | 0.00           | 450.00            | 450.00  | 900.00  |  |
|     | University Fund Distribution                                   |                                  | 0.00           | 140.00            | 140.00  | 280.00  |  |

Programme Officer NSS Principal Sign & Seal

3/13/2018 5:38:47 PM

1of1

Fill Online NSS Quarterly Report http://bcud.unipune.ac.in/root/login.aspx

**College Login** > Main Menu > NSS > Menu **) Fill NSS Quarterly Report** > **New Application Quarter 2** (April to June 2023) **Quarter 3** (July to September 2023) **Quarter 4** (October to December 2023) **Quarter 1** (January to March 2024) (It's Compulsorry to fill Online Quarterly Report Year 2023-24)

# NATIONAL SERVICE SCHEME Proforma of Annual Report for the year 20\_\_-

|          | Name of the College: _   |                 |                   |                          |                                              |
|----------|--------------------------|-----------------|-------------------|--------------------------|----------------------------------------------|
| Pro      | forma for the submission | of Quarterly /  | Half yearly / Ar  | nual Report on Nationa   | Service Schem                                |
| at c     | ollege level,            |                 |                   |                          |                                              |
| (A       | April to June            | / July to Sept. | / Oct.            | Jan to March             | )                                            |
| Ge       | neral:                   |                 |                   |                          |                                              |
| 1)       | Name of the College      |                 |                   |                          |                                              |
| 2)       | Full Address             |                 |                   |                          |                                              |
| ŕ        | with Phone No. Fax, En   | nail            |                   |                          |                                              |
|          |                          |                 |                   |                          |                                              |
|          |                          |                 |                   |                          |                                              |
| 3)       | Name of the Principal    |                 |                   |                          |                                              |
|          |                          |                 | - 4 - 97          |                          |                                              |
|          |                          |                 | Tel. Office       |                          | <u></u>                                      |
|          |                          |                 | Mobile            |                          |                                              |
|          |                          |                 | Email             |                          |                                              |
|          |                          |                 |                   |                          |                                              |
| 4)       | Names (s) of Programm    | e Officer (s)   |                   |                          |                                              |
|          | Res.                     |                 | Mob.              | Email                    |                                              |
| 1)       |                          |                 |                   |                          | <u>.                                    </u> |
| 2)       |                          |                 |                   |                          |                                              |
| 3)<br>5) | National Samuica Saham   | a Advisory Co   | mmittaa           |                          |                                              |
| 5)       | National Service Schem   | e Auvisory Co.  |                   |                          | · · · · · · · · · · · · · · · · · · ·        |
|          |                          |                 |                   |                          |                                              |
| 6)       | Number of Advisory Co    | ommittee meeti  | ng held during tl | he period under report w | ith dates.                                   |
|          |                          |                 |                   |                          |                                              |
| 7)       | Number of National Ser   | vice Scheme U   | nits,             |                          |                                              |

#### 8) Enrolment

|      | Number of Students in the College                                       | Male | Female | Total |
|------|-------------------------------------------------------------------------|------|--------|-------|
| ii.  | Allocated strength for the National Service Scheme<br>by the university |      |        |       |
| iii. | Number of students actually enrolled in N.S.S.                          |      |        |       |
| 9)   | Details of Orientation Prog<br>Organized for student, if any            |      |        |       |
| 10)  | Name and location of the community /                                    |      |        |       |

11) Regular National Service Activities:

a) Programme and activities Undertaken.

(Please describe in 4-5 lines each of the activities organized by the National Service Scheme Units giving number of students involved, number of beneficiaries and agencies organization that co-operational in the success of the activities may be grouped under educational environmental improvement, health and sanitation, family and child care etc.

b) Special activities (including relief operations), if any ;

| 12) | Special camping Programme:   |      |         |       |
|-----|------------------------------|------|---------|-------|
|     | i. Did the college camp Unit |      |         |       |
|     | organized during the Period  | Yes  | s / No. |       |
|     | ii. If yes                   | Male | Female  | Total |
|     | a. Participants in the camp  |      |         |       |
|     | Students                     | :    |         |       |
|     | Non Students                 | :    |         |       |
|     | Teachers                     | :    |         |       |

| b. Place of camp:                |                 |                      |                         |
|----------------------------------|-----------------|----------------------|-------------------------|
| c. Duration of the camp with o   | dates:          |                      |                         |
| iii. Programme and activities u  | ndertaken in ca | mps (please mentio   | on here in detail the a |
| taken during the camp in the     | he same manner  | as in case of regula | ar activities)          |
| 13) Finance                      | Regular         | Special              | Total                   |
| a. Opening balance               | Activities      | Camping              | KS.                     |
| b. Grant Received during         |                 |                      |                         |
| the period under report          |                 |                      |                         |
| and also other money receive     | d               |                      |                         |
| i. Grant from University         |                 |                      |                         |
| ii. Advances from colleges       |                 |                      |                         |
| iii. Receipts from other sources |                 |                      |                         |
| c. Total expenditure incurred    |                 |                      |                         |
| on National Service Scheme       |                 |                      |                         |
| d. Grant carried over Receivab   | le              |                      |                         |
| at the end of the period         |                 |                      |                         |
| under report                     |                 |                      |                         |
| e. Suggestions if any            |                 |                      |                         |

Programme Officer NSS Principal (Sign & Seal)

# Following documents to be submitted for the Final Payment Value Education One/Two Day, College, Area, District, University Level Workshop, NSS Five/Seven Days District, University, State Level Camp/Workshop

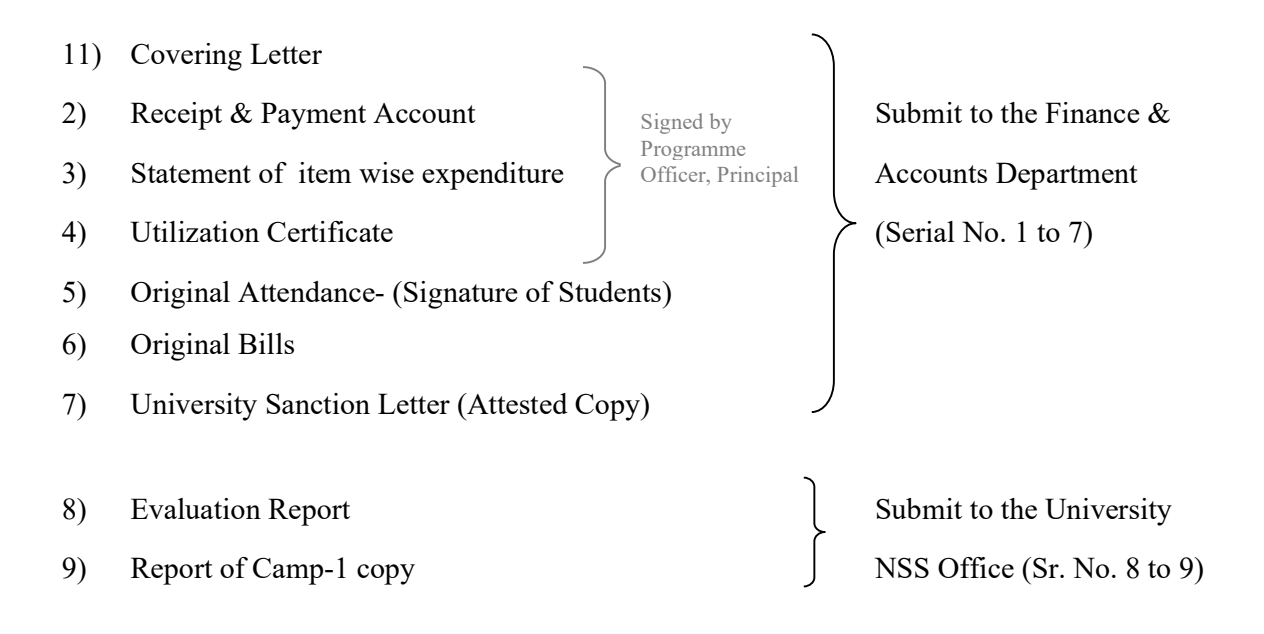

## **National Service Scheme**

# Receipts & Payments Account for the year 20\_\_ - \_\_

\_\_\_\_\_

\_\_\_\_\_

# Name of the College/Institution:

# Name of the Programme:

| Receipts                                                          | Amount<br>Rs | Payment                          | Amount of<br>Actual<br>Expenditure | Admissible<br>Amount |
|-------------------------------------------------------------------|--------------|----------------------------------|------------------------------------|----------------------|
| Grant Received<br>from the<br>University<br>(Cheque<br>No.& Date) |              | A) Lodging & Boarding<br>Charges |                                    |                      |
|                                                                   |              | Sub Total (A)                    |                                    |                      |
|                                                                   |              | <b>B</b> ) Transport Charges     |                                    | >                    |
| Amount receivable                                                 |              | Sub Total (B)                    |                                    |                      |
| from<br>University                                                |              | C) Misc. Expenses                |                                    |                      |
|                                                                   |              | Sub Total (C)                    |                                    | )                    |
| Total Receipts                                                    |              | Total (A to C)                   |                                    |                      |

Programme Officer NSS Principal (Sign & Seal)

# NATIONAL SERVICE SCHEME Statement of Item wise expenditure for the year 20\_\_ - \_\_

# Name of the College/Institution:

## Name of the Programme:

| Sr.<br>No. | Parrticulares               | Bill No. | Date | Name of the Party | Amount |
|------------|-----------------------------|----------|------|-------------------|--------|
|            | A) Expenditure of Loadging, | Boarding | I    | I                 | I      |
| 1          |                             |          |      |                   |        |
| 2          |                             |          |      |                   |        |
| 3          |                             |          |      |                   |        |
| 4          |                             |          |      |                   |        |
|            | B) Expenditure on Transport |          |      |                   |        |
| 5          |                             |          |      |                   |        |
| 6          |                             |          |      |                   |        |
|            | C) Other expenditure if any |          |      |                   |        |
| 7          |                             |          |      |                   |        |
| 8          |                             |          |      |                   |        |
| 9          |                             |          |      |                   |        |
| 10         |                             |          |      |                   |        |
| 11         |                             |          |      |                   |        |
| 10         |                             |          |      |                   |        |
| 11         |                             |          |      |                   |        |
|            | Total (A to C)              |          |      | Grand Total       |        |

Programme Officer NSS Principal (Sign & Seal)

# NATIONAL SERVICE SCHEME UTILIZATION CERTIFICATE

# Year 20\_\_-

\_\_\_\_\_

\_\_\_\_\_

## Name of the College/Institution:

## Name of the Scheme:

Certified that the total expenditure of Rs. \_\_\_\_\_\_ including college/institution share, if any, has been utilized by the college/institution for the purpose for which it is approved as per the details in the attached statements in accordance with the terms and conditions, norms of expenditure and relevant guidelines thereto.

| Programme Officer<br>NSS                                                                                                    | Principal<br>(Sign & Seal)                                                                                    |
|----------------------------------------------------------------------------------------------------|----------------------------------------------------------------------------------------------------|
| We hereby certify the details of the total expe                                                                                                 | nditure and the admissible grant as mentioned below.                                                          |
|                                                                                                    | Amount in Rupees                                                                                              |
| A) Total Expenditure on the scheme                                                                                                    |                                                                                                    |
| B) Admissible Amount as per the norms                                                                                                    |                                                                                                    |
| C) Amount of 1st Installment                                                                                                    |                                                                                                    |
| D) Amount Payable to College/Institution                                                                                                    |                                                                                                    |
| E) Amount Borne by College/Institution                                                                                                    |                                                                                                    |
| We have certified the abovementioned expendi<br>1. Norms and relevant guidelines issued by the<br>2. Duly certified Original Vouchers and docum | ture based on the following.<br>Savitribai Phule Pune University<br>ents submitted by the College/Institution |
|                                                                                                    | Principal                                                                                                    |
|                                                                                                    | (Sign and College Seal)                                                                                       |
| Place :                                                                                                    |                                                                                                    |
| Date :                                                                                                    |                                                                                                    |

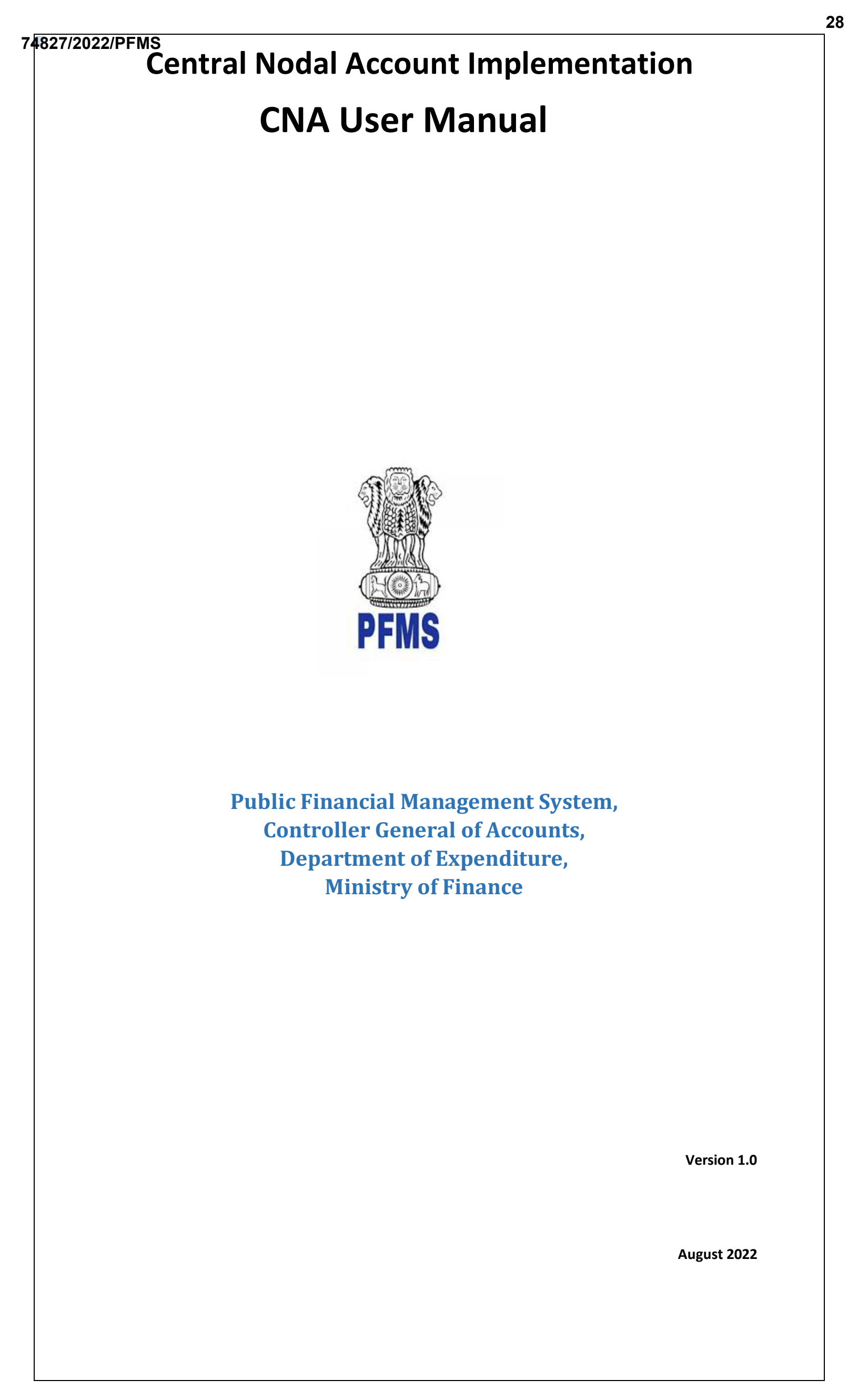

PFMS

### **Revision and Signoff Sheet**

### A. Document Preparation

| Author          | Position         | Version | Change reference       | Date        |
|-----------------|------------------|---------|------------------------|-------------|
| Ms. Nidhi Popli | Business Analyst | 1.0     | Initial Implementation | 17-Aug-2022 |

## B. Technical Review

| Name                | Position        | Version | Change reference | Date        |
|---------------------|-----------------|---------|------------------|-------------|
| Mr. Nitesh          | Sr. Tester      | 1.0     | Initial Version  | 17-Aug-2022 |
| Mr. Faiz            | Scientist B     | 1.0     | Initial version  | 17-Aug-2022 |
| Mr. Abhishek        | Project Manager | 1.0     | Initial Version  | 17-Aug-2022 |
| Mr. Rajendra Prasad | Sr.TD, NIC PFMS | 1.0     | Initial version  | 17-Aug-2022 |

### C. Domain Review

| Name            | Version | Position                                   | Date        |
|-----------------|---------|--------------------------------------------|-------------|
| Mr. N.K Mehta   | 1.0     | Sr. Account Officer (Tech.), PFMS Division | 17-Aug-2022 |
| Mr. Abhey Kumar | 1.0     | ACGA (Tech.), PFMS Division                | 18-Aug-2022 |
|                 |         |                                            |             |

PFMS

### **Table of Contents**

| 1 | I    | NTRODUCTION                                        |
|---|------|----------------------------------------------------|
| 2 | В    | 3RIEF ON PROCESS FLOW                              |
| 3 | С    | CNA PROCESS FLOW STEPS                             |
|   | 3.1  | Identifying CNA Schemes                            |
|   | 3.2  | Manage Scheme Configurations                       |
|   | 3.3  | Identifying Central Nodal Agency                   |
|   | 3.4  | Scheme Registration                                |
|   | 3    | 3.4.1 Scheme Registration by CNA Agency            |
|   | 3    | 3.4.2 Scheme Bank Account Approval by PD 12        |
|   | 3.5  | Agency Hierarchy Mapping by PD14                   |
|   | 3.6  | DRAWING LIMITS FOR CNA AGENCY BY PD                |
|   | 3.7  | Scheme Bank Account Registration by Child Agency17 |
|   | 3    | 3.7.1 Registration by Child Agency                 |
|   | 3    | 3.7.2 Scheme Bank Account Approval                 |
|   | 3.8  | DRAWING LIMIT OF CHILD AGENCY BY PARENT AGENCY     |
|   | 3.9  | ADD NEW EXPENDITURE ENTRY BY AGENCIES              |
|   | 3.10 | 0 ADD NEW ADVANCE ENTRY BY AGENCIES                |
|   | 3.11 | 1 BULK CUSTOMIZATION USING EXCEL BY AGENCIES       |

### 1 Introduction

For better monitoring of availability and utilization of funds released under the Central Sector Schemes (CS) and to reduce float. The Department of Expenditure has modified the procedure for release of funds under central sector schemes; every Ministry / Department will designate a Central Nodal Agency (CNA) for implementing each Central sector Scheme.

This Document Shall be covering the transactional aspects of Model 2.

### 2 Brief on Process Flow

- Marking as CNA Scheme The Project cell user can mark any central scheme as "CNA" scheme. All the linked accounts in the scheme would be marked as not in use. The PD user can mark any central scheme which is mapped under him/her. Only the existing bank account would mark as not in use.
- 2) Marking Central Nodal Agency- Then PD user will mark agency as Central Nodal Agency and define bank. Parent and child Agency need to register under the same Scheme with the defined bank.
- 3) The Central Nodal Agency will map the Central Nodal Account with the scheme.
- 4) After this process, child agencies will map either the Central Nodal Account\Zero Balance Account\Holding Account\PZBA
  - a. If they will map the Central Nodal account, then the request will be first approved by the parent agency and then the Central Nodal Agency.
  - b. If child agencies will use the Zero Balance Account, then it will be approved by the Parent Agency only.
  - c. If they will map the Holding account, then the request will be approved by the Parent/funding agency.
  - d. If child agencies will use the Parent Zero Balance Account, then it will be approved by the Parent Agency and then by the PD.
- 5) After that, the limit can be allocated by the PD/Parent based on hierarchy created and expenditure can be made.

### 3 CNA Process Flow Steps

### 3.1 Identifying CNA Schemes

### User: PD

The User Navigates to "Masters>Schemes>Manage CNA Schemes" and the page "Manage CNA Schemes" opens.

| CAM Reports            |   | The following table shows the summ<br>details of sanctions in a status/ type | nary of sanctions acco<br>e, click on the corresp | ording to status and<br>onding status. | d type. To find out what a particular statu | is means, |
|------------------------|---|------------------------------------------------------------------------------|---------------------------------------------------|----------------------------------------|---------------------------------------------|-----------|
| User Manuals           |   | Sanction Stat                                                                | tus                                               |                                        | Туре                                        |           |
| Masters                | D | Schemes D                                                                    | Manage CNA Scher                                  | me                                     |                                             |           |
| Users                  | D | Account Head Shifting                                                        | Manage CNA Sch                                    | eme                                    | 0                                           |           |
| Agency                 | D |                                                                              | Scheme Configur                                   | ration for                             |                                             |           |
| Sanctions              | D | Approved                                                                     | Dbt Mission Map                                   | ping                                   | Bill)                                       |           |
| PreSanction            | D | PrAO DDO Returned                                                            |                                                   | (All)                                  |                                             |           |
|                        |   | Cancelled                                                                    |                                                   | (All)                                  |                                             |           |
| Sanction Custom Fields | Þ | PendingCancelation                                                           |                                                   | (All)                                  |                                             |           |
| Printing Templates     | D | Closed                                                                       |                                                   | Transfer (DDO Bi                       | II)                                         |           |
|                        |   | See all sanctions                                                            |                                                   |                                        |                                             |           |

### **Case: CNA Applicable**

The user selects the Scheme Type as **Central Sector Scheme**, selects the Scheme and whether Scheme is CNA Scheme or not by clicking on the radio buttons yes or no.

@PFMS 2022, All Rights Reserved with PFMS, Controller General of Accounts, Min. of Finance, GOI

a ...

|                             |                     | Manage CNA S                         | Scheme                |                   |                        |             |
|-----------------------------|---------------------|--------------------------------------|-----------------------|-------------------|------------------------|-------------|
| Manage Scheme Configuration |                     |                                      |                       |                   |                        |             |
| * Scheme Type               | Central Sector Scl  | ieme 🔽                               |                       |                   |                        |             |
| * Scheme                    | : 3293-National Ins | stitute of Mental Health and $	imes$ | Search Scheme Mapping |                   |                        |             |
| * Is CNA Scheme             | : 🖲 Yes 🔿 No        |                                      |                       |                   |                        |             |
| * Multiple CNA              | : • Yes O No        |                                      | * CNA payment Model : | Model-2 : Impleme | ntation through schedu | llec $\vee$ |
|                             | Insert / Update     | Reset                                |                       |                   |                        |             |

Upon Clicking "Is CNA Scheme" as "Yes", a message "Do you want to mark the selected scheme as CNA. Click Yes to continue, else No for Cancel".

The user then selects the "**Multiple CNA**" option as "**Yes**" or "**No**" and the CNA Payment Model from the drop-down list Clicks on "**Submit**" button to mark the Scheme as CNA Scheme.

| le | r General of Accounts, Ministry of Finance | (termety CPSMS)        |                                     | 1     | Financial Year: 2022-20 | 23             | 03:07:46 PM      | Login Histor<br>English V |
|----|--------------------------------------------|------------------------|-------------------------------------|-------|-------------------------|----------------|------------------|---------------------------|
|    |                                            |                        | Manage CNA S                        | cheme |                         |                |                  |                           |
| >  | Manage Scheme Configuration                |                        |                                     |       |                         |                |                  |                           |
| l  | * Scheme Typ                               | Central Sector Sci     | heme 💟                              |       |                         |                |                  |                           |
| ł  | * Schem                                    | e: 3293-National In    | stitute of Mental Health and $\vee$ | Searc | h Scheme Mapping        |                |                  |                           |
|    | * Is CNA Schem                             | • I 🖲 Yes 🔿 No         |                                     |       | _                       |                |                  |                           |
| 1  | * Multiple CN                              | Central Nod            | al Account Scheme Map               | ping  | NA payment Model I      | Model-2 : Impl | ementation throu | gh schedulec $\vee$       |
| >  |                                            | Do you want to<br>CNA. | mark the selected schem             | e as  |                         |                |                  |                           |
| >  | Manage Scheme Configuration                | Click Yes to cor       | tinue, else No for cancel.          |       |                         |                |                  |                           |
| >  |                                            |                        | Yes No                              |       |                         |                |                  |                           |
| >  |                                            |                        |                                     |       | 2                       |                |                  |                           |
| 5  |                                            |                        |                                     |       |                         |                |                  |                           |

After the user click on "**yes**" button, the scheme will be saved and message appears on screen "**Record** (<scheme code>) has been inserted successfully".

| of Acco | ounts, Ministry o                                                                                            | f Finance                               | (formerly CPSMS)                                |                                                                               | L<br>F                           | ser Type: PD<br>inancial Year: 2022-3 | 1023                   | 03:08:12 P        | 14                       | Englis          |
|---------|----------------------------------------------------------------------------------------------------|-----------------------------------------|-------------------------------------------------|-------------------------------------------------------------------------------|----------------------------------|---------------------------------------|------------------------|-------------------|--------------------------|-----------------|
|         |                                                                                                    |                                         |                                                 | Mar                                                                           | age CNA Scheme                   |                                       |                        |                   |                          |                 |
|         |                                                                                                    | 1                                       |                                                 |                                                                               |                                  |                                       |                        |                   |                          |                 |
| Mana    | age Scheme Cont                                                                                              | iguration                               |                                                 |                                                                               |                                  |                                       |                        |                   |                          |                 |
|         |                                                                                                    |                                         | Reco                                            | rd ( Scheme Code                                                              | : 3293 ) has been i              | nserted succe                         | essfully.              |                   |                          |                 |
|         | -                                                                                                    | Scheme Type                             | Central Sec                                     | tor Scheme 🛛 🗹                                                                |                                  |                                       |                        |                   |                          |                 |
|         |                                                                                                    | * Scheme                                | Select                                          |                                                                               | ✓ Sea                            | ch Scheme Mappi                       | ng                     |                   |                          |                 |
|         | - Is                                                                                                    | CNA Scheme                              | : O Yes O                                       | No                                                                            |                                  |                                       |                        |                   |                          |                 |
|         |                                                                                                    |                                         |                                                 |                                                                               |                                  |                                       |                        |                   |                          |                 |
|         |                                                                                                    |                                         | Insert / Up                                     | date Reset                                                                    |                                  |                                       |                        |                   |                          |                 |
|         |                                                                                                    |                                         | Insert / Up                                     | date Reset                                                                    |                                  |                                       |                        |                   |                          |                 |
| Mana    | age Scheme Conf                                                                                              | iguration De                            | Insert / Up                                     | date Reset                                                                    |                                  |                                       |                        |                   |                          |                 |
| Mana    | sge Scheme Conf                                                                                              | iguration De                            | Insert / Up<br>tails<br>Multiple                | date Reset                                                                    | Reason For CNA Not               | Exemption                             | Exemption              | Exemption         | Created                  | Created         |
| Mana    | age Scheme Conf<br>Scheme<br>Name                                                                            | iguration De<br>Is CNA<br>Scheme        | Insert / Up<br>tails<br>Multiple<br>CNA         | date Reset<br>CNA Payment<br>Modal                                            | Reason For CNA Not<br>Applicable | Exemption<br>Reason                   | Exemption<br>Upto Date | Exemption<br>File | Created<br>By            | Created<br>Date |
| Mani    | age Scheme Conf<br>Scheme<br>Name<br>3293 - National                                                         | iguration De<br>Is CNA<br>Scheme        | Insert / Up<br>tails<br>Multiple<br>CNA         | date Reset                                                                    | Reason For CNA Not<br>Applicable | Exemption<br>Reason                   | Exemption<br>Upto Date | Exemption<br>File | Created<br>By            | Created<br>Date |
| Mani    | age Scheme Conf<br>Scheme<br>Name<br>2293 - National<br>Institute of Mental                                  | iguration De<br>Is CNA<br>Scheme        | Insert / Up<br>tails<br>Multiple<br>CNA         | date Reset CNA Payment Modal Model-2 : Implementation                         | Reason For CNA Not<br>Applicable | Exemption<br>Reason                   | Exemption<br>Upto Date | Exemption<br>File | Created<br>By            | Created<br>Date |
| Mani    | age Scheme Conf<br>Scheme<br>Name<br>3293 - National<br>Institute of Mental<br>Health and Neuro-<br>Science. | iguration De<br>Is CNA<br>Scheme<br>Yes | Tinsert / Up<br>tails<br>Multiple<br>CNA<br>Yes | date Reset CNA Payment Modal Model-2 : Implementation through scheduled insis | Reason For CNA Not<br>Applicable | Exemption<br>Reason                   | Exemption<br>Upto Date | Exemption<br>File | Created<br>By<br>pdpower | Created<br>Date |

<u>Note:</u> Upon marking scheme as "CNA" and selecting payment model as "Model2", all the accounts in the scheme will be marked as Not in Use and no expenditure can be made from these accounts.

### Case: CNA Not Applicable:

The user selects the Scheme Type as "**Central Sector Scheme**", Scheme from drop down list and choose Is CNA Scheme as "**No**" for CNA Not Applicable in scheme. The user selects "No" and the user has to select the "**Reason CNA is Not applicable**" from the dropdown list.

@PFMS 2022, All Rights Reserved with PFMS, Controller General of Accounts, Min. of Finance, GOI

PFMS

| l of Accounts, Ministry of Finance                                                                            | Fin                                                                                                    | ancial Year: 2021-2022                       |                 | 02:46:29 PM           | Eng                      |
|----------------------------------------------------------------------------------------------------|----------------------------------------------------------------------------------------------------|----------------------------------------------|-----------------|-----------------------|--------------------------|
|                                                                                                    | Manage CNA Scheme                                                                                                    |                                              |                 |                       |                          |
| Manage Scheme Configuration                                                                                   |                                                                                                    |                                              |                 |                       |                          |
|                                                                                                    |                                                                                                    |                                              |                 |                       |                          |
| Scheme Type:                                                                                                  | Central Sector Scheme 🗸                                                                                                    |                                              |                 |                       |                          |
| Scheme :                                                                                                    | 0089-Animal Science                                                                                                    |                                              | *               |                       |                          |
| Is CNA Scheme:                                                                                                | O Yes 💿 No                                                                                                    |                                              |                 |                       |                          |
| Reason CNA is Not Applicable:                                                                                 | Select                                                                                                    |                                              | ~               |                       |                          |
|                                                                                                    | Select                                                                                                    |                                              | A               |                       |                          |
|                                                                                                    | CS Scheme DBT or reimbursement mode                                                                                                    | -                                            |                 |                       |                          |
|                                                                                                    | 100% Payment directly to the vendors/beneficiaries a                                                                                                    | nt<br>zainst the bills/claims                |                 |                       |                          |
|                                                                                                    | CS Scheme funds transferred to any agency does not es                                                                                                    | ceed Rs. 10 lakh per annu                    | ım              |                       |                          |
|                                                                                                    | CS Scheme funds are transferred to the Indian Mission                                                                                                    | is abroad                                    |                 |                       |                          |
|                                                                                                    | USE Schomes for corpus (revelues fund perceved by the                                                                                                    |                                              |                 |                       |                          |
|                                                                                                    | CS Schemes for corpus/revolving fund approved by the<br>CS Scheme with real time expenditure with no float                                                                                                    | cabinet.                                     |                 |                       |                          |
|                                                                                                    | CS Schemes for corpus/revolving fund approved by the<br>CS Scheme with real time expenditure with no float                                                                                                    | Cabiliet.                                    |                 |                       |                          |
|                                                                                                    | CS Schemes for corpus/revolving fund approved by the<br>CS Scheme with real time expenditure with no float                                                                                                    |                                              |                 |                       |                          |
|                                                                                                    | CS Schemes for corpus/revolving fund approved by the<br>CS Scheme with real time expenditure with no float<br>Search Scheme Mapping Submit                                                                                                    | Reset                                        |                 |                       |                          |
|                                                                                                    | CS Schemes for corpus/revolving fund approved by the<br>CS Scheme with real time expenditure with no float<br>Search Scheme Mapping Submit                                                                                                    | Reset                                        |                 |                       |                          |
| Manane Scheme Configuration Details                                                                           | CS Schemes for corpus/revolving fund approved by the<br>CS Scheme with real time expenditure with no float<br>Search Scheme Mapping Submit                                                                                                    | Reset                                        |                 |                       |                          |
| Manage Scheme Configuration Details                                                                           | CS Schemes for corpus/revolving fund approved by the<br>CS Scheme with real time expenditure with no float<br>Search Scheme Mapping Submit                                                                                                    | Reset Exampling                              |                 |                       |                          |
| Manage Scheme Configuration Details                                                                           | CS Schemes for corpus/revolving fund approved by the<br>CS Scheme with real time expenditure with no float<br>Search Scheme Mapping Submit                                                                                                    | Reset<br>Exemption<br>Is Exemption           | Exemption Unito | Created By Cr         | eated Date               |
| Manage Scheme Configuration Details<br>Select Scheme Type Scheme Is<br>Select Central Sector Scheme 3917-PMAY | CS Scheme stor corpus/revolving tund approved by the<br>CS Scheme with real time expenditure with no float<br>Search Scheme Mapping Submit<br>SCNA Reason CNA Not Applicable<br>No CS Scheme DBT or reimbursement mode                                           | Reset<br>Exemption<br>Is Exempt Reason<br>No | Exemption Upto  | Created By Cr         | eated Date<br>11-04-2022 |
| Manage Scheme Configuration Details<br>Select Scheme Type Scheme Is<br>Select Central Sector Scheme 3917-PMAY | CS Schemes for Corpus/revolving fund approved by the<br>CS Scheme with real time expenditure with no float<br>Search Scheme Mapping Submit<br>CNA Reason CNA Not Applicable<br>No CS Scheme DBT or reimbursement mode<br>CS Scheme for Payment of Equity or Loan | Reset<br>Exemption<br>Is Exempt<br>No        | Exemption Upto  | Created By Cr<br>Ajit | eated Date<br>11-04-2022 |

After selecting the appropriate reason for why CNA is not Applicable in scheme, the user will click on "Insert/Update" button for adding the reason.

|                                 | Manage CNA                                   | Scheme                |
|---------------------------------|----------------------------------------------|-----------------------|
| Manage Scheme Configuration     |                                              |                       |
| Manage Scheme Comparation       |                                              |                       |
| * Scheme Type                   | Central Sector Scheme Y                      |                       |
| * Scheme :                      | 3925-Scheme01 ~                              | Search Scheme Mapping |
| * Is CNA Scheme                 | Yes 🖲 No                                     |                       |
| Reason CNA is Not Applicable :  | CS Scheme for Payment of Equity or Loan by 💙 |                       |
|                                 | Insert / Update Reset                        |                       |
|                                 | d                                            |                       |
| Manage Scheme Configuration Det | ails                                         |                       |

### On success the message "Record (<Scheme Code>) has been inserted successfully"

|                             | Manage CNA S                     | cheme                         |
|-----------------------------|----------------------------------|-------------------------------|
|                             |                                  |                               |
| Manage Scheme Configuration |                                  |                               |
|                             | Record ( Scheme Code : 3925 ) ha | s been inserted successfully. |
| * Scheme Type :             | Central Sector Scheme            |                               |
| * Scheme :                  | Select ¥                         | Search Scheme Happing         |
| * Is CNA Scheme :           | O Yes O No                       |                               |
|                             | Insert / Update Reset            |                               |
| L                           |                                  |                               |

### Case: CNA Scheme is Exempt by DOE

The User Selects "**Is CNA Scheme**" as "**No**" and selects the reason CNA is not applicable as "**Exemption by DOE**", then user has to enter the exemption reason and the Date till which the Scheme will be exempted from CNA mode. The user then must upload the DOE exemption letter by Clicking on "**Choose File**" button and upload the same by clicking on "**Upload pdf file**" button and then click on "**Insert/update**" button.

@PFMS 2022, All Rights Reserved with PFMS, Controller General of Accounts, Min. of Finance, GOI

PFMS

| Manage CNA Scheme              |                            |                |                       |  |  |
|--------------------------------|----------------------------|----------------|-----------------------|--|--|
|                                |                            |                |                       |  |  |
| e Scheme Configuration         |                            |                |                       |  |  |
|                                |                            |                |                       |  |  |
| Scheme Type :                  | Central Sector Scheme Y    |                |                       |  |  |
| * Scheme :                     | 3959-demoscheme1           | ~              | Search Scheme Mapping |  |  |
| * Is CNA Scheme :              | 🔿 Yes 🔘 No                 |                |                       |  |  |
| Reason CNA is Not Applicable : | Exemption by DOE           | ~              |                       |  |  |
|                                |                            |                |                       |  |  |
| * Reason For Exemption         |                            |                |                       |  |  |
|                                |                            | 11             |                       |  |  |
| * Exempt Upto                  |                            |                |                       |  |  |
| * <b>5</b> - 1 - 1 <b>7</b> -  | Channa file No file shares | Unload Ddf Ela |                       |  |  |

Upon Clicking "Insert/Update", a message "Record (<Scheme Code>) has been inserted successfully" is shown to the user. In below manage scheme configuration grid, added details will be shown and the "Exemption File" can be downloaded by clicking on the hyperlink as shown in screen.

|                                           |                      |                  |                 | М                       | anage CNA Sc                                                | heme                |                        |                                |               |                 |
|-------------------------------------------|----------------------|------------------|-----------------|-------------------------|-------------------------------------------------------------|---------------------|------------------------|--------------------------------|---------------|-----------------|
| Hana                                      | age Scheme Configura | tion             |                 |                         |                                                             |                     |                        |                                |               |                 |
|                                           | * Schen              |                  | Record ( S      | Scheme Cod              | le : 3959 ) has                                             | been inse           | rted succe             | essfully.                      |               |                 |
| Scheme :Select      Search Scheme Happing |                      |                  |                 |                         |                                                             |                     |                        |                                |               |                 |
|                                           | * Is CNA S           | Scheme I 🔾 Ye    | s O No          |                         |                                                             |                     |                        | -                              |               |                 |
|                                           |                      | Inse             | rt / Update     | Reset                   |                                                             |                     |                        |                                |               |                 |
| Hana                                      | age Scheme Configura | tion Details     |                 |                         |                                                             |                     |                        |                                |               |                 |
|                                           | Scheme Name          | Is CNA<br>Scheme | Multiple<br>CNA | CNA<br>Payment<br>Modal | Reason For CNA<br>Not Applicable                            | Exemption<br>Reason | Exemption<br>Upto Date | Exemption File                 | Created<br>By | Created<br>Date |
| Select                                    | 3959 - demoscheme1   | No               |                 |                         | Exemption by DOE                                            | reason for<br>demo  | 17/08/2022             | 2657_demopdf_8172022114017.pdf | ajan          | 17/08/20        |
| Select                                    | 3925 - Scheme01      | No               |                 |                         | CS Scheme for<br>Payment of Equity or<br>Loan by Government |                     |                        |                                | rajan         | 17/08/20        |
|                                           |                      |                  |                 | Model-2 :               |                                                             |                     |                        |                                |               |                 |

### 3.2 Manage Scheme Configurations

### User: PD/ Project Cell user

The User Navigates to "Masters>Schemes>Manage Scheme Configuration" and the page "Manage Scheme Configuration" opens.

| Home              |                               |                             |                             |
|-------------------|-------------------------------|-----------------------------|-----------------------------|
| Masters D         | Schemes D                     | Create New Scheme           |                             |
| My Details        | Bank Branch                   | Manage Scheme               |                             |
| My Schemes        | Institution Standard Mapping  | Create New Scheme GBE       | The second second second    |
| Agencies D        | Institution StateWise Mapping | Manage Scheme GBE           | type. To find out what a pa |
| Scheme Allocation | Agency Type                   | Manage Scheme Configuration |                             |
| Bank D            | State Wise Agency Type        | Manage Sc                   | heme Configuration          |

The User Selects Scheme Type as "**Central Sector Schemes**", State as "**All**" and choose the appropriate Scheme. This page displays the Scheme is Activated for CNA or not and its Implementation model.

| PFMS |
|------|

| of Accounts, Ministry of Fi | (tensoly CPSMS)<br>nance  |                                                   | User Type: PROJECT CELL USER<br>Financial Year: 2022-2023 |
|-----------------------------|---------------------------|---------------------------------------------------|-----------------------------------------------------------|
|                             |                           | Manage Scheme Configu                             | ration                                                    |
| Manage Scheme Config        | uration                   |                                                   |                                                           |
|                             |                           |                                                   |                                                           |
|                             | Scheme Type:              | Central Sector Scheme 🗸                           |                                                           |
|                             | State :                   | All ~                                             |                                                           |
|                             | Scheme :                  | 3293-National Institute of Mental Health and Ne   | uro-Sciences, Bengaluru 🗸                                 |
|                             | Scheme Activated for SNA: | NO                                                |                                                           |
|                             | Scheme Activated for CNA: | YES                                               |                                                           |
|                             | CNA Implementation Model: | Model-2 : Implementation through scheduled commer | cial banks                                                |
|                             | CNA Payment Model:        | Select 🗸                                          |                                                           |
|                             | External System:          | Select                                            | ~                                                         |
|                             | Payment Initiated From    | O PFMS UI O External System Integration           |                                                           |
|                             | IsActive                  |                                                   |                                                           |

The user selects the CNA Payment Model and selects the External System from the drop-down list box and selects the payment initiated from options and clicks on "**Submit**" button. Manage Scheme Configuration

|                                     | · · · · · · · · · · · · · · · · · · ·                                  |
|-------------------------------------|------------------------------------------------------------------------|
| Manage Scheme Configuration         |                                                                        |
|                                     |                                                                        |
| Scheme Type:                        | Central Sector Scheme                                                  |
| State :                             | All 🗸                                                                  |
| Scheme :                            | 3293-National Institute of Mental Health and Neuro-Sciences, Bengaluru |
| Scheme Activated for SNA:           | NO                                                                     |
| Scheme Activated for CNA:           | YES                                                                    |
| CNA Implementation Model:           | Model-2 : Implementation through scheduled commercial banks            |
| CNA Payment Model:                  | : Model1 - External system Integration throug ♥                        |
| External System:                    | NSP3.0 (0092)                                                          |
| Payment Initiated From              | O PFMS UI   External System Integration                                |
| IsActive                            |                                                                        |
|                                     | Search Scheme Mapping Submit Reset                                     |
| Manage Scheme Configuration Details |                                                                        |
|                                     |                                                                        |
|                                     | There is No Record                                                     |

A message "Saved Successfully" is shown to the user.

| Manag | ge Scl<br>Sl | heme Config<br>Scheme | uration<br>State | Details<br>scheme       | Is   | Is      | CNA Implementation           | Payment Model | Payment | External | Is Payment | Crea |
|-------|--------------|-----------------------|------------------|-------------------------|------|---------|------------------------------|---------------|---------|----------|------------|------|
|       |              |                       |                  |                         |      |         | Search Scheme Mappin         | g Submit Re   | set     |          |            |      |
|       |              |                       |                  | IsActiv                 | e 🗹  |         |                              |               |         |          |            |      |
|       |              |                       |                  | Payment Initiated From  | n () | PFMS UI | O External System Integratio | on            |         |          |            |      |
|       |              |                       |                  | External System         |      | Select  |                              |               |         | ~        |            |      |
|       |              |                       |                  | SNA Payment Mode        | i:   | Select  | -                            | ~             |         |          |            |      |
|       |              |                       | s                | cheme Activated for CNA |      |         |                              |               |         |          |            |      |
|       |              |                       | s                | cheme Activated for SNA |      |         |                              |               |         |          |            |      |
|       |              |                       |                  | Scheme                  |      | Select  |                              |               |         |          | ~          |      |
|       |              |                       |                  | State                   | :    | MI      |                              | ~             |         |          |            |      |
|       |              |                       |                  | Scheme Type             |      | Select  | Savea Sae                    | ~             |         |          |            |      |
| _     |              |                       |                  |                         |      |         | Saved Suc                    | occefully     |         |          |            |      |
| Manad | ge Sc        | heme Config           | uration          |                         |      |         |                              |               |         |          |            |      |
|       |              |                       |                  |                         |      |         | -                            |               |         |          |            | _    |

@PFMS 2022, All Rights Reserved with PFMS, Controller General of Accounts, Min. of Finance, GOI

Page 8 of 27

### 3.3 Identifying Central Nodal Agency

### User: PD

The User Navigates to "Agencies>Map Central Nodal Agency" and the page "Map Central Nodal Agency" opens.

| Reports                 | The following table shows the sum<br>the details of Agency in a status, ( | mary of Agency according to status and type. To find out what a particular :<br>Click on the corresponding status. | itatus means, take your mouse over the status name. To find |
|-------------------------|---------------------------------------------------------------------------|----------------------------------------------------------------------------------------------------|-------------------------------------------------------------|
| Masters D               |                                                                           | Agency Status                                                                                                    | No. of Agend                                                |
| My Schemes              | NA                                                                        |                                                                                                    | 0                                                           |
| Agencies D              | Agency Mapping                                                            |                                                                                                    |                                                             |
| My Funds D              | Agencies to be Registered                                                 |                                                                                                    |                                                             |
| Scheme Allocation       | Map Central Nodal Agency                                                  | Age icy Bank Account Validation Stat                                                                               | us                                                          |
| Register/ Track Issue   | Map Central                                                               | Nodal Agency                                                                                                    |                                                             |
| Utilisation Certificate |                                                                           |                                                                                                    |                                                             |

The user Selects the Scheme Name and Clicks on "**Search Scheme Mapping**" button to view existing CNA Mapped in the Scheme. The system Displays whether the Scheme is Multi CNA enabled or Not.

| Map Central Nodal Agency       |                                                  |                                                                                                    |                     |        |  |  |  |  |
|--------------------------------|--------------------------------------------------|----------------------------------------------------------------------------------------------------|---------------------|--------|--|--|--|--|
| Map Central Nodal Agency       |                                                  |                                                                                                    |                     |        |  |  |  |  |
|                                |                                                  |                                                                                                    |                     |        |  |  |  |  |
|                                |                                                  |                                                                                                    |                     |        |  |  |  |  |
| Scheme                         | Name : 3970 - MA( Central Nodal Agen             | ¢y                                                                                                    | *                   |        |  |  |  |  |
| Hultip                         | le CNA : Yes                                     |                                                                                                    |                     |        |  |  |  |  |
| Search                         | Annex Assess Unique Code                         | Anerry Name                                                                                                    |                     |        |  |  |  |  |
| - And Carl                     | regency contene coor                             | and the second second s |                     |        |  |  |  |  |
|                                |                                                  |                                                                                                    |                     |        |  |  |  |  |
| Central Nodal Agenc            | y Bank :                                         |                                                                                                    |                     |        |  |  |  |  |
|                                | 54                                               | arch Scheme Mapping Map CNA Res                                                                                                    | 14                  |        |  |  |  |  |
|                                |                                                  |                                                                                                    | -                   |        |  |  |  |  |
| Manage Central Nodal Account   |                                                  |                                                                                                    |                     |        |  |  |  |  |
|                                |                                                  |                                                                                                    |                     |        |  |  |  |  |
| Scheme                         | Agency                                           | Agency Location                                                                                                    | CNA Bank            | Is CNA |  |  |  |  |
| MA{ Central Nodal Agency-3970  | Testing Team 0051[DL3N00002063]                  |                                                                                                    | HOFC BANK LTD       | Yes    |  |  |  |  |
| MA{ Central Nodal Agency-3970  | Demo_pfma(DL3N00001984)                          |                                                                                                    | HOPC BANK LTD       | Yes    |  |  |  |  |
| MA.( Central Nodal Agency-3970 | Central Government Agency<br>TSA01[DLIN00002179] |                                                                                                    | KOTAK MAHINDRA BANK | Yes    |  |  |  |  |

If "No record found" then the user enters the Agency Unique Code or Agency Name and clicks on "Search Agency" button. The System displays the Agency Details and the user Clicks on "Select" hyperlink to select the agency.

| Map Central Nodal Agency                                                                                                    |                                                     |                                                     |                                                    |                                            |                      |  |  |  |  |
|----------------------------------------------------------------------------------------------------|-----------------------------------------------------|-----------------------------------------------------|----------------------------------------------------|--------------------------------------------|----------------------|--|--|--|--|
| Map Central Nodal Agency                                                                                                    |                                                     |                                                     |                                                    |                                            |                      |  |  |  |  |
|                                                                                                    |                                                     |                                                     |                                                    |                                            |                      |  |  |  |  |
|                                                                                                    | Scheme Name :                                       | 3970 - MA( Central Nodal Agen                       | ey                                                 | ~                                          |                      |  |  |  |  |
| Multiple CNA 1 Yes                                                                                                    |                                                     |                                                     |                                                    |                                            |                      |  |  |  |  |
|                                                                                                    | Search Agency                                       | DLIN00002179                                        | Agency Name                                        |                                            |                      |  |  |  |  |
| Select         Agency Name         Agency State           Image: DLIN00002179]-Central Government Agency TSA01         DELHI |                                                     |                                                     |                                                    |                                            |                      |  |  |  |  |
| Central Nodal Agency Bank :<br>Search Scheme Mapping Map CNA Reset                                                           |                                                     |                                                     |                                                    |                                            |                      |  |  |  |  |
| Central Nod                                                                                                    | dal Agency Bank :                                   | 5                                                   | arch Scheme Mapping Map CNA Res                    | et                                         |                      |  |  |  |  |
| Central Nod<br>Hanage Central Nodal Acco                                                                                     | dal Agency Bank :<br>ount                           | 54                                                  | arch Scheme Mapping Map CNA Res                    | et                                         |                      |  |  |  |  |
| Central Nod<br>Hanage Central Nodal Acco<br>Scheme                                                                           | dal Agency Bank :<br>ount                           | Se<br>Agency                                        | arch Scheme Mapping Map CNA Res<br>Agency Location | et<br>CNA Bank                             | Is CNA               |  |  |  |  |
| Central Nod<br>Manage Central Nodal Acco<br>Scheme<br>MA( Central Nodal Agency-3970                                          | dal Agency Bank :<br>ount                           | Agency<br>am 0051[DL3N0002063]                      | arch Scheme Mapping Map CNA Res<br>Agency Location | CNA Bank<br>HDFC BANK LTD                  | Is CNA<br>Yes        |  |  |  |  |
| Central Nod<br>- Manage Central Nodal Acco<br>Scheme<br>MA( Central Nodal Agency-3970<br>MA( Central Nodal Agency-3970       | dal Agency Bank :<br>ount<br>Testing Te<br>Demo_pfr | Agency<br>am 0051[DL3N00002063]<br>ms[DL3N00001964] | arch Scheme Mapping Map CNA Res<br>Agency Location | CNA Bank<br>HDPC BANK LTD<br>HDPC BANK LTD | Is CNA<br>Yes<br>Yes |  |  |  |  |

The user selects the Bank from the list of suggestions displayed as Central Nodal Bank.

@PFMS 2022, All Rights Reserved with PFMS, Controller General of Accounts, Min. of Finance, GOI

PFMS

|                             |                                               | Map Central Nodal Agency         |                   |        |
|-----------------------------|-----------------------------------------------|----------------------------------|-------------------|--------|
| ap Central Nodal Agency     |                                               |                                  |                   |        |
|                             |                                               |                                  |                   |        |
| Scho                        | eme Name : 3970 - MA( Central Nodal A         | gency                            | ~                 |        |
| Mu                          | Itiple CNA : Yes                              |                                  |                   |        |
| Sear                        | DLIN00002179                                  | OR Agency Name                   |                   |        |
|                             | Select                                        | Agency Name                      | Agency State      |        |
|                             | [OLIN00002179]                                | -Central Government Agency TSA01 | DELHI             |        |
|                             |                                               | I                                |                   |        |
| Central Nodal Ag            | ency Bank : Kota                              |                                  |                   |        |
|                             | KOTA MAHILA NAGARIK S<br>KOTA NAGRIK SAHAKARI | SAHAKARI BANK LTD.<br>BANK LTD   |                   |        |
|                             | KOTA SAHAKARI BHOOM                           | I VIKAS BANK.LTD.                |                   |        |
|                             | The Kota Central Co-oper                      | rative Bank Ltd.                 |                   |        |
| anage Central Nodal Account |                                               |                                  |                   |        |
| Scheme                      | Agency                                        | Agency Location                  | CNA Bank          | Is CNA |
| Central Nodal Agency-3970   | Testing Team 0051[DLIN00002063]               |                                  | HDFC BANK LTD     | Yes    |
| ( Central Nodal Agency-3970 | Demo_pfms[DLIN00001984]                       |                                  | HDFC BANK LTD     | Yes    |
| A A                         | Control Comment Assess                        |                                  | VOTAX MANDRA BANK | Marg.  |

The User Clicks on "Map CNA" button to Save and map the Central Nodal Agency. A message "Central Nodal Agency Mapped Successfully" is shown to the user.

|                             | Map Central Nodal Agency                             |
|-----------------------------|------------------------------------------------------|
| Map Central Nodal Agency    |                                                      |
|                             |                                                      |
| Scheme Name i               | 3970 - MAI Central Nodal Agency                      |
| Malada Chi a                |                                                      |
| Paragrae Crow I             |                                                      |
| Search Agency               | OLIN0002179 OR Agency Name                           |
|                             | Select Agency Name Agency State                      |
|                             | (DLIN00002179)-Central Government Agency TSA01 DELHI |
|                             |                                                      |
| Central Nodal Agency Bank : | KOTAK MAHINDRA BANK                                  |
|                             | Search Scheme Mapping Map CNA Reset                  |
|                             |                                                      |

In case there are active accounts already added in CNA agency and CNA scheme then a message "Are you sure, you want proceed, All accounts mapped in scheme will be marked as not in use, click on continue and cancel to go back" will be shown to the user.

| Annotal Management Syster<br>General of Accounts, Ministry of Finance<br>Map Central Nodal Agency<br>Scheme Name of<br>Hultiple CNA s<br>Search Agency | ining.pfms.gov.in says<br>e you sure.you want proceed,A<br>rked as not in use,click on to o<br>3970 - MA( Central Nodal Ager<br>Yes<br>DUIN00002179 | Il accounts mapped in scheme will be<br>continue and cancel to go back.<br>OK Cancel<br>NOY<br>OR Agency Name | : power power<br>H PD<br>Year: 2022-2023 | (pdpower)<br>Change fiz<br>J4:53:46 PM English |
|----------------------------------------------------------------------------------------------------|----------------------------------------------------------------------------------------------------|----------------------------------------------------------------------------------------------------|------------------------------------------|------------------------------------------------|
| Central Nodal Agency Bank :<br>Manage Central Nodal Account                                                                                            | Select<br>CLIN00002179]-Ca<br>KOTAK MAHINDRA BANK                                                                                                   | Agency Name<br>Intral Government Agency TEA01 DEL<br>Earch Scheme Mapping Map CNA Rese                        | Agency State                             |                                                |
| Scheme                                                                                                    | Agency                                                                                                    | Agency Location                                                                                               | CNA Bank                                 | Is CNA                                         |

@PFMS 2022, All Rights Reserved with PFMS, Controller General of Accounts, Min. of Finance, GOI

| too footool Hisdal Lanson     |                         |                               | Map Central Nodal Agency        |                                                                                                    |         |
|-------------------------------|-------------------------|-------------------------------|---------------------------------|----------------------------------------------------------------------------------------------------|---------|
| lap Central Nodal Agency      |                         | Central I                     | Nodal Agency Mapped Suc         | cessfully.                                                                                                    |         |
| Sch                           | eme Name :              | 3970 - MA( Central Nodal Agen | ку                              | ~                                                                                                    |         |
| н                             | ultiple CNA :           | Yes                           |                                 |                                                                                                    |         |
| Sea                           | irch Agency             | Agency Unique Code            | OR Agency Name                  |                                                                                                    |         |
|                               |                         |                               |                                 |                                                                                                    |         |
| Central Nodal A               | pency Bank :            |                               |                                 |                                                                                                    |         |
|                               |                         | Se                            | earch Scheme Mapping Map CNA Re | set                                                                                                    |         |
|                               |                         |                               |                                 | _                                                                                                    |         |
| lanage Central Nodal Account  | <b>—</b>                |                               |                                 |                                                                                                    |         |
|                               |                         | -                             |                                 |                                                                                                    |         |
| Scheme                        |                         | Agency                        | Agency Location                 | CNA Bank                                                                                                    | IS CNA  |
| A{ Central Nodal Agency-3970  | Testing Tea             | m 0051[DLIN00002063]          |                                 | HDFC BANK LTD                                                                                                    | Yes     |
| A{ Central Nodal Agency-3970  | Demo_pfm                | a[DLIN00001984]               |                                 | HOPC BANK LTD                                                                                                    | Yes     |
|                               |                         |                               |                                 | The second second | 1 Marca |
| MA{ Central Nodal Agency-3970 | Central Go<br>TSA01[DL1 | vernment Agency<br>N000021791 |                                 | KUTAK MAHINDRA BANK                                                                                                    | res     |

In case there are more than one Central Nodal Agency enabled for the Scheme. The User repeats the steps to map all the Central Nodal Agency's

### 3.4 Scheme Registration

### 3.4.1 Scheme Registration by CNA Agency

If Central Nodal Agency is registering Central Nodal Account then user will select "I will receive funds directly from central government".

| Scheme:       MA[ Central Nodal Agency [3970]         I will receive funds directly from central governments         Select Funding Agency:         I will receive funds from this agency:         Select Funding Agency: |                        | Register New Scheme / Bank Account                     |  |  |  |
|----------------------------------------------------------------------------------------------------|------------------------|--------------------------------------------------------|--|--|--|
| Scheme:     MA[ Central Nodal Agency [3970]       Select Funding Agency:     I will receive funds directly from central government:       Select Funding Agency:     Search                                               |                        |                                                        |  |  |  |
| Select Funding Agency:       I will receive funds directly from central government:         I will receive funds from this agency:       Search                                                                           | Scheme:                | MA( Central Nodal Agency [3970]                        |  |  |  |
| Select Funding Agency: I will receive funds from this agency: Search                                                                                                    |                        | 1 will receive funds directly from central government: |  |  |  |
|                                                                                                    | Select Funding Agency: | I will receive funds from this agency:<br>Search       |  |  |  |

The user will then click on "Check CNA Details" button, the system auto fills the CNA Bank name.

The User enters the bank branch details. The user then enters the "Account number" and the "Agency Name As Per Bank" and selects the scheme components and clicks on "Save" button.

| AdhocReports       |                          | Register New Scheme /Bank Account                                                                                                    |
|--------------------|--------------------------|----------------------------------------------------------------------------------------------------|
| BharatKosh Reports |                          |                                                                                                    |
| Home               | Scheme:                  | MA[ Central Nodal Agency [3970]                                                                                                    |
| User Manuals       |                          | I will receive funds directly from central government:     I will receive funds directly from central government:                                                              |
| TSA D              | Select Funding Agency:   | I will receive funds onecuty from take government: I will receive funds from this agency: Search                                                                               |
| E-Payment          |                          |                                                                                                    |
| Health Module      | Account type:            | Central Nodal Account                                                                                                    |
| Agency             | Bank Name:               | KOTAK MAHINDRA BANK<br>(Inter minimum 4 characters to search Bank)                                                                                                    |
| Reports            |                          | Branch Select Branch                                                                                                    |
| My Details         |                          | Address Branch list will show only 50 branches in List, you can search your branch by address)                                                                                 |
| Masters D          |                          | Branch         DELHI - JANAKPURI [ KOTAK MAHINDRA BANK LTD.         A-3/12, JANAKPURI, NEW DELHI -110 058, DELHI ] (CBS)         Image: CBS (CBS (CBS (CBS (CBS (CBS (CBS (CBS |
| My Schemes         |                          | (CBS)<br>Account Account number should be numeric value between 10 to 18 digit only.                                                                                           |
| Agencies D         | Account No -             | 8899345362                                                                                                    |
| EAT MIS Process    | Account No.              | (Only accept Alphanumeric values: A to Z, a to Z, 0 to 9)                                                                                                    |
| My Funds           | Agency Name As Per Bank: | CNA Agency                                                                                                    |
| Transfers          |                          | Agency Account Scheme Component Mapping                                                                                                    |
| Advances           |                          | Qava Pacat                                                                                                    |

After clicking on save button, pop-up message appear as "New added scheme and account will be visible under manage scheme after next login into PFMS", user need to click on "Ok" button.

@PFMS 2022, All Rights Reserved with PFMS, Controller General of Accounts, Min. of Finance, GOI

| PFMS                            |                    |                                                                 |                                                                                                    |                       |                                                       |
|---------------------------------|--------------------|-----------------------------------------------------------------|----------------------------------------------------------------------------------------------------|-----------------------|-------------------------------------------------------|
| AdhocReports BharatKosh Reports | nancial Management | <b>training.pfms.g</b><br>New added Schei<br>after Next Login i | <b>Jov.in says</b><br>me and Account will be visible under Manage Scheme<br>nto PFMS<br>OK                                                                 | 4<br>1N00002025<br>23 | [DLIN00002025] L<br>Change Pas<br>Login Hi<br>English |
| Home                            |                    |                                                                 | 1                                                                                                    |                       |                                                       |
| User Manuals                    |                    | Scheme:                                                         | MA( Central Nodal Agency [39/0]                                                                                                    |                       |                                                       |
| TSA                             | Select             | Funding Agency:                                                 | I will receive funds directly from central government:     I will receive funds directly from state government:     I will receive funds from this agency: |                       |                                                       |
| E-Payment                       |                    | ,                                                               | Search                                                                                                    |                       |                                                       |
| Health Module                   |                    |                                                                 |                                                                                                    |                       |                                                       |

A message "Scheme Saved Successfully" is shown to the user.

| Register New Scheme / Bank Account |                                                                                                    |  |  |
|------------------------------------|----------------------------------------------------------------------------------------------------|--|--|
|                                    | Scheme Saved Successfully                                                                                                    |  |  |
| Scheme:                            | MA( Central Nodal Agency [3970]                                                                                                    |  |  |
| Select Funding Agency:             | I will receive funds directly from central government:     I will receive funds directly from state government:     I will receive funds from this agency:     Search |  |  |

The new scheme will be shown under **Manage** > **Scheme** during the next login.

And it's shown as pending for approval in status as shown below.

|                                    |                                                                                            | riunage activ           | ine / caris            | necount.            |                |                  |                            |                 |                      |
|------------------------------------|--------------------------------------------------------------------------------------------|-------------------------|------------------------|---------------------|----------------|------------------|----------------------------|-----------------|----------------------|
| Manage Scheme                      |                                                                                            |                         |                        |                     |                |                  |                            |                 |                      |
| Scheme                             | :                                                                                          |                         | Select Sche            | ne                  |                |                  |                            |                 |                      |
| Approval Statu                     | sSelect V                                                                                  | Fund                    | ling Agency            | Select              | ¥              |                  |                            |                 |                      |
| Component Mapped                   | ISelect V                                                                                  |                         | Bank Name              |                     |                |                  |                            |                 |                      |
| Account Number                     | r                                                                                          |                         | ank Status             | Select              | ¥              |                  |                            |                 |                      |
| Search                             | Bank Status                                                                                |                         | [                      | Register New Scheme |                |                  |                            |                 |                      |
| Scheme                             | Bank Details                                                                               | Agenecy Name In<br>Bank | Status                 | AccountNo           | Bank<br>Status | Branch<br>Status | Receiving<br>Funds<br>from | Account<br>Type | Component<br>Mapping |
| MA(.Central Nodal Agency<br>[3970] | KOTAK MAHINDRA BANK<br>[KKBK0000204]<br>DELHI - JANAKPURI<br>KOTAK MAHINDRA BANK LTD. A -3 | Demo_Vikas              | Pending PD<br>Approval | 899345362           | PENCING        | ×                | Central<br>Government      | CNA             | YES                  |
|                                    | /12, JANAKPURI, NEW DELHI -110                                                             |                         |                        |                     |                |                  |                            |                 |                      |
|                                    | uso, ucuna                                                                                 |                         |                        |                     |                |                  |                            |                 |                      |

#### 3.4.2 Scheme Bank Account Approval by PD

#### User: PD

7

The User Navigates to "Agency>Approve" for approving the Scheme registration. The Page "Agency Registration Approval" page opens.

| Controller:         | 010 - POWER         |        |                 | ~     |   |
|---------------------|---------------------|--------|-----------------|-------|---|
| Agency Status:      | Pending PD Approval | ~      | Agency Type:    | All ~ | ] |
| Agency Name:        |                     |        | Unique Code:    |       | ] |
| State:              | ALL                 | ~      | District:       | All 🗸 | ) |
| Excel Agency File : | Select              |        | ~               |       |   |
|                     |                     | Search | Export To Excel |       |   |
| o Record Found      |                     |        |                 |       |   |

User will enter agency unique code

| 7/2022/PFMS            |                     |                          |              |              |   |
|------------------------|---------------------|--------------------------|--------------|--------------|---|
| PEIVIS                 |                     |                          |              |              |   |
| Agency Registration Ap | oroval              |                          |              |              |   |
| Controller             |                     |                          |              |              |   |
| Agency Status:         | Pending PD Approval | 2                        | Agency Type: | -Al-         | v |
| Agency Name:           |                     |                          | Unique Code: | DLIN00002025 |   |
| State:                 | ALL                 | •                        | District:    | -Al-         | v |
| Excel Agency File :    | -Select-            | ~                        |              |              |   |
|                        |                     | Search Export To Excel C | ancel        |              |   |

### The below grid pane shows the agency details

| <u>Demo Vikas</u>   |          | Central Government | Demo               | DLIN00002025 | cashdare     | 14/08/2022   | Approved         |
|---------------------|----------|--------------------|--------------------|--------------|--------------|--------------|------------------|
| Agency Name         | <b>^</b> | Agency Type        | Contact Detail     | Unique Code  | Created By   | Created Date | Agency<br>Status |
|                     |          |                    | Search Export To E | Excel        |              |              |                  |
| Excel Agency File : | Selec    | t                  | ~                  |              |              |              |                  |
| State:              | ALL      |                    | ~                  | District:    | All          | ~            |                  |
| Agency Name:        |          |                    |                    | Unique Code: | DLIN00002025 |              |                  |
| Agency Status:      | Pendin   | g PD Approval      | ~                  | Agency Type: | All          | ~            |                  |
| Controller:         | 010 - P  | OWER               |                    |              |              | ~            |                  |

On clicking of Agency Name, the related schemes will be shown on the grid. User needs to select the scheme for approving.

| Mobile No.1<br>Email:<br>Unique Agency Code:<br>Current Status:<br>Previous Remarks: | 9999999999<br>vicky.sms2010@gmail.com<br>DLIN00002025<br>Approved                   |                |                            |                        |                |                    |
|--------------------------------------------------------------------------------------|-------------------------------------------------------------------------------------|----------------|----------------------------|------------------------|----------------|--------------------|
| Remarks                                                                              | h                                                                                   |                |                            |                        |                |                    |
| Scheme Hierarchy Level(s)                                                            | Scheme(s)                                                                           |                |                            |                        |                |                    |
| N/A                                                                                  | CLIMATE RESILIENT                                                                   | AGRICULTURE IN | ITLATIVE                   |                        |                |                    |
| N/A                                                                                  | MA-( Central Nodal A                                                                | jency          |                            |                        |                |                    |
|                                                                                      |                                                                                     |                |                            |                        | 1              |                    |
| Scheme Bank De                                                                       | tail                                                                                | Account<br>No. | Agency Name as<br>per Bank | Status                 | Bank<br>Status | Account<br>Type    |
| MA( Central Nodal Agency (3970) DELHI - JA<br>DELHI - JA<br>DELHI - 11               | HEINDRA BANK<br>NAKPURI<br>KINDRA BANK LTD. A -3 /12, JANAKPURI, NEW<br>1058, DELHI | 8899345362     | Demo_Vikas                 | Pending PD<br>Approval | ×              | CNA                |
| CLIMATE RESILIENT AGRICULTURE<br>INITIATIVE [1410]<br>BRANCH 1<br>GANDHI M           | IK LTD<br>I BRANCH<br>V/20 HINDUSTAN TIMES HOUSE,KASTURBA<br>ARG,DELHI,110001       | 20152015       | Demo_Vikas                 | NotInUse               | ~              | Non TSA<br>Account |
| CLIMATE RESILIENT AGRICULTURE RESERVE<br>INITIATIVE (1410) RESERVE I<br>RESERVE      | BANK OF INDIA<br>ANK OF INDIA<br>ANK OF INDIA, 6, SANSAD MARG, NEW DELHI -          | 05528901005    | Demo_Vikas                 | NotInUse               | 170            | TSA Account        |

After the selection the user needs to click on the button "**Approve with DSC**" then confirmation message will appear on the screen, click "ok" to continue.

| eate | New                                                | CLIMATE RESILIENT /<br>MA{ Central Nodal Ag                                                                            | VGRICULTURE IN<br>Intercy | ITIATIVE                   |                        |                |                    |
|------|----------------------------------------------------|----------------------------------------------------------------------------------------------------|---------------------------|----------------------------|------------------------|----------------|--------------------|
|      | Scheme                                             | Bank Detail                                                                                                    | Account<br>No.            | Agency Name as<br>per Bank | Current<br>Status      | Bank<br>Status | Account<br>Type    |
|      | IA-[ Central Nodal Agency [3970]                   | KOTAK MAHINDRA BANK<br>DELHI - JANAKPURI<br>KOTAK MAHINDRA BANK LTD. A -3 /12, JANAKPURI, NEW<br>DELHI -110 058, DELHI | 8899345362                | Demo_Vikas                 | Pending PD<br>Approval | ~              | CNA                |
|      | CLIMATE RESILIENT AGRICULTURE<br>INITIATIVE [1410] | HDFC BANK LTD<br>NEW DELHI BRANCH<br>BRANCH 18/20 HINDUSTAN TIMES HOUSE,KASTURBA<br>GANDHI HARG,DELHI, 10001           | 20152015                  | Demo_Vikas                 | NotInUse               | ~              | Non TSA<br>Account |
|      | CLIMATE RESILIENT AGRICULTURE<br>INITIATIVE [1410] | RESERVE BANK OF INDIA<br>RESERVE BANK OF INDIA<br>RESERVE BANK OF INDIA, 6, SANSAD MARG, NEW DELHI -<br>110001         | 05528901005               | Demo_Vikas                 | NotInUse               | 170            | TSA Account        |
|      |                                                    | Approve with DSC Return Defer Decision Reject                                                                          | Search Similar            | Agencies Back              |                        |                |                    |

Page 13 of 27

@PFMS 2022, All Rights Reserved with PFMS, Controller General of Accounts, Min. of Finance, GOI

| PFMS                  |                                                                                       |                                           |
|-----------------------|---------------------------------------------------------------------------------------|-------------------------------------------|
|                       | training.pfms.gov.in says<br>Are you sure,You want to approve?<br>et(s<br>Bank Detail |                                           |
| On successful signati | ure the below message appear                                                          | S.                                        |
| Note: Pl              | ease open PFMS website in Internet E                                                  | xplorer for successful Digital Signature. |
|                       | Bank Scheme approved                                                                  | I successfully                            |
|                       |                                                                                       |                                           |

User can verify the status on the page "Manage scheme", the status now changed to "Approved".

|                                       |                                                    | Manage Scher    | ne / Bank  | Account             |          |          |               |         |           |
|---------------------------------------|----------------------------------------------------|-----------------|------------|---------------------|----------|----------|---------------|---------|-----------|
| Hanage Scheme                         |                                                    |                 |            |                     |          |          |               |         |           |
|                                       |                                                    |                 |            |                     |          |          |               |         |           |
| Scheme                                |                                                    |                 | Select Sch | arrie .             |          |          |               |         |           |
| Approval Statu                        | -Select-                                           | Fund            | ng Agency  | -Select-            | ¥        |          |               |         |           |
| Component Mapper                      | -Select-                                           |                 | lank Name  |                     |          |          |               |         |           |
| Account Number                        | ·                                                  |                 | ank Status | -Select-            | ¥        |          |               |         |           |
| Search                                | Bank Status                                        |                 |            | Register New Scheme |          |          |               |         |           |
|                                       |                                                    |                 |            |                     |          |          |               |         |           |
| Scheme                                | Bank Details                                       | Agenecy Name In | Status     | AccountNo           | Bank     | Branch   | Receiving     | Account | Component |
|                                       |                                                    | Bank            |            |                     | Status   | Status   | Funds<br>from | Туре    | Mapping   |
| MA/ Central Nodal Agency<br>(1993)    | KOTAK MAHINDRA BANK                                | Demo_Vikas      | Approved   | 8899345362          | <b>V</b> | <b>V</b> | Central       | CNA     | YES       |
|                                       | DELHI - JANAKPURI<br>KOTAK MAHINDRA BANK LTD. A -3 |                 |            |                     |          |          |               |         |           |
|                                       | /12, JANAKPURJ, NEW DELHI -110<br>058, DELHI       |                 |            |                     |          |          |               |         |           |
| MA/, Central Nodal Agency<br>- (2929) |                                                    |                 |            | Cash                | ₹        | ₹        |               |         |           |
| CLIMATE RESILIENT                     |                                                    |                 |            | Cash                | ₹.       | ₹        |               |         |           |
| (1410)                                |                                                    |                 |            |                     |          |          |               |         |           |

### 3.5 Agency Hierarchy Mapping by PD

#### User: PD

The User Navigates to "Agencies>Agency Mapping" to Map the Agency in the Scheme at a Hierarchy level. The Page "Scheme Fund Flow Hierarchy Opens".

| My Schemes      |                              |
|-----------------|------------------------------|
| Agencies        | Approve                      |
| EAT MIS Process | Agency Registration          |
| My Funds        | Agency Mapping               |
| Transfers       | Manag View My Agency Mapping |

The User selects the State in which the Central Nodal Agency is to be mapped. The user then click on Hierarchy level to map the Central Nodal Agency at the selected hierarchy level.

|                    |             | Record I S       | Scheme Fund Flow Hierarchy | <b>,</b>      | osfolly        |         |   |
|--------------------|-------------|------------------|----------------------------|---------------|----------------|---------|---|
|                    |             |                  |                            |               |                |         |   |
|                    | Scheme Name | 3962-TEST SCHEME | REGISTRATION CNA           |               | 3              |         | ¥ |
|                    | Rural/Urban | ® Rural © Urban  |                            |               |                |         |   |
|                    | State       | DELHI            |                            | ×             |                |         |   |
| Scheme N           |             | CNA Histiple     | Scheme Fund Flow Hierarch  | V             | Cremptice I de | Creater |   |
|                    |             |                  |                            |               |                |         |   |
| B-CENTRAL          |             |                  |                            |               |                |         |   |
| STATE              | end. No     |                  |                            |               |                |         |   |
| BDISTRICT          |             |                  |                            |               |                |         |   |
| -BETWEEN<br>-BLOCK | 1           |                  |                            |               |                |         |   |
| ICCR ADRICY LOUIS  | 1.4         |                  | Enter No of Necord         | n on a vace l | I GEL Data     |         |   |

User Enters the Unique code and click on search button, below grid show the details of agency

|                      | TRICT<br>IETWEEN<br>ILOCK  |                        |                                                       |                 |
|----------------------|----------------------------|------------------------|-------------------------------------------------------|-----------------|
| No mapped agency for | und at selected level      |                        |                                                       |                 |
|                      | Map New Agency             | 2                      |                                                       |                 |
|                      |                            | Search agency(s) for n | napping                                               |                 |
| Agenc                | y Name :<br>cy Type : -All | ]                      | Unique Code : din00002050<br>State : ALL              | ¥               |
| Total Agency Cour    | e: 1                       | Search                 | Enter No of Records on                                | a Page Get Data |
| •                    | Agency Name                | Agency Type            | Contact Details                                       | Unique Code     |
|                      | mole123                    | Central Government     | ogsoy ooyyo<br>9958961316<br>swatikashyap31@gmail.com | DL1N00002050    |
|                      | State DELHI ~              |                        | DistrictSelect<br>Cancel                              | v               |

User needs to select the agency and click on "Add agency" button.

|    |           |                                           |             |            | Search agency(s) for r | napping                                          |                    |              |
|----|-----------|-------------------------------------------|-------------|------------|------------------------|--------------------------------------------------|--------------------|--------------|
|    | Agu<br>Ag | ency Name :<br>pency Type :<br>District : | -Al-        | *<br>*     |                        | Unique Code :<br>State :                         | din00002050<br>ALL | ~            |
| E. | _         | ,                                         |             |            | Search                 |                                                  |                    |              |
|    | 2         |                                           | Agency Name | 1          | Agency Type            | Con                                              | tact Details       | Unique Code  |
| L  |           | Simple123                                 |             |            | Central Government     | ugsuy uuyyu<br>9958861316<br>swatikashyap31@gmai | Lcom               | DLIN00002050 |
|    |           | State                                     | DELHI       | v          |                        | District                                         | SHAHDARA           | v            |
|    |           |                                           |             | Add Agency |                        |                                                  | Cancel             |              |

The pop-up message will appear for confirmation, by clicking on "**ok**" button Agency is mapped successfully.

| 74827/20 | 22/PFMS<br>PFMS                                    |                                                              |  |
|----------|----------------------------------------------------|--------------------------------------------------------------|--|
|          |                                                    |                                                              |  |
|          | tra                                                | aining.pfms.gov.in says                                      |  |
|          | An                                                 | e you sure you want to map the selected agency(s)? OK Cancel |  |
|          |                                                    |                                                              |  |
|          |                                                    | Agency is manned successfully                                |  |
|          |                                                    | Schame Name 1992,TEST SCHEME DEGISTRATION CALL               |  |
|          |                                                    | Rural/Urban ® Rural O Urban                                  |  |
|          |                                                    | State DELHI V                                                |  |
|          |                                                    | Scheme Fund How Hierarchy                                    |  |
|          | G-CENTRAL<br>STATE<br>DISTRICT<br>BETWEEN<br>BLOCK |                                                              |  |

#### 3.6 Drawing Limits for CNA Agency by PD

#### User: PD User

The User Navigates to the Menu "Masters>Drawing Limit By PD/CNA" and the Page "Add / Update Drawing Limits by Central Nodal Agency" page opens

| Masters ()        | > | Users                   | D |
|-------------------|---|-------------------------|---|
| My Schemes [      | > | Bulk Customization      | D |
| Agencies [        | > | DSC Management          | D |
| EAT MIS Process   | > | Add Master Project      |   |
| My Funds [        | > | Vendors                 | D |
| Transfers (       | > | Agency Wise Allocation  |   |
| Advances [        | > | Drawing Limits by SNA   |   |
| Scheme Allocation | > | Drawing Limit By PD/CNA |   |

The User need to select the Scheme, the Hierarchy level from the drop-down list box and mapped state. Hierarchy level to be selected for which the drawing limits needs to be carried out. The user clicks on **"Search**" button and the System display the Central Nodal Agency mapped at that level in the Scheme.

|                    |                             | Ad             | ld/Update D          | Drawing lim                    | its by PD/CN                    | IA                          |                      |                            |                                      |        |
|--------------------|-----------------------------|----------------|----------------------|--------------------------------|---------------------------------|-----------------------------|----------------------|----------------------------|--------------------------------------|--------|
| Scheme             | 3294-IN-SERVICE TRAINING AN | ENSITI2A       |                      |                                | Hierarch                        | y Level a                   |                      |                            | Y                                    |        |
|                    |                             |                | Search Ag            | gency for Expe                 | nditure Allocatio               | n                           |                      |                            |                                      |        |
| Agency Name:       |                             |                |                      |                                | Unique                          | e Code:                     |                      |                            | ]                                    |        |
| Agency Type:       | -Al-                        |                | <u>~</u>             |                                |                                 | State: DE                   | UHI                  | ~                          | ]                                    |        |
|                    |                             |                |                      | Search                         |                                 |                             |                      |                            |                                      |        |
| Central Nodal Agen | icy/ Parent Agency          | Total<br>Limit | Expenditure<br>Limit | Limit for<br>Child<br>Agencies | Balance<br>Expenditure<br>Limit | Balance<br>Child's<br>Limit | Total Limit<br>(+/-) | Expenditure<br>Limit (+/-) | Limit for Child<br>Agencies<br>(+/-) | Action |
| Testing Team 0001  | [DLND00004622]              | 150.00         | 50.00                | 100.00                         | 45.00                           | 100.00                      | 0                    | 0                          |                                      | Save   |

The system displays the **"Central Nodal Agency/Parent Agency**" the CS Scheme in the selected state. There are three sections "Allocation Limit", "Balance Limit" and "Update limits by Amount".

a. The Allocation Limit section displays the already set limits for the Agency

b. The Balance Limit section displays the Balance Expenditure and Balance Child Limit that can further be set by the Agency.

c. The Update limits by Amount section allows user to enter the amount (+ or -) by which the user wants to update the amount.

The agencies mapped at the selected level will be displayed in the grid in below screen. The User need to enter the **Total Limit (+/-)** and the **Expenditure** Limit (+/-). The **Limit for Child Agencies** is auto calculated and non-editable.

The User need to click on "Save" button, to save the selected CNA Agency Drawing Limit.

#### 3.7 Scheme Bank Account Registration by Child Agency

#### 3.7.1 Registration by Child Agency

If Child Agency is Registering Central Nodal Account then user will select "I will receive funds directly from this Agency". The user enters the Agency Unique Code and Clicks on "Search" button and selects the Funding Agency.

| Register New Scheme / Bank Account |                                                                                                    |               |  |  |
|------------------------------------|----------------------------------------------------------------------------------------------------|---------------|--|--|
| Schemes                            | MA[ Central Nodal Agency [3970]                                                                                                    | Select Scheme |  |  |
| Select Funding Agency:             | I will receive funds directly from central government:<br>I will receive funds directly from state government:<br>I will receive funds from this agency:<br>(a) Search |               |  |  |
|                                    | Check CNA details                                                                                                    |               |  |  |

The user will select the funding agency name from the pop-up window.

| blic Financial Mana           | gement System-PFMS              | er Type: AGENCYADH<br>ency: Central Government Agency Test01 | Change Passw<br>Login Histo |
|-------------------------------|---------------------------------|--------------------------------------------------------------|-----------------------------|
| Controller Deneral of Account |                                 |                                                              | 04:20:06 PM English V       |
|                               | Agency Agency Unique din00 Code | 002198                                                       |                             |
|                               | State -Select- V District - Sel | ect 🗸 🗸                                                      | heme                        |
|                               | Search                          |                                                              |                             |
|                               | Select Funding Agency           |                                                              |                             |
| D                             | Test-DemDin                     |                                                              |                             |
| D                             |                                 |                                                              |                             |
| D                             |                                 |                                                              |                             |

The user will click on "Check CNA Details" button, the system auto fill the CNA Bank details. The user then selects "Central Nodal Account" option from account type.

|                                   | Register New Scheme /Bank Account                                                                                                    |
|-----------------------------------|----------------------------------------------------------------------------------------------------|
| Scheme:<br>Select Funding Agency: | MA( Central Nodal Agency [3970]  I will receive funds directly from central government: I will receive funds from this <u>pagency</u> ; Tost-DemOlin Search |
| Account type:                     | Central Nodal Account.                                                                                                    |
| Select Agency:                    | Testing Team 0051 (DUN00002063)                                                                                                    |
| Bank Name:                        | HDFC BANK LTD<br>(Febre advisored to search Bank)                                                                                                    |
|                                   | Branch Name: NEW DELHI BRANCH   BRANCH   BRANCH   B20 HINDUSTAN TIMES HOUSE,KASTURBA GANDHI   VGLDELHI,110001   [ V                                         |
| Account No.:                      | 888885<br>(Only accept Alphanumeric values: A to Z, a to z, 0 to 9)                                                                                         |
| Agency Name As Per Bank:          |                                                                                                    |
|                                   | Agency Account Scheme Component Mapping                                                                                                    |

|                          | Register New Scheme /Bank Account                                                                                                    |
|--------------------------|----------------------------------------------------------------------------------------------------|
|                          |                                                                                                    |
| Scheme:                  | MA[ Central Nodal Agency [3970]                                                                                                    |
| Select Funding Agency:   | I will receive funds directly from central government:<br>I will receive funds directly from state government:<br>I will receive funds from this agency:<br>Test-DemDlin Search |
| Account type:            | Central Nodal Account                                                                                                    |
| Select Agency:           | Testing Team 0051 [DLIN00002063]                                                                                                    |
| Bank Name:               | HDFC BANK LTD                                                                                                    |
|                          | (Enter minimum 4 characters to search Bank)                                                                                                    |
|                          | Branch<br>Address                                                                                                    |
|                          | Branch list will show only 50 branches in List, you can search your branch by address)                                                                                          |
|                          | NEW DELHI BRANCH [ BRANCH 18/20 HINDUSTAN TIMES HOUSE, KASTURBA GANDHI MARG, DELHI, 110001 ] [ V                                                                                |
| Account No.:             |                                                                                                    |
| Agency Name As Per Bank: | CHILD Agency Registration                                                                                                    |
| Agency Hame rol to banki |                                                                                                    |

The user selects the Central Nodal Agency and the selected Agency Account Number and its branch details

A message "Scheme Saved Successfully" is Shown to the user with the pop-up message "New Added scheme and account will be visible under manage scheme after next login into PFMS".

| Public<br>D/o Contro               | Financial Management<br>ler General of Accounts, Ministry of | training.pfms.gov.in says<br>New added Scheme and Account will be visible under Manage Scheme<br>after Next Login into PFMS |                                                                                                    | Agency Test01<br>002178 | [DLIN00002178] Loge<br>Change Passwe<br>Login Histo<br>English |
|------------------------------------|--------------------------------------------------------------|----------------------------------------------------------------------------------------------------|----------------------------------------------------------------------------------------------------|-------------------------|----------------------------------------------------------------|
| AdhocReports<br>BharatKosh Reports |                                                              |                                                                                                    |                                                                                                    |                         |                                                                |
| Home                               |                                                              | Scheme:                                                                                                    | MA( Central Nodal Agency [3970]                                                                        |                         |                                                                |
| User Manuals                       |                                                              |                                                                                                    | <ul> <li>I will receive funds directly from central government;</li> </ul>                             |                         |                                                                |
| TSA                                | Selec                                                        | t Funding Agency:                                                                                                    | I will receive funds directly from state government:<br>I will receive funds from this <u>agency</u> : |                         |                                                                |
| E-Payment                          |                                                              |                                                                                                    | Search                                                                                                 |                         |                                                                |
| market was done.                   |                                                              |                                                                                                    |                                                                                                    |                         |                                                                |

#### And it's shown as pending for approval on manage scheme page.

|                                              | Manage Scheme / Bank Account                                                                                                  |                                     |                               |              |         |        |                 |         |           |
|----------------------------------------------|----------------------------------------------------------------------------------------------------|-------------------------------------|-------------------------------|--------------|---------|--------|-----------------|---------|-----------|
|                                              |                                                                                                    |                                     |                               |              |         |        |                 |         |           |
| Manage Scheme                                |                                                                                                    |                                     |                               |              |         |        |                 |         |           |
| Schem                                        | es MA( Central Nodal Agency [3970]                                                                                            |                                     | Select Sch                    | me           |         |        |                 |         |           |
| Approval State                               | as -Select-                                                                                                    | Fundir                              | ng Agency                     | Select       | ~       |        |                 |         |           |
| Component Mappe                              | sd -Select 🗸                                                                                                    | 8                                   | ank Name                      |              |         |        |                 |         |           |
| Account Numb                                 | er [                                                                                                    | Ba                                  | nk Status                     | Select       | ¥       |        |                 |         |           |
| Search                                       | Bank Status                                                                                                    |                                     |                               | Register New | Scheme  |        |                 |         |           |
| L                                            |                                                                                                    |                                     |                               | _            |         |        |                 |         |           |
| Scheme                                       | Bank Details                                                                                                    | Agenecy Name In                     | Status                        | Account      | No Bank | Branch | Receiving       | Account | Component |
|                                              |                                                                                                    | bank                                |                               |              | Status  | Status | from            | туре    | Mapping   |
| MA ( <u>Central Nodal</u><br>Spency - (3970) | HDFC BANK LTD [HDFC0000003]<br>NEW DELHI BRANCH<br>BRANCH 18/20 HINDUSTAN TIMES<br>HOUSE,KASTURBA GANDHI<br>MARG,DELHI,110001 | Central Government Agency<br>Test01 | Pending<br>Agency<br>Approval | 866665       | PENDING | ×      | Test:<br>DemDin | CNA     | YES       |
| MA-(. Central Nodal<br>Noency - [3970]       |                                                                                                    |                                     |                               | Cash         | ₹       | ₹      |                 |         |           |

### 3.7.2 Scheme Bank Account Approval

User: Funding Agency /Parent agency

74827/2022/PFMS

PFMS

The User Navigates to "**Agency>Approve**" for approving the Scheme registration. The Page "Agency Registration Approval "page opens.

|                                  |                    | Agency Registratio          | on Approval  |            |              |                  |
|----------------------------------|--------------------|-----------------------------|--------------|------------|--------------|------------------|
|                                  |                    |                             |              |            |              |                  |
|                                  | -                  |                             |              |            |              |                  |
|                                  | Agency Status:     | Pending Agency Approval     | ~            |            |              |                  |
|                                  | Agency Type:       | All                         | ~            |            |              |                  |
|                                  |                    |                             |              |            |              |                  |
|                                  | Agency Name:       |                             |              |            |              |                  |
|                                  | Unique Code:       |                             |              | _          |              |                  |
|                                  | unique couer       |                             |              |            |              |                  |
|                                  |                    | Search Export To Ex         | cel Cancel   |            |              |                  |
|                                  |                    |                             |              |            |              |                  |
|                                  |                    |                             |              | 0 1 10     |              |                  |
| Agency Name                      | Agency Type        | Contact Detail              | Unique Code  | Created By | Created Date | Agency<br>Status |
| Central Government Agency Test01 | Central Government | Test                        | DLIN00002178 | pdpower    | 19/07/2022   | Approved         |
|                                  |                    | tester14-pfms@supportgov.in |              |            |              |                  |
| Testing Team 0052                | Local Bodies       | Aiv                         | DLIN00002085 | pdpower    | 04/01/2022   | Approved         |
|                                  |                    | ajayvivek.pfms@gmail.com    |              |            |              |                  |
|                                  |                    | 22503254                    |              |            |              |                  |
| ZIRI PRATHMIK KRISHI SAKH        | Local Bodies       | VIJAY YADAV                 | BRGA00004940 | pfms.gaya  | 30/01/2018   | Approved         |
| SANTOG SAMITI LID                |                    | abcd@xy.com                 |              |            |              |                  |

User will enter agency unique code, click on search.

|                                  |                    | Agency Registration                 | Approval     |            |              |                  |
|----------------------------------|--------------------|-------------------------------------|--------------|------------|--------------|------------------|
|                                  | Agency Status: P   | tending Agency Approval             | ~            |            |              |                  |
|                                  | Agency Type:       | Al-                                 | *            |            |              |                  |
|                                  | Agency Name:       |                                     |              |            | _            |                  |
|                                  | Unique Code: D     | LIN00002178                         |              |            | ]            |                  |
|                                  |                    | Search Export To Exce               | Cancel       |            |              |                  |
| Agency Name A                    | Agency Type        | Contact Detail                      | Unique Code  | Created By | Created Date | Agency<br>Status |
| Central Government Agency Test01 | Central Government | Test<br>tester14-pfms@supportgov.in | DL1N00002178 | pdpower    | 19/07/2022   | Approved         |
|                                  |                    |                                     |              |            |              |                  |
| CONTRACT CONTRACTOR              |                    |                                     |              |            |              |                  |

After Clicking on the **Agency Name hyperlink** visible on left side of grid in the above screen, agency details as below appears, where the current status showing as "Pending Agency Approval".

|   |                                  |                                                            | Approve                        | ct Back        |                            |                            |                 |                |
|---|----------------------------------|------------------------------------------------------------|--------------------------------|----------------|----------------------------|----------------------------|-----------------|----------------|
|   | MA{ Central Nodal<br>Agency-3970 | HDFC BANK LTD<br>BRANCH 18/20 HINDUST<br>MARG,DELHI,110001 | AN TIMES HOUSE,KASTURBA GANDHI | 888885         | CHELD Agency Registration  | Pending Agency<br>Approval | DIA.            | ×              |
| • | Scheme                           | Bank Detail                                                |                                | Account<br>No. | Agency Name as per<br>Bank | Current Status             | lccount<br>Type | Bank<br>Status |
|   |                                  | Remarks:                                                   | ĥ                              |                |                            |                            |                 |                |
|   |                                  | Previous Remarks:                                          |                                |                |                            |                            |                 |                |
|   | Current Status: Approved         |                                                            |                                |                |                            |                            |                 |                |
|   | Unique Agency Code: DLIN00002178 |                                                            |                                |                |                            |                            |                 |                |
|   |                                  | Email:                                                     | tester14-pfms@supportgov.in    |                |                            |                            |                 |                |
|   | Alternate Phone/Mobile No.1      |                                                            |                                |                |                            |                            |                 |                |
|   |                                  | Phone:                                                     |                                |                |                            |                            |                 |                |
|   |                                  | Contact Person:                                            | Test                           |                |                            |                            |                 |                |
|   |                                  | Pin Code:                                                  | 110001                         |                |                            |                            |                 |                |
|   |                                  | District:                                                  | CENTRAL                        |                |                            |                            |                 |                |
|   |                                  | State:                                                     | DELHI                          |                |                            |                            |                 |                |

The user needs to select the scheme for approving.

| 022/PFMS<br>PFMS                                                                                                    |                                                              |                                |                |                            |                            |                 |                |
|----------------------------------------------------------------------------------------------------|--------------------------------------------------------------|--------------------------------|----------------|----------------------------|----------------------------|-----------------|----------------|
|                                                                                                    |                                                              |                                |                |                            |                            |                 |                |
| in the second second se | States                                                       | DELHI                          |                |                            |                            |                 |                |
| lerged Agency Funds                                                                                                    | District:                                                    | CENTRAL                        |                |                            |                            |                 |                |
| gency Registration                                                                                                    | Pin Code:                                                    | 110001                         |                |                            |                            |                 |                |
|                                                                                                    | Contact Person:                                              | Test                           |                |                            |                            |                 |                |
|                                                                                                    | Phone:                                                       |                                |                |                            |                            |                 |                |
| Altern                                                                                                    | ate Phone/Mobile No.:                                        |                                |                |                            |                            |                 |                |
|                                                                                                    | Email:                                                       | tester14-pfms@supportgov.in    |                |                            |                            |                 |                |
|                                                                                                    | Unique Agency Code:                                          | DLIN00002178                   |                |                            |                            |                 |                |
|                                                                                                    | Current Status:                                              | Approved                       |                |                            |                            |                 |                |
|                                                                                                    | Previous Remarks:                                            |                                |                |                            |                            |                 |                |
|                                                                                                    | Remarks:                                                     |                                |                |                            |                            |                 |                |
| Z Scheme                                                                                                    | Bank Detail                                                  |                                | Account<br>No. | Agency Name as per<br>Bank | Current Status             | Account<br>Type | Bank<br>Status |
| A ( Central Nodal<br>gency-3970                                                                                                    | HDFC BANK LTD<br>BRANCH 18/20 HINDUST<br>MARG, DELHI, 110001 | AN TIMES HOUSE,KASTURBA GANDHI | 888885         | CHILD Agency Registration  | Pending Agency<br>Approval | CNA             | ×              |
|                                                                                                    |                                                              | Approve                        | Back           |                            |                            |                 |                |

### The confirmation message will appear on the screen.

|   |                                  | training.pfms.g                             | jov.in says                     |                |                            |                             |                 |                                                                                                    |
|---|----------------------------------|---------------------------------------------|---------------------------------|----------------|----------------------------|-----------------------------|-----------------|----------------------------------------------------------------------------------------------------|
|   |                                  | Are you sure,You                            | want to approve?                |                |                            |                             |                 |                                                                                                    |
|   |                                  |                                             | СК                              | Cance          | el                         |                             |                 |                                                                                                    |
|   |                                  | Contact Person:                             | Hest                            |                | _                          |                             |                 |                                                                                                    |
|   |                                  | Phones                                      |                                 |                |                            |                             |                 |                                                                                                    |
|   | Alterna                          | te Phone/Mobile No.:                        |                                 |                |                            |                             |                 |                                                                                                    |
|   |                                  | Email:                                      | tester14-pfms@supportgov.in     |                |                            |                             |                 |                                                                                                    |
|   |                                  | Unique Agency Code:                         | DLIN00002178                    |                |                            |                             |                 |                                                                                                    |
|   |                                  | Current Status:                             | Approved                        |                |                            |                             |                 |                                                                                                    |
|   |                                  | Previous Remarks:                           |                                 |                |                            |                             |                 |                                                                                                    |
|   |                                  | Remarks:                                    |                                 |                |                            |                             |                 |                                                                                                    |
| 2 | Scheme                           | Bank Detail                                 |                                 | Account<br>No. | Agency Name as per<br>Bank | Current Status              | Account<br>Type | Bank<br>Status                                                                                                    |
| _ | MA{ Central Nodal<br>Agency-3970 | HDFC BANK LTD                               |                                 | 888885         | CHILD Agency Registration  | Pending Agency<br>Accoroval | CNA             | <ul> <li>Image: A second second s</li></ul> |
|   | and and                          | BRANCH 18/20 HINDUST<br>MARG, DELHI, 110001 | AN TIMES HOUSE, KASTURBA GANDHI |                |                            |                             |                 |                                                                                                    |
|   |                                  |                                             | Approve                         | ct Back        |                            |                             |                 |                                                                                                    |

On success, the message appear as "Bank Scheme approved successfully"  $% \mathcal{A}_{\mathcal{A}}$ 

| Bank Scheme approved successfully Back |
|----------------------------------------|
|                                        |

Now it needs to be further approved by the CNA, as the Child Agency Status still showing as "**Pending CNA approval**"

|                                      |                                                                                                    | Manage Schen                        | ne / Bank             | ٨  | ccount    |                |                  |                            |                 |                      |
|--------------------------------------|----------------------------------------------------------------------------------------------------|-------------------------------------|-----------------------|----|-----------|----------------|------------------|----------------------------|-----------------|----------------------|
| Manage Scheme                        |                                                                                                    |                                     |                       |    |           |                |                  |                            |                 |                      |
|                                      | •                                                                                                    |                                     |                       |    |           |                |                  |                            |                 |                      |
| Schem                                | e: MA( Central Nodal Agency [3970]                                                                                            |                                     | Select Scho           | me | •         |                |                  |                            |                 |                      |
| Approval State                       | is -Select- Y                                                                                                    | Fundi                               | ng Agency             | -  | Select    | ¥              |                  |                            |                 |                      |
| Component Mappe                      | d -Select- V                                                                                                    | 8                                   | ank Name              |    |           |                |                  |                            |                 |                      |
| Account Numbe                        | r                                                                                                    | Bi                                  | ank Status            | -  | Select    | ¥              |                  |                            |                 |                      |
| Search                               | Bank Status                                                                                                    | Register New Scheme                 |                       |    |           |                |                  |                            |                 |                      |
|                                      |                                                                                                    |                                     |                       |    |           |                |                  |                            |                 |                      |
| Scheme                               | Bank Details                                                                                                    | Agenecy Name In<br>Bank             | Status                |    | AccountNo | Bank<br>Status | Branch<br>Status | Receiving<br>Funds<br>from | Account<br>Type | Component<br>Mapping |
| MA(. Central Nodal<br>Agency [3970]  | HDFC BANK LTD [HDFC0000003]<br>NEW DELHI BRANCH<br>BRANCH 18/20 HINDUSTAN TIMES<br>HOUSE,KASTURBA GANDHI<br>MARG,DELHI,110001 | Central Government Agency<br>Test01 | Pending C<br>Approval | ì  | 888885    | ×              | ~                | Test:<br>DemDin            | CNA             | YES                  |
| MA( Central Nodal<br>Agency - [3970] |                                                                                                    |                                     |                       |    | Cash      | ₹              | ₹                |                            |                 |                      |
|                                      |                                                                                                    |                                     |                       |    |           |                |                  |                            |                 |                      |
|                                      |                                                                                                    |                                     |                       |    |           |                |                  |                            |                 |                      |
|                                      |                                                                                                    | Approve                             | Reject                | ck | L .       |                |                  |                            |                 |                      |
|                                      |                                                                                                    |                                     |                       |    |           |                |                  |                            |                 |                      |

@PFMS 2022, All Rights Reserved with PFMS, Controller General of Accounts, Min. of Finance, GOI

### User: Agency ADMIN of Central Nodal Agency

The User Navigates to "**Agency>Approve**" for approving the Scheme registration. The Page "Agency Registration Approval" page opens. User selects the status as "Pending CNA Approval"

|                                  |                    | Agency Registration /               | Approval     |            |              |                  |
|----------------------------------|--------------------|-------------------------------------|--------------|------------|--------------|------------------|
|                                  |                    |                                     | _            |            |              |                  |
|                                  | Agency Status: Pr  | anding CNA.Approval                 | ~            |            |              |                  |
|                                  | Agency Type: 🚽     | NI                                  | ~            |            |              |                  |
|                                  | Agency Name:       |                                     |              |            |              |                  |
|                                  | Unique Code:       |                                     |              |            |              |                  |
|                                  |                    | Search Export To Excel              | Cancel       |            |              |                  |
|                                  |                    |                                     |              |            |              |                  |
| Agency Name A                    | Agency Type        | Contact Detail                      | Unique Code  | Created By | Created Date | Agency<br>Status |
| Central Government Agency Test01 | Central Government | Test<br>tester14-pfms@supportgov.in | DLIN00002178 | pdpower    | 19/07/2022   | Approved         |

Select the scheme showing on the grid having status "**Pending CNA approval**". User needs to select the scheme and click on "**Approve**" button.

| Current Accour<br>Status Type | nt Bank<br>Status |
|-------------------------------|-------------------|
| ending CNA CNA                | ×                 |
| ter<br>los                    | ding CNA<br>roval |

Message "Bank scheme approved successfully" will appear on screen.

| L Financial Year: 2022-2023       | 04:38:05 PM Hel |
|-----------------------------------|-----------------|
| Bank Scheme annroved successfully |                 |
|                                   |                 |
| Back                              |                 |
|                                   |                 |
|                                   |                 |
|                                   |                 |
|                                   |                 |
|                                   |                 |
|                                   |                 |
|                                   |                 |
|                                   |                 |
|                                   |                 |

#### Verify the Child Agency status it's showing as "Approved"

| Manage Scheme / Bank Account                |                                                       |                                     |             |                     |                                     |                      |                  |         |           |
|---------------------------------------------|-------------------------------------------------------|-------------------------------------|-------------|---------------------|-------------------------------------|----------------------|------------------|---------|-----------|
| Manage Scheme                               |                                                       |                                     |             |                     |                                     |                      |                  |         |           |
|                                             |                                                       |                                     |             |                     |                                     |                      |                  |         |           |
| Schem                                       | e: MA( Central Nodal Agency [3970]                    |                                     | Select Scho | sme                 |                                     |                      |                  |         |           |
| Approval Stat                               | us -Select V                                          | Fundir                              | ng Agency   | Select              | ¥                                   |                      |                  |         |           |
| Component Mapp                              | ed -Select Y                                          | 8                                   | ank Name    |                     |                                     |                      |                  |         |           |
| Account Numb                                | er                                                    | Ba                                  | nk Status   | Select              | ¥                                   |                      |                  |         |           |
| Search                                      | Bank Status                                           |                                     |             | Register New Scheme |                                     |                      |                  |         |           |
|                                             |                                                       |                                     |             |                     |                                     |                      |                  |         |           |
| Scheme                                      | Bank Details                                          | Agenecy Name In                     | Status      | AccountNo           | Bank                                | Branch               | Receiving        | Account | Component |
|                                             |                                                       | Bank                                |             |                     | Status                              | Status               | Funds<br>from    | Туре    | Mapping   |
| MA( <u>Central Nodal</u><br>Agency - [3970] | HDFC BANK LTD [HDFC0000003]<br>NEW DELHI BRANCH       | Central Government Agency<br>Test01 | Approved    | 888885              | <ul> <li>Image: A matrix</li> </ul> | <ul> <li></li> </ul> | Test:<br>DemDlin | CNA     | YES       |
|                                             | BRANCH 18/20 HINDUSTAN TIMES<br>HOUSE,KASTURBA GANDHI |                                     |             |                     |                                     |                      |                  |         |           |
| MAC Central Nodal                           | MARG, DELHI, 110001                                   |                                     |             | Cash                |                                     | 2                    |                  |         |           |
| Agency - (3970)                             |                                                       |                                     |             |                     | <u> </u>                            | · ·                  |                  |         |           |
|                                             |                                                       |                                     |             |                     |                                     |                      |                  |         |           |
|                                             |                                                       |                                     |             |                     |                                     |                      |                  |         |           |

@PFMS 2022, All Rights Reserved with PFMS, Controller General of Accounts, Min. of Finance, GOI

Page 21 of 27

### 3.8 Drawing Limit of Child Agency by Parent Agency

User: Agency ADMIN of Central Nodal Agency / Funding Agency

The User Navigates to the Menu "Masters>Drawing Limit By PD/CNA" and the Page "Add / Update Drawing Limits by Central Nodal Agency" page opens

| Masters           | Þ | Users                   | D |
|-------------------|---|-------------------------|---|
| My Schemes        | Þ | Bulk Customization      | Þ |
| Agencies          | Þ | DSC Management          | Þ |
| EAT MIS Process   | D | Add Master Project      |   |
| My Funds          | D | Vendors                 | Þ |
| Transfers         | D | Agency Wise Allocation  |   |
| Advances          | D | Drawing Limits by SNA   |   |
| Scheme Allocation | D | Drawing Limit By PD/CNA |   |

1) The User need to select the Scheme, the Hierarchy level from the drop-down list box and state (in which agency mapped). Hierarchy level to be selected for which the drawing limits needs to be carried out. The user clicks on **"Search**" button and the System display the Agencies that have been mapped at that level in the Scheme.

| nancial Managem            | ent System-PFMS                 |              | Welcome:<br>User Type: AGENCYADM                                                                |             | Change Password            |
|----------------------------|---------------------------------|--------------|-------------------------------------------------------------------------------------------------|-------------|----------------------------|
| General of Accounts, Minis | try of Finance (termety CPSMS)  |              | Agency: KENDRIYA VIDYALAYA RAI<br>Agency Unique Code: UKDD00008061<br>Financial Year: 2021-2022 | 01:01:29 PM | Login History<br>English 🗸 |
|                            |                                 | Add/ Updat   | e Drawing limits by PD/CN                                                                       | IA          |                            |
| Scheme                     | World Class Institutions (3254) | ×            | Hierarchy Level                                                                                 | State Level | •                          |
|                            |                                 | Search Agenc | y for Expenditure Allocation                                                                    |             |                            |
| Agency Name:               |                                 |              | Unique Code:                                                                                    |             | )                          |
| Agency Type:               | ••All                           | •            | State:                                                                                          | Select V    | ]                          |
|                            |                                 |              | Search                                                                                          |             |                            |

2) The system displays the **"Central Nodal Agency/Parent Agency**" it's Central Nodal Account Number for the Scheme in the selected state. There are three sections "Allocation Limit", "Balance Limit" and "Update limits by Amount".

a. The Allocation Limit section displays the already set limits for the Agency

b. The Balance Limit section displays the Balance Expenditure and Balance Child Limit that can further be set by the Agency.

c. The Update limits by Amount section allows user to enter the amount (+ or -) by which the user wants to update the amount.

3) The agencies mapped at the selected level will be displayed in the grid in below screen. The User need to enter the **Total Limit (+/-)** and the **Expenditure** Limit (+/-). The **Limit for Child Agencies** is auto calculated and non-editable.

4) The User need to click on "Save" button, to save the selected Agency Drawing Limit.

**Note**: In case of more than once Child Agencies the user needs to save each Agencies Limits one by one.

PFMS

| ancial Ma<br>General of Acco | Incial Management System-PFMS<br>Ineral of Accounts, Ministry of Finance (Insure) CFISMS)<br>Add/Update Drawing Limits By PD/CNA<br>Scheme World Class Institutions (3524) VIEW Hierarchy Level State Level VIEW |                |                      |                                |                                 |                             |                      |                            | Cur<br>En                               | nge Password<br>rain History<br>Iglish 🗸 |
|------------------------------|----------------------------------------------------------------------------------------------------|----------------|----------------------|--------------------------------|---------------------------------|-----------------------------|----------------------|----------------------------|-----------------------------------------|------------------------------------------|
|                              | Scheme World Class Institutions                                                                                                    | (3524)         | ~                    |                                | Hierard                         | hy Level State              | Level                |                            | ~                                       |                                          |
|                              |                                                                                                    |                | Search Age           | ncy for Expe                   | nditure Allocati                | on                          |                      |                            |                                         |                                          |
| Ag                           | ency Name:                                                                                                    |                | )                    |                                | Uniqu                           | ve Code:                    |                      |                            |                                         |                                          |
|                              | pency Type:All                                                                                                    | ~              | ]                    |                                |                                 | State: UTTA                 | RAKHAND              | ~                          |                                         |                                          |
|                              | Search                                                                                                    |                |                      |                                |                                 |                             |                      |                            |                                         |                                          |
| Agency<br>Code               | Central Nodal /Parent Agency                                                                                                    | Total<br>Limit | Expenditure<br>Limit | Limit f                        | or Child Ba<br>ncies            | ilance Expend<br>Limit      | liture Bala          | nce Child's<br>Limit       | Central Nodal A                         | ccount                                   |
| UKDD00008061                 | KENDRIYA VIDYALAYA RAIWALA                                                                                                    | 16944800.00    | 5857200.00           | 11087                          | 600.00                          | 5736168.00                  | 11                   | 029684.45                  | 8978978987854                           | 1567                                     |
|                              | Child Agency                                                                                                    | Total<br>Limit | Expenditure<br>Limit | Limit for<br>Child<br>Agencies | Balance<br>Expenditure<br>Limit | Balance<br>Child's<br>Limit | Total Limit<br>(+/-) | Expenditure<br>Limit (+/-) | Limit for<br>Child<br>Agencies<br>(+/-) | Action                                   |
| SUPER 1                      | SIGN INDUSTRIES [UKHA00007583]                                                                                                    | 37000.00       | 15000.00             | 22000.00                       | 15000.00                        | 22000.00                    | •                    | 0                          |                                         | Save                                     |
|                              | TYUD15 [UKCL00007352]                                                                                                    | 0.00           | 0.00                 | 0.00                           | 0.00                            | 0.00                        | 0                    | 0                          |                                         | Save                                     |

**Note:** In case a parent agency is carrying out allocation for its child agency then in logged in Agencies limits will be displayed.

### 3.9 Add New Expenditure entry by Agencies

The User Navigates to Expenditure>Add New and the page "Create Expenditure Details" opens

| Advances               | Þ |                 |              |  |
|------------------------|---|-----------------|--------------|--|
| Expenditures           | Þ | Add New         |              |  |
| Bank                   | Þ | Manage          | diture Entry |  |
| Misc. Deduction Filing | D | TSA New Expendi |              |  |

<u>Please note</u>: Add new Expenditure process is same as earlier, only the "Agency Account Choice" option is added on this page (as highlighted in screen).

User needs to select the appropiate account choice.

@PFMS 2022, All Rights Reserved with PFMS, Controller General of Accounts, Min. of Finance, GOI

| 74827/2022/PFMS | 3 |
|-----------------|---|
|-----------------|---|

|--|

| Public Fina         | ncial Managemen                | t System-PFMS                                 |                                              | User Type: AGENCYDO<br>Agency: Demo_pfms                     | Tot Dange              |
|---------------------|--------------------------------|-----------------------------------------------|----------------------------------------------|--------------------------------------------------------------|------------------------|
| 0/o Controller G    | neral of Accounts, Ministry of | of Finance                                    |                                              | Agency Unique Code: DLIN0000198<br>Financial Year: 2022-2023 | 05:11:30 PM Englis     |
|                     |                                |                                               | Create Expe                                  | nditure Details                                              |                        |
| 6                   | enditure Header:               |                                               |                                              |                                                              |                        |
| gement              |                                | Scheme: * .                                   |                                              |                                                              |                        |
|                     |                                |                                               | 3970 - MA( Central Nodal Agency<br>scation   | *                                                            | Customization Name     |
|                     |                                |                                               |                                              | ,                                                            |                        |
|                     |                                | Project                                       | -Selecto                                     |                                                              |                        |
| P                   |                                | Agency Account Choice:                        | CNA                                          | v .                                                          |                        |
| P                   |                                | Bank Account:                                 | 7755123 - TESTR - HOPC BANK LTD              | *                                                            |                        |
| P                   |                                |                                               |                                              |                                                              |                        |
| Ð                   |                                | Expenditure Done For:                         | Vendors                                      | ¥                                                            |                        |
| Þ                   |                                | Vendor Name                                   | Vendor Name)                                 | lender (Enter minimum 3 characters to                        |                        |
|                     |                                | Letter/Office Order No.:                      | 10/06/2022 exp ona                           |                                                              |                        |
| D                   | Office Orde                    | r Letter Attachment (if any)                  | Choose File No file chosen                   | Upload                                                       |                        |
| D                   |                                | Uploaded Sanction Letter                      | Note: Only files of type jpg, prig, and p    | per or size not more than 4005 are allowed.                  |                        |
| D                   |                                | Sanction Date:                                | 10-06-2022                                   |                                                              |                        |
|                     |                                | Actual Transaction Date:                      | 10/06/2022                                   |                                                              |                        |
|                     |                                | Total Available Amount                        | 4900.00                                      |                                                              |                        |
| P                   |                                | Total Amount:                                 | 1                                            |                                                              |                        |
| D                   |                                |                                               |                                              |                                                              |                        |
|                     |                                | V<br>Letter/Office Order No.: *               | endor Name)<br>0/08/2022 eyn cna             |                                                              |                        |
| V                   | Office Order                   | Letter Attachment (if any):                   | Choose File No file chosen                   | Upload                                                       |                        |
|                     |                                | N                                             | ote: Only files of type jpg, png, and pdf of | size not more than 4MB are allowed.                          |                        |
| P                   |                                | Oploaded Sanction Letter:<br>Sanction Date: * | 0/08/2022                                    |                                                              |                        |
| :ess 👂              |                                | Actual Transaction Date: *                    | 0/08/2022                                    |                                                              |                        |
| D                   |                                | Total Available Amount:                       | 980.00                                       |                                                              |                        |
| D                   |                                | Total Amount: *                               |                                              |                                                              |                        |
| D                   |                                | R<br>Narration: * o                           | upees one only                               |                                                              |                        |
| , D                 |                                |                                               | ~                                            | li                                                           |                        |
| D                   |                                | Voucher Number:                               |                                              |                                                              |                        |
| ion Filing 🛛 🖒      | Scheme Component Details:      |                                               |                                              |                                                              |                        |
| ertificate          | Scheme                         |                                               | Select Scheme component                      | Expense Percenta                                             | ige: Amount: Add       |
| ystem Integration[> | (Enter mir                     | imum 3 characters to Scheme C                 | omponents)                                   | Revenue Capital                                              |                        |
|                     | Scheme C                       | omponent                                      | mount Componen                               | nt Tax AmountBalar                                           | ce Amount Expense Type |
|                     | [ 2270393 ] [1.2]TEST1         | 2                                             | 1.00 0.00                                    | 0.00                                                         | Revenue                |
|                     | Remove                         |                                               |                                              |                                                              |                        |
|                     | T-1-1 4                        | 4.00                                          |                                              |                                                              |                        |
|                     | Component Amount:              | 1.00                                          |                                              |                                                              |                        |
|                     | Balance Amount:                | 0.00                                          |                                              |                                                              |                        |
|                     |                                |                                               |                                              |                                                              |                        |
|                     |                                |                                               | Save                                         | et Back                                                      |                        |
|                     | At                             | out Us   Site Map   Privacy Polic             | V   Contact Us   ©2009 Public Financial Ma   | nagement System. All Rights Reserved.                        |                        |

On successful, the below success message appears on screen.

|                 | Public Fi<br>0/a Controlle | inancial Management System-PFMS<br>r General of Accounts, Ministry of Finance | 5.                                                           | Welcome: demo d<br>User Type: AGENCYDO<br>Agency: Demo_pfms<br>Agency Unique Code: DLIN00001984<br>Financial Year: 2022-2023 | [demoto] Logout<br>Change Password<br>Login History<br>05:10:30 PM English ✓ |
|-----------------|----------------------------|-------------------------------------------------------------------------------|--------------------------------------------------------------|----------------------------------------------------------------------------------------------------|------------------------------------------------------------------------------|
| AdhocReports    |                            |                                                                               | Create Expenditur                                            | e Details                                                                                                    |                                                                              |
| lome            |                            | Expenditure Header:                                                           |                                                              |                                                                                                    |                                                                              |
| Scholarship Man | agement                    | Scheme: *                                                                     | 3970 - Má/ Central Nodal Agency                              |                                                                                                    | stomization Name                                                             |
| Jser Manuals    |                            |                                                                               | Location                                                     | TES                                                                                                    | T[CNA]                                                                       |
| ISA             |                            |                                                                               | Select Agency MappingAgency                                  | State Scheme                                                                                                    |                                                                              |
| My Account      |                            |                                                                               |                                                              | Level                                                                                                    |                                                                              |
| Jsers           |                            | The Transact                                                                  | Demo_pfms     N/A ion has been saved successfully with Voucl | DELHI State                                                                                                    |                                                                              |
| -Payment        |                            |                                                                               | BP-2022-23-3                                                 |                                                                                                    |                                                                              |
| lealth Module   |                            | Agency Acco<br>Ba                                                             |                                                              |                                                                                                    |                                                                              |
| Sanctions       |                            |                                                                               | Ŭĸ                                                           |                                                                                                    |                                                                              |
| Reports         |                            | Expenditure Done For: *                                                       | Vendors                                                      | Y                                                                                                    |                                                                              |
| My Details      |                            | Vendor Name:                                                                  | [828030219]ANKIT [VAININ Select Vendor (Ente                 | r minimum 3 characters to                                                                                                    |                                                                              |
| Masters         |                            | Letter/Office Order No.: *                                                    | 10/08/2022 exp cna                                           |                                                                                                    |                                                                              |
| My Schemes      |                            | Office Order Letter Attachment (if any):                                      | Choose File No file chosen U                                 | pload                                                                                                    |                                                                              |
| Agencies        |                            | Uploaded Sanction Letter:                                                     |                                                              |                                                                                                    |                                                                              |
| AT MIS Process  |                            | Sanction Date: *                                                              | 10/08/2022                                                   |                                                                                                    |                                                                              |
| My Funds        |                            | Actual Transaction Date: *                                                    |                                                              |                                                                                                    |                                                                              |
| Fransfers       |                            | Total Amount: *                                                               |                                                              |                                                                                                    |                                                                              |

@PFMS 2022, All Rights Reserved with PFMS, Controller General of Accounts, Min. of Finance, GOI

51

Page 24 of 27

### 3.10 Add New Advance entry by Agencies

The User Navigates to Advances>Add New and the page "Create Funds Advance" opens

| Transfers    | D | Scheme O                    | omnonent Details: | vouc     |
|--------------|---|-----------------------------|-------------------|----------|
| Advances     | Þ | Add new                     |                   |          |
| Expenditures | Þ | Manage Add New Fund Advance |                   | ers to S |
| Bank         | Þ | Advance                     |                   |          |

<u>Please note</u>: Add new advance process is same as earlier, only the "Agency Account Choice" option is added on this page (as highlighted in screen).

User needs to select the appropiate account choice.

|                                          |                                      | Create Fr                                                       | unds Advances                       |                |
|------------------------------------------|--------------------------------------|-----------------------------------------------------------------|-------------------------------------|----------------|
| Funds Advance Header                     |                                      | Create II                                                       |                                     |                |
|                                          |                                      |                                                                 |                                     |                |
|                                          |                                      |                                                                 |                                     |                |
| Sch                                      | eme: •                               | 3970 - MA( Central Nodal Agency                                 | ~                                   | Customizatio   |
|                                          |                                      | Location                                                        |                                     | Castolinguts   |
|                                          |                                      |                                                                 |                                     |                |
|                                          |                                      |                                                                 |                                     | Adv. 01[CNA]   |
|                                          |                                      |                                                                 |                                     |                |
| Pro                                      | iect:                                | Select                                                          | ~                                   |                |
|                                          |                                      |                                                                 |                                     |                |
| Agency Account Cho                       | ice: *                               | CNA                                                             | ~                                   |                |
| Bank Acco                                | unt: •                               | 7755123 - TESTR - HDFC BANK LTD                                 | ~                                   |                |
|                                          |                                      |                                                                 |                                     |                |
| Vendor/Benefic                           | iary •                               | Vendor     OBeneficiary                                         |                                     |                |
|                                          |                                      |                                                                 |                                     |                |
| Vendor Na                                | mei                                  | [828030219]ANKIT [ VAININ Select Vendor                         | Select Un-Settled Amount            |                |
|                                          |                                      | (Enter minimum 3 characters to Vendor Nan                       | ne)                                 |                |
|                                          |                                      | Mapped UnMapped vendors Add New vend                            | ter.                                |                |
| Lattas/affica andas                      | Nov                                  | 10/08/2022 ADV CNA                                              |                                     |                |
| Letter/onice order                       | 140.1                                | 10/02/22 907 0194                                               |                                     |                |
| Office Order Letter Attachment (if a     |                                      | Choose File No file chosen                                      | Upload                              |                |
| once order cetter strachment (if a       | ay):                                 | Note: Only files of type jpg, png, and pdf of                   | size not more than 4MB are allowed. |                |
| Uploaded Office Order Let                | tter:                                |                                                                 |                                     |                |
| Exection D                               |                                      | 10/08/2022                                                      |                                     |                |
| Sunction D                               | ate:                                 | 1000-2022                                                       |                                     |                |
| Actual Transaction D                     | ate: *                               | 10/08/2022                                                      |                                     |                |
|                                          |                                      | 4070.00                                                         |                                     |                |
|                                          |                                      |                                                                 |                                     |                |
| Bank Account: *                          | 2230-00-1002                         | R. HOPC BANK LTD                                                |                                     |                |
| Vendor/Beneficiary *                     | 8 ventor                             | O terreficary                                                   |                                     |                |
| Vandor Name:                             | (1210)2-13/AAK                       | 7 ( viAm) Select Vender: Select Un-Setting Amount               |                                     |                |
|                                          | (Enter minimum )<br>Terrori Uniferen | Februaries to Vender Name)<br>Evendent, Add New vender          |                                     |                |
| Latter/office order No. / *              | 10/08/2022 ADV                       | DeA.                                                            | ]                                   |                |
| Office Order Latter Attachment (if any): | Choose File N                        | a The channer Uppinger                                          |                                     |                |
| Upleaded Office Order Letters            | note: Only files of                  | right (pg, proj. and pet of size not more than 498 are allowed. |                                     |                |
| Sanction Date: *                         | 10082122                             | 3                                                               |                                     |                |
| Actual Transaction Date: *               | 1048-2022                            | 3                                                               |                                     |                |
| Available Balance Amount:                | 4079.00                              |                                                                 |                                     |                |
| Advance Amount: *                        | 1                                    |                                                                 |                                     |                |
| Add New                                  | Aupres one only<br>ok                |                                                                 |                                     |                |
| Ranapa                                   |                                      | 6                                                               |                                     |                |
| TSA New Youcher Number:                  |                                      |                                                                 |                                     |                |
| fighting Components                      |                                      |                                                                 | Percetage                           | Arrevett       |
| Descripted File Components)              |                                      | and some control from woman                                     |                                     |                |
| Scheme Component                         |                                      | Amount Cr                                                       | empenent Tax Amount                 | Balance Amount |
| (117070) (117070                         |                                      | 1.00 0                                                          | 1                                   |                |
| Rentue                                   |                                      |                                                                 |                                     |                |
| Total Amount: 1.00                       |                                      |                                                                 |                                     |                |
| Component Amount: 1.00                   |                                      |                                                                 |                                     |                |
| Balance Amount: 0.10                     |                                      |                                                                 |                                     |                |
|                                          |                                      |                                                                 |                                     |                |

@PFMS 2022, All Rights Reserved with PFMS, Controller General of Accounts, Min. of Finance, GOI

Page 25 of 27
|                                                                                  | ess message appears on s                                                                                                    | creen.                                           |                                                                                   |               |             |                       |
|----------------------------------------------------------------------------------|----------------------------------------------------------------------------------------------------|--------------------------------------------------|-----------------------------------------------------------------------------------|---------------|-------------|-----------------------|
| Financial Management System-PFMS<br>ler General of Accounts, Winistry of Finance |                                                                                                    | Welcome:<br>User Type:<br>Agency: D<br>Agency Ur | demo d<br>: AGENCYDO<br>Demo_pfms<br>Injue Code: DLIN000001984<br>(www. 2022-2023 |               |             | (demo<br>Chang<br>Log |
|                                                                                  | Create Funds Advan                                                                                                    | es                                               |                                                                                   |               | 03130130 PM |                       |
| Funds Advance Header:                                                            |                                                                                                    |                                                  |                                                                                   |               |             |                       |
| Scheme:                                                                          |                                                                                                    |                                                  | Agency Location                                                                   | Customization | Name        |                       |
|                                                                                  | Select     Agency     MappingAgency     State     Scheme<br>Hierarchy<br>Level       @     Demo.gfms<br>In UNXYY DEMI     N/A     DEMI     State                                           |                                                  |                                                                                   | Adv 01(CNA)   |             |                       |
| Project:                                                                         | Select                                                                                                    | ¥                                                |                                                                                   |               |             |                       |
| Agency Account Choice:                                                           |                                                                                                    |                                                  |                                                                                   |               |             |                       |
| Bank Account:                                                                    |                                                                                                    |                                                  |                                                                                   |               |             |                       |
| Vendor/Beneficiary                                                               | ® Vendor O Beneficiary                                                                                                    |                                                  |                                                                                   |               |             |                       |
| Vendor Name:                                                                     | R22030219JANKIT (VAINN) Select Vender Select Un-Settled Amount<br>(Enter minimum 3 characters to Vender Name)<br>Neonon (IMN) The Transaction has been saved survesfully with Vender Name) | mher                                             |                                                                                   |               |             |                       |
| Letter/office order No.:                                                         | BD-2022-23-4                                                                                                    |                                                  |                                                                                   |               |             |                       |
| Office Order Letter Attachment (if any):                                         | Choose File                                                                                                    |                                                  |                                                                                   |               |             |                       |
| Uploaded Office Order Letter:                                                    | Note: Only ni                                                                                                    |                                                  |                                                                                   |               |             |                       |
| Sanction Date:                                                                   | 10/08/2022                                                                                                    |                                                  |                                                                                   |               |             |                       |
| Actual Transaction Date:                                                         | * 10/08/2022                                                                                                    |                                                  |                                                                                   |               |             |                       |
| > Available Balance Amount:                                                      |                                                                                                    |                                                  |                                                                                   |               |             |                       |
| > Advance Amount:                                                                |                                                                                                    |                                                  |                                                                                   |               |             |                       |
| )<br>Nerritier                                                                   | Rupees one only<br>ok                                                                                                    |                                                  |                                                                                   |               |             |                       |
|                                                                                  |                                                                                                    |                                                  |                                                                                   |               |             |                       |

#### 3.11 Bulk Customization using Excel by Agencies

The User Navigates to Masters>Bulk Customization>Bulk Customization using Excel and the page "Bulk Customization using Excel" opens

| My Details      |                        |                    |                                |
|-----------------|------------------------|--------------------|--------------------------------|
| Masters D       | Bulk Customization     | Bulk Customization | on using Excel                 |
| My Schemes      | Beneficiary Management | Manage             | Bulk Customization using Excel |
| Agencies D      | Vendors D              |                    |                                |
| EAT MIS Process | Locations              |                    |                                |

### Please note:

- **1.** Bulk Customization using excel process is same as earlier, only the **"Agency Account Choice"** option is added on this page (as highlighted in screen).
- 2. In CNA case the balance would be deducted after approval.

If the scheme is central sector scheme and CNA marked for model 2 then Agency account choice option will appear to user as below & user need to select the apporopiate account choice.

Case: Module is "Expenditure"

# 74827/2022/PFMS

PFMS

| : Fi<br>raller | naı<br>Ger | ncial Manageme<br>neral of Accounts, Winist | ent System-PFMS<br>(semarty CPSNIS)<br>ry of Finance | Welcome: demo d<br>User Type: AGENC<br>Agency: Demo_pfr<br>Agency Unique Cod<br>Financial Year: 202 | 7DO<br>ns<br>1: DLIN00001984<br>2-2023 | 10:05:31 AM            | [demodo]<br>Change Pa<br>Login H<br>English |
|----------------|------------|---------------------------------------------|------------------------------------------------------|----------------------------------------------------------------------------------------------------|----------------------------------------|------------------------|---------------------------------------------|
|                |            |                                             | Bulk Custom                                          | ization Using Excel                                                                                 |                                        |                        |                                             |
|                |            | Scheme :                                    | 3962 - TEST SCHEME REGISTRATION CNA                  | Customization Name :                                                                                |                                        |                        |                                             |
|                |            | Project :                                   | Select V                                             | Module:                                                                                             | Expenditure                            | O Advances O Transfers |                                             |
|                |            | Template :                                  | Excel_Based_Bulk_Customization_Epayment              | Vendors :                                                                                           | Vendors O Beneficia                    | aries                  |                                             |
| D              |            | Select Excel File:                          | Download Template                                    | AgencyAccountChoice :                                                                               | CNA                                    |                        | ~                                           |
| D              |            |                                             |                                                      | Bank Account:*                                                                                      | 887755 - TEST - HDFC B                 | ANK LTD 🗸              |                                             |
| D              |            |                                             | Upload File                                          | Payment Mode:                                                                                       | C EPaymentUsingPrintA                  | dvice                  |                                             |
| D              |            |                                             |                                                      |                                                                                                    | O EPaymentUsingDigita                  | lSignature             |                                             |
|                | L          | -                                           |                                                      |                                                                                                    |                                        |                        |                                             |
| -              |            |                                             |                                                      |                                                                                                    |                                        |                        |                                             |

## Case: Module is "Advance"

| olic Fina     | ncial Manager           | ment System-PFMS                        |               | Welcome: demo d<br>User Type: AGENCY<br>Agency: Demo_pfn | rDO<br>ns                     |                    | [demodo] Log<br>Change Passi |
|---------------|-------------------------|-----------------------------------------|---------------|----------------------------------------------------------|-------------------------------|--------------------|------------------------------|
| Controller Ge | eneral of Accounts, Min | istry of Finance                        |               | Agency Unique Code<br>Financial Year: 2023               | : DLIN00001984<br>2-2023      | 10:02:40 AM        | English Y                    |
|               |                         |                                         |               |                                                          |                               |                    |                              |
|               |                         |                                         | Bulk Customiz | ation Using Excel                                        |                               |                    |                              |
|               | Scheme :                | 3962 - TEST SCHEME REGISTRATION CNA     | ~             | Customization Name :                                     |                               |                    |                              |
|               | Project :               | -Select V                               |               | Module:                                                  | O Expenditure                 | vances O Transfers |                              |
|               | Template :              | Excel_Based_Bulk_Customization_Epayment | ~             | vendors :                                                | Vendors O Beneficiaries       |                    |                              |
| D             | Select Excel File:      | Choose File No file chosen              |               | AgencyAccountChoice :                                    | CNA                           |                    | Y                            |
| D             |                         |                                         | •••••••       | Bank Account:*                                           | 887755 - TEST - HDFC BANK LTE | ) v                |                              |
| D             |                         | Upload File                             |               | Payment Mode:                                            | O EPaymentUsingPrintAdvice    |                    |                              |
| D             |                         |                                         |               |                                                          | O EPaymentUsingDigitalSignatu | re                 |                              |
| D             |                         |                                         |               |                                                          |                               |                    |                              |
| D             |                         |                                         |               |                                                          |                               | Defrech            | Ilalaad History              |

### Case: Module is "Transfer"

Transfer transcations are not allowed in CNA

| Public Fine<br>D/o Controller B | ancial Management System-PF<br>eneral of Accounts, Ministry of Finance | FMS<br>(CENES)           | Welcome: demo d<br>User Type: AGENC<br>Agency: Demo_pf<br>Agency Unique Cod<br>Financial Year: 202 | YDO<br>ms<br>e: DLEN00001984<br>12-2023 | 10:02:38 AM         | (demodo) Lo<br>Change Passo<br>Login Hist<br>English |
|---------------------------------|------------------------------------------------------------------------|--------------------------|----------------------------------------------------------------------------------------------------|-----------------------------------------|---------------------|------------------------------------------------------|
| AdhocReports<br>Home            |                                                                        | Bulk Custom              | ization Using Excel                                                                                |                                         |                     |                                                      |
| Scholarship Hanagement          |                                                                        | Transaction are not all  | owed in SNA/CNA S                                                                                  | chemes.                                 |                     |                                                      |
| User Nanuals                    | Project :                                                              |                          | Customization Name :<br>Module:                                                                    | O Expenditure O                         | Advances 🖲 Transfer |                                                      |
| TSA D                           | Template : Excel_Based_Bulk_Cust<br>Download Template                  | stomization_Epayment 🗸 🗸 | vencors :                                                                                          | Vendors O Beneficiaries                 |                     |                                                      |
| Ny Account                      | Select Excel File: Choose File No file cl                              | hosen                    | AgencyAccountChoice :<br>Bank Account:*                                                            | CNA<br>887755, TEST, HDEC RANK          | im v                | v                                                    |
| Users D                         |                                                                        | Upload File              | Payment Mode:                                                                                      | OppaymentUsingPrintAdvice               |                     |                                                      |
| E-Payment                       |                                                                        |                          |                                                                                                    | OpprentUsingDigitalSign                 | ature               |                                                      |
| Sanctions D                     | L                                                                      |                          |                                                                                                    |                                         |                     |                                                      |
| Reports                         |                                                                        |                          |                                                                                                    |                                         | Refrest             | Upload History                                       |

@PFMS 2022, All Rights Reserved with PFMS, Controller General of Accounts, Min. of Finance, GOI